# ดู่มือทารใช้โปรแทรม

# All In One Karaoke

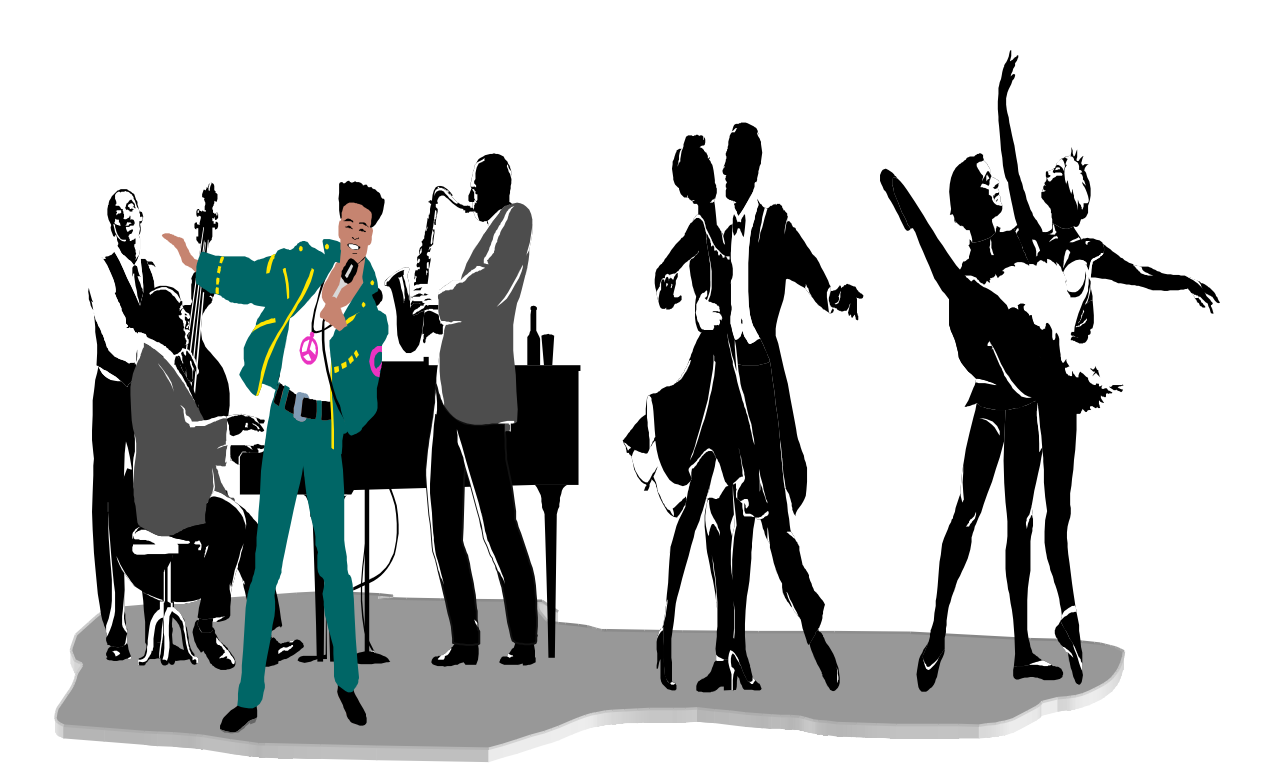

สารบัญ

|                                                                         | หน้า |
|-------------------------------------------------------------------------|------|
| ขั้นเตรียมการ (ต้องมี) และ คุณสมบัติของโปรแกรม                          | 3    |
| ความต้องการของระบบ และ การติดตั้งโปรแกรม                                | 4    |
| การนำเพลงจาก NCN Karaoke, ProPlus, Nick Karaoke เข้ามาเล่นในโปรแกรม     | 6    |
| การนำเพลงจาก <b>RMS Karaoke (Kara Cafe)</b> เข้ามาเล่นในโปรแกรม         | 9    |
| การนำเพลงจาก <b>.Kar</b> เข้ามาเล่นในโปรแกรม                            | 10   |
| การทำสารบัญเพลง Song Data Manager (Lister)                              | 11   |
| การค้นหา, เลือกเพลงเพื่อเล่นเพลง หรือ เลือกเพลงเข้าไปในคิว              | 13   |
| การเพิ่มคีย์(+ <b>Key)</b> หรือ ลดคีย์ (-Key) เพลง                      | 15   |
| การเพิ่ม (+Tempo) หรือ ลด (+Tempo) ความเร็วจังหวะเพลง                   | 16   |
| การระบุตำแหน่งเริ่มเล่นเพลง (Start)                                     | 17   |
| การระบุตำแหน่งหยุดเล่นและจบเพลง (Stop)                                  | 19   |
| การแทรกเพลงในคิว (ไม่ใช่การเล่นลัดคิวเพลง)                              | 20   |
| การเล่นเพลงแบบลัคคิวเพลง                                                | 21   |
| การเล่นเพลงที่เลือกไว้ในคิวทันที <b>&amp;</b> การลบเพลงในคิว            | 22   |
| การปรับระดับเสียง ดนตรี ทำได้ $2$ วิธี (ปรับ Volume)                    | 23   |
| การปรับค่า MIDI Channel ในขณะเล่นเพลง                                   | 23   |
| การปิด-เปิดเสียงร้อง หรือ <b>Melody MIDI Chanrel</b>                    | 24   |
| การปิด/เปิด , เพิ่ม/ลด เสียงเครื่องดนตรีที่ แผง <b>Control</b>          | 24   |
| การตั้งค่าของโปรแกรม <b>(Option)</b>                                    | 25   |
| Control Mouse (ใช้ เมาส์ควบคุมแผง Control)                              | 26   |
| Directory ที่เก็บเพลง                                                   | 28   |
| การตั้งค่าที่ Sound Device                                              | 29   |
| การเลือก <b>Transpose Key</b> ใน เมนู <b>Options</b>                    | 30   |
| การนำไฟล์รูปภาพ มาเป็นฉากหลัง <b>All InOne Karaoke</b>                  | 31   |
| การนำไฟล์ <b>Video</b> มาเป็นฉากหลัง <b>All In One Karaoke</b>          | 32   |
| วิธีซ้อนภาพเคลื่อนไหวโดยใช้ CardTV Tumer+เว็บแคม+กล้องถ่าย VDO HandyCam | 33   |
| การเก็บเพลงไว้ที่ไคร์ฟอื่น ๆ ที่ไม่ใช่ไคร์ฟ <b>C:</b> \                 | 34   |
| วิธีนำไฟล์เพลง VDO CD Karaoke/MPG /AVI /DAT มาเล่นใน All in One KaraOKE | 36   |
| การเล่นเพลงจากแหล่งเก็บเพลงอื่น ๆ <b>ด้วย เมนู Add Song File</b>        | 44   |
| การบันทึกเพลงในคิวเก็บไว้ร้องในครั้งต่อไป                               | 45   |
| <u>สรุป</u> วิธีใช้โปรแกรม All in One Karaoke (ฉบับย่อ)                 | 48   |

# คู่มือการใช้ All In One KaraOKE สำหรับคาราโอเกะ เพลง MIDI

# ขั้นเตรียมการ (ต้องมี)

 คำว่า "ขอบคุณครับหรือค่ะ" ใช้เมื่อท่านตั้งคำถามที่เว็บบอร์ค <u>http://www.karaoke-soft.com</u>แล้วได้รับ คำตอบ หรือเมื่อท่านได้อ่านคำตอบที่คนอื่นได้ถามไว้ หรือเมื่อท่านได้รับประโยชน์จาก <u>http://www.karaoke-soft.com</u>

2. โปรแกรม All in One Karaoke ดาวน์โหลด (Download) ที่ <u>http://www.karaoke-soft.com</u>ฟรีไม่เสียเงิน (สมัครสมาชิกก่อนนะครับ)

3 ไฟล์เพลงคาราโอเกะแบบ มิดิ(MIDI)

# 31 ไฟล์เพลงที่ไม่ล็อค

- นำมาเล่นกับ All In One ได้ เช่น NCN เป็น Karaoke ที่เล่นบนคอส (DOS) ปัจจุบันเรียก Nick Karaoke ผมไม่ทราบนะครับว่า นิค(Nick) ล็อคเพลงหรือยัง

- แนะนำซื้อชุดเพลงที่ไม่ล็อกที่ <u>http://www.bomusic-karaoke.comหรือ</u> เพลงชุดเต็ม มีเพลงตั้งแต่ เริ่มต้น (อดีต) จน ถึงเดือนกุมภาพันธ์ 2549 จำนวนเพลงประมาณ 14000เพลง นำมาเล่นกับ All In One ได้ 100000% 3.2 ไฟล์เพลงที่ล็อก (เล่นไม่ได้กับ All In One)

- ใฟล์เพลงในโปรแกรม KaraOK ที่ติดตั้งได้ 5 ครั้ง ต้องโทรศัพท์ไปขอเลขรหัส

- ไฟล์เพลงที่ถูกล็อค เล่นใน All In One จะมีแต่เสียงคนตรี ไม่มีเนื้อร้องแสดงบนจอมอนิเตอร์

- ไม่ต้องถามหาวิชีแก้ล็อค เพราะไม่มีครับ

------ เว็บไซด์ (WWW) แหล่งชุมชน คนชอบ Karaoke ------

http://www.karaoke-soft.comหรือ โปรแกรม All In One Karaoke และ ถาม- ตอบปัญหา http://www.onsorn.comหรือforumหรือ ถาม- ตอบปัญหา Karaoke ทุกค่าย http://www.bomusic-karaoke.comหรือ โปรแกรม Bomusic Karaoke และถาม- ตอบปัญหา

All In One Karaoke Player

คุณสมบัติของโปรแกรม

- เล่นเพลงคาราโอเกะได้ทุกชนิด

- Midi Karaoke (ProPlus, NCN, Nick, KaraOK, WinKara, KaraCafe')

– Midi Karaoke (.Kar)

- Video Karaoke (VCD Karaoke, Mp4, DVD Karaoke, Mpeg Karaoke, Wmv Karaoke)

- Audio Karaoke (Mp3 Karaoke, Ogg Karaoke Hotbeat)

- ใช้งานบนระบบ MS Windows (Win95, Win98, WinMe, WinXP, Win2000, Win2003)

- แชร์ไฟล์เพลงและ load เพลงบนเครือข่าย Internet ได้

- ปิดหรือเปิดเสียงร้องได้

- เพิ่มความเร็วเพลง คีย์เพลง ก่อนหน้า และขณะเล่นเพลงได้

- ปรับแต่งเสียงแต่ละ **Channel** ได้อิสระ
- สามารถกำหนดเวลาที่เริ่มเล่นและหยุดของเพลงได้
- ทำภาพ **slide** ซ้อนเป็นพื้นหลังได้
- ใช้ไฟล์ภาพเป็นพื้นหลังได้
- ใช้ไฟล์ **video** เป็นพื้นหลังได้
- แก้ไขและปรับเปลี่ยนสีขนาดของเนื้อร้องได้
- สร้างเนื้อร้อง karaoke จากไฟล์เพลง Midi และ Mp3 ได้
- เล่นเพลงจาก ไฟล์มีเคียได้ (midi,mp3,vcd,mp4,DivX,AVI)
- เลือกข้อมูลเพลงจากหลาย ๆ ที่ได้เช่น hd, usbdisk,cd-dvdrom,network drive
- แสดง Piano ในแต่ละ channel ของเพลงได้
- เลือก Sound Device ที่ใช้เล่นเพลงได้

-----

ความต้องการของระบบ

ระบบปฏิบัติการ MS Windows ตั้งแต่ Window 95 Win98 WinME WinXP ขึ้นไป CPU AMD, Intel Pentium II 400 MHz ขึ้นไป Memory 64 MB Sound Card (Support Midi, Audio) VGA 16 bits Color RAM 8 MB DirectX v9.0

> \*\*\*ถ้าติดตั้งใน Win98, WinME ให้ติดตั้ง DirectX v9.0 For Win98 ME ก่อนติดตั้ง All In One Karaoke Player

> > การติดตั้งโปรแกรม

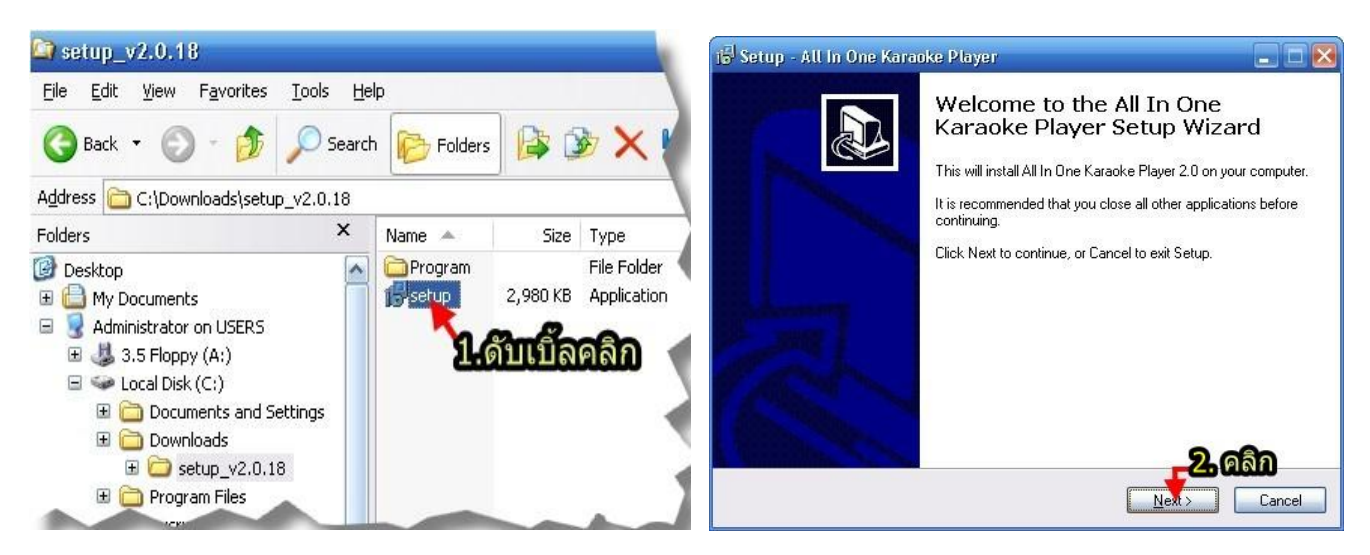

# การติดตั้งโปรแกรม

#### คู่มือการใช้ All in One Karaoke

#### 5

#### จัดทำคู่มือโดย ภูม

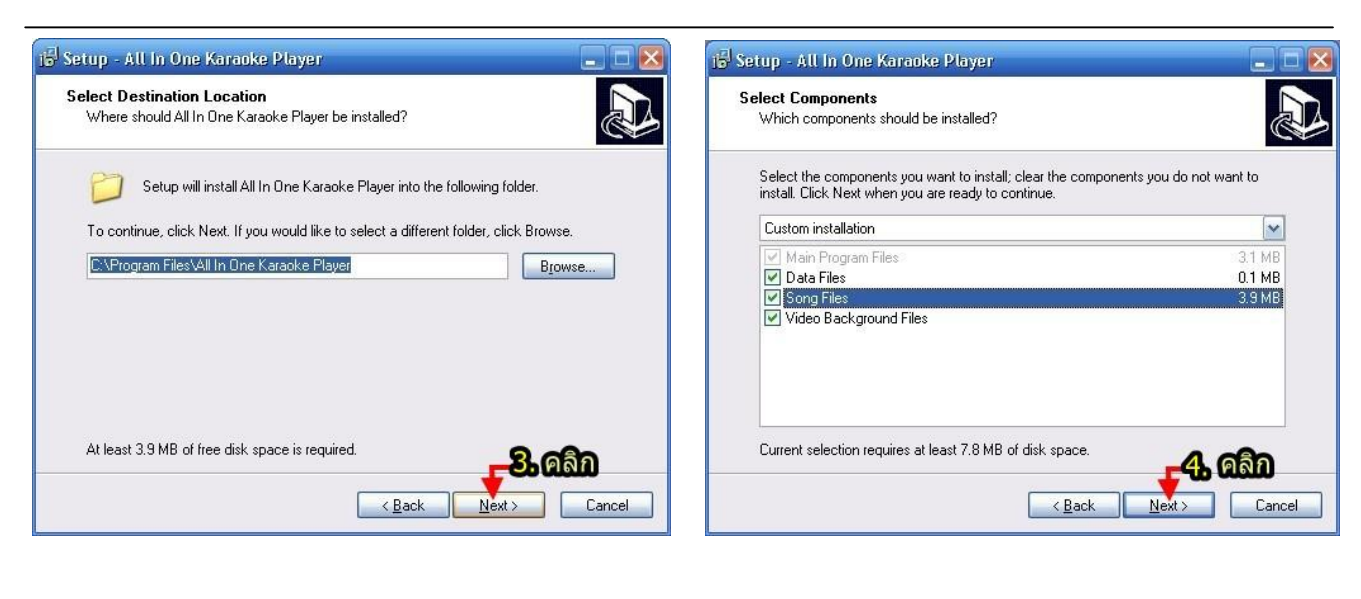

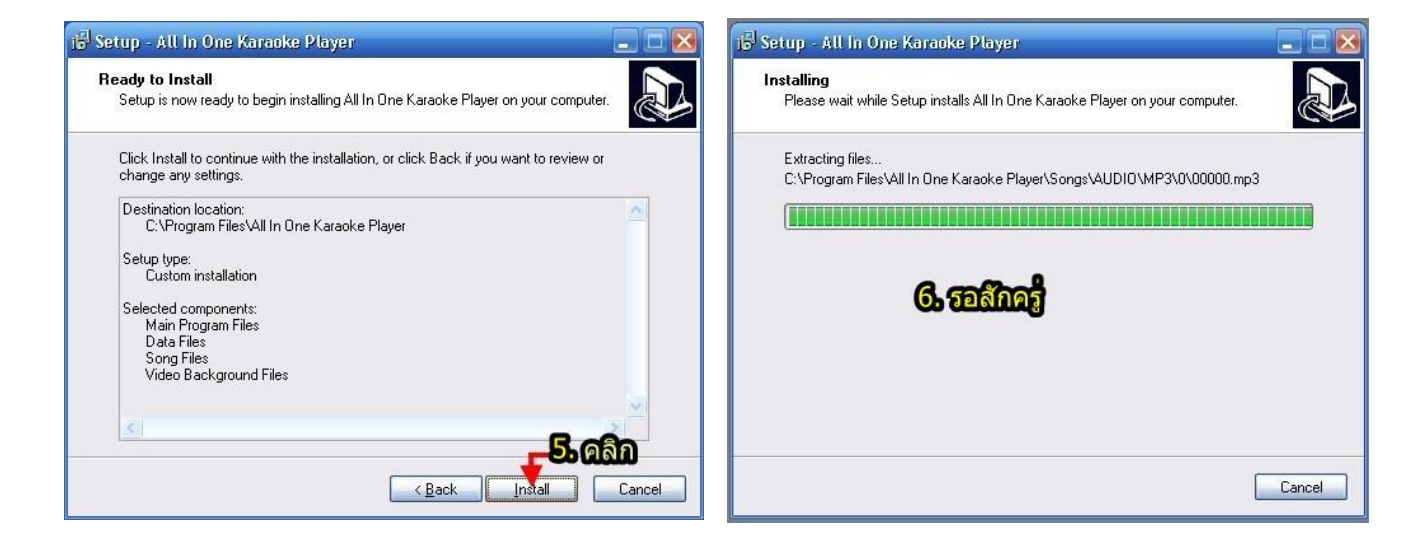

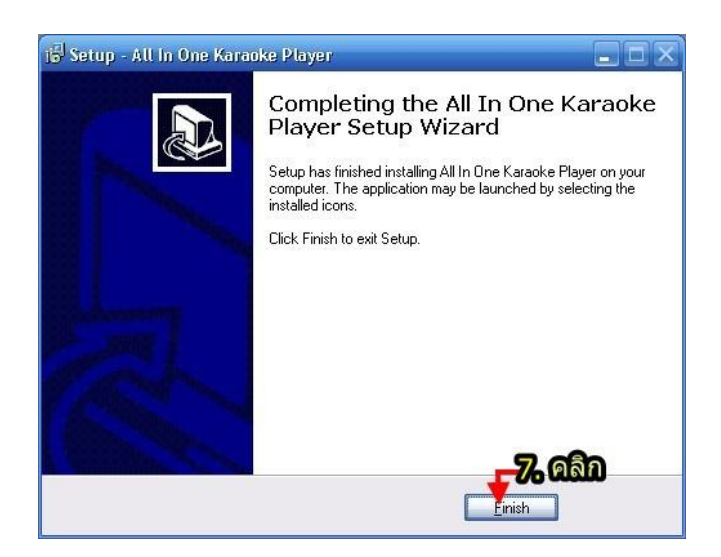

<u>หมายเหตุ</u> เมื่อติดตั้งเสร็จในโปรแกรมจะมี เพลงมาให้ 2เพลง เท่านั้น (อยากได้เพลงเพิ่มให้ไปอ่านหน้า 3)

-----

#### จัดทำคู่มือโดย ภูม

# การนำเพลงจาก NCN Karaoke, ProPlus, Nick Karaoke เข้ามาเล่นในโปรแกรม

\*\*\*\*ไฟล์เพลงต้องไม่ถูก ล็อค\*\*\*

1. ใส่แผ่น CD ROM ที่มีไฟล์เพลง NCN, ProPlus, Nick Karaokeในไดร์ฟ CD rom -ไปที่ Windows Explorer ดูลักษณะไฟล์เพลงในแผ่น CD rom

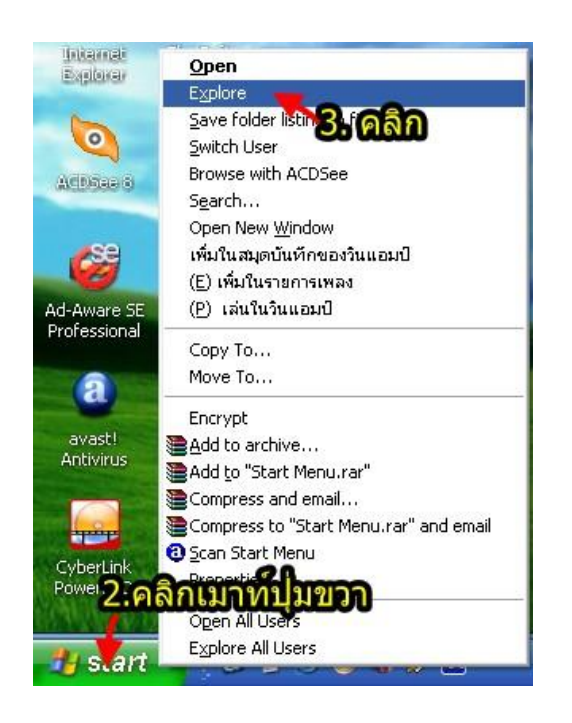

# ดูลักษณะไฟล์เพลงในโฟลเดอร์ Cursor

| Iders | ×          | 00000.CUR | 🚾 0009.CUR  | 0020.Cl          |
|-------|------------|-----------|-------------|------------------|
|       |            | 0000.CUR  | 🪾 00010.CUR | 00021.0          |
|       | raoke      | 00001.CUR | 0010.CUR    | 🧰 0021.Cl        |
|       | Cursor     | 0001.CUR  | 🚾 00011.CUR | 00022.0          |
| _     |            | 00002.CUR | 0011.CUR    | 🧰 0022.Cl        |
|       |            | 0002.CUR  | 🚾 00012.CUR | 00023.0          |
|       | <b>a</b> 2 | 00003.CUR | 🚾 0012.CUR  | 🧰 0023.Cl        |
|       | <b>a</b> 3 | 0003.CUR  | 0013.CUR    | 00024.0          |
|       | <u>4</u>   | 00004.CUR | 🚾 00014.CUR | 🧰 0024.Cl        |
|       | <u>6</u> 5 | 0004.CUR  | 0014.CUR    | 00025.0          |
|       | 6          | 00005.CUR | 0015.CUR    | 🧰 0025.Cl        |
|       | 7          | 0005.CUR  | 0016.CUR    | <b>@</b> 00026.( |

# ดูลักษณะไฟล์เพลงในโฟลเดอร์ Lyrics (Data)

| dress 🛅 F:\Ka | raoke\Lyrics\C | 1            |             |           |
|---------------|----------------|--------------|-------------|-----------|
| ders          | ×              | 🖻 00000.LYR  | 🔎 0009.LYR  | 💌 0020.LY |
| 🖃 💽 OK (E:)   |                | 1 🖻 0000.LYR | 🔎 00010.LYR | 🖻 00021.L |
|               | aoke           | 🕑 00001.LYR  | 0010.LYR    | 🕒 0021.LY |
|               | Cursor         | 🔎 0001.LYR   | 🔎 00011.LYR | 🖻 00022.L |
|               | Lyrics         | 🖻 00002.LYR  | 0011.LYR    | 🖻 0022.LY |
|               |                | 0002.LYR     | 🔎 00012.LYR | 🖻 00023.L |
|               |                | 📄 00003.LYR  | 0012.LYR    | D023.LY   |
|               | <b>a</b> 2     | 0003.LYR     | 0013.LYR    | 🖻 00024.L |
|               | <u>-</u> 3     | 00004.LYR    | 00014.LYR   | 🔊 0024.LY |
|               | <b>4</b>       | 🔎 0004.LYR   | 0014.LYR    | 00025.L   |
|               | <u>5</u> 5     | 🔎 00005.LYR  | 0015.LYR    | B 0025.LY |
|               | 6              | 0005.LYR     | 0016.LYR    | 00026.L   |
|               | 7 =            | 00006.LYR    | 00017.LYR   | 0026.LY   |
|               |                | au seed a    | au recel    | Dances .  |

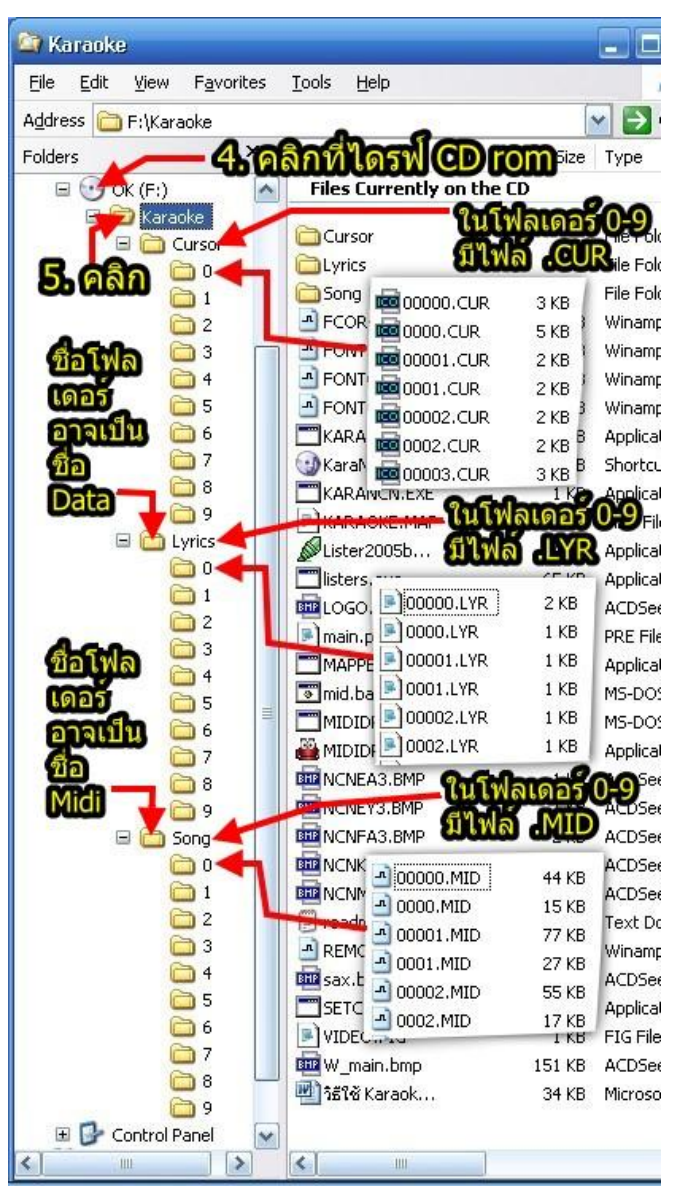

# ดูลักษณะไฟล์เพลงในโฟลเดอร์ Song (Midi)

| ders                                                                                     | ×                        | 00000.MID                                                                                                    |                                                                                                    | <u>0020.</u> N                                                                             |
|------------------------------------------------------------------------------------------|--------------------------|----------------------------------------------------------------------------------------------------|----------------------------------------------------------------------------------------------------|--------------------------------------------------------------------------------------------|
| <ul> <li>□ ○ OK (F:)</li> <li>□ ○ Kara</li> <li>□ ○</li> <li>■ ○</li> <li>■ ○</li> </ul> | aoke<br>Cursor<br>Lyrics | 0000.MID     00001.MID     00001.MID     00002.MID     00002.MID                                                                                             | A 00010.MID<br>A 0010.MID<br>A 00011.MID<br>A 00011.MID                                                                  | <ul> <li>00021</li> <li>0021.0</li> <li>00022</li> <li>00022.0</li> <li>00022.0</li> </ul> |
|                                                                                          | Song                     | <ul> <li>0002.11D</li> <li>00003.MID</li> <li>0003.MID</li> <li>00004.MID</li> <li>0004.MID</li> <li>0004.MID</li> <li>0005.MID</li> <li>0005.MID</li> </ul> | <ul> <li>00012.MID</li> <li>0013.MID</li> <li>00014.MID</li> <li>0014.MID</li> <li>0015.MID</li> <li>0016.MID</li> </ul> | - 0023.h<br>- 0023.h<br>- 00024.h<br>- 0025.h<br>- 0025.h<br>- 00026.h                     |
|                                                                                          | i⊒ 5<br>i⊇ 6 ≣<br>i⊇ 7   | - 00006.MID<br>- 00006.MID                                                                                                    | - 00017.MID<br>- 0017.MID                                                                                                | - 0026.№<br>- 0026.№<br>- 00027                                                            |

# 6. ไปที่ C:\Program Files\All In One Karaoke Player\Songs\MIDI\NCN ทำตามรูป

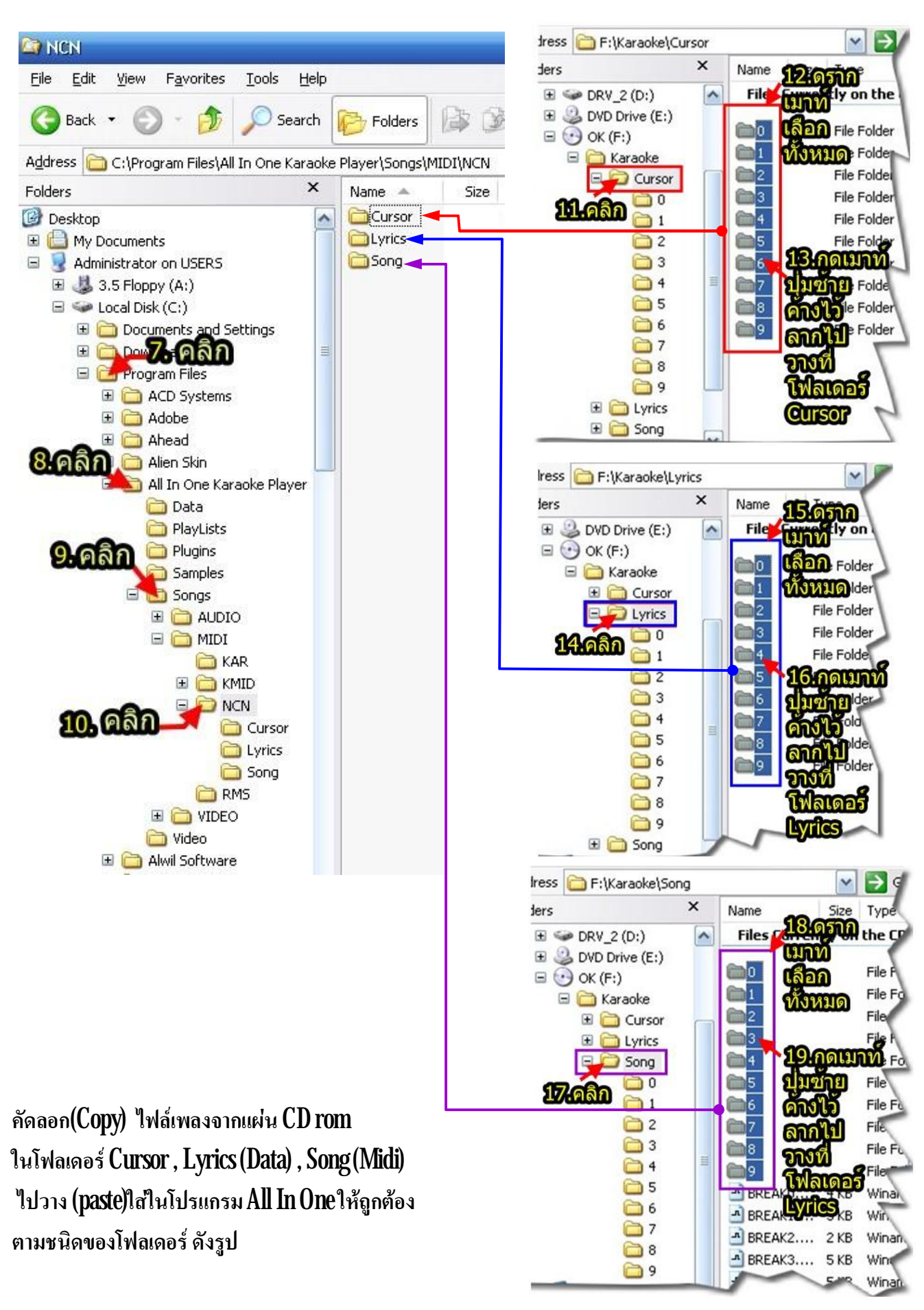

# 20เมื่อเสร็จแล้วเข้าไปดูในโฟลเดอร์ C:\Program Files\All In One Karaoke Player\Songs\MIDI\NCN จะเป็นดังรูป

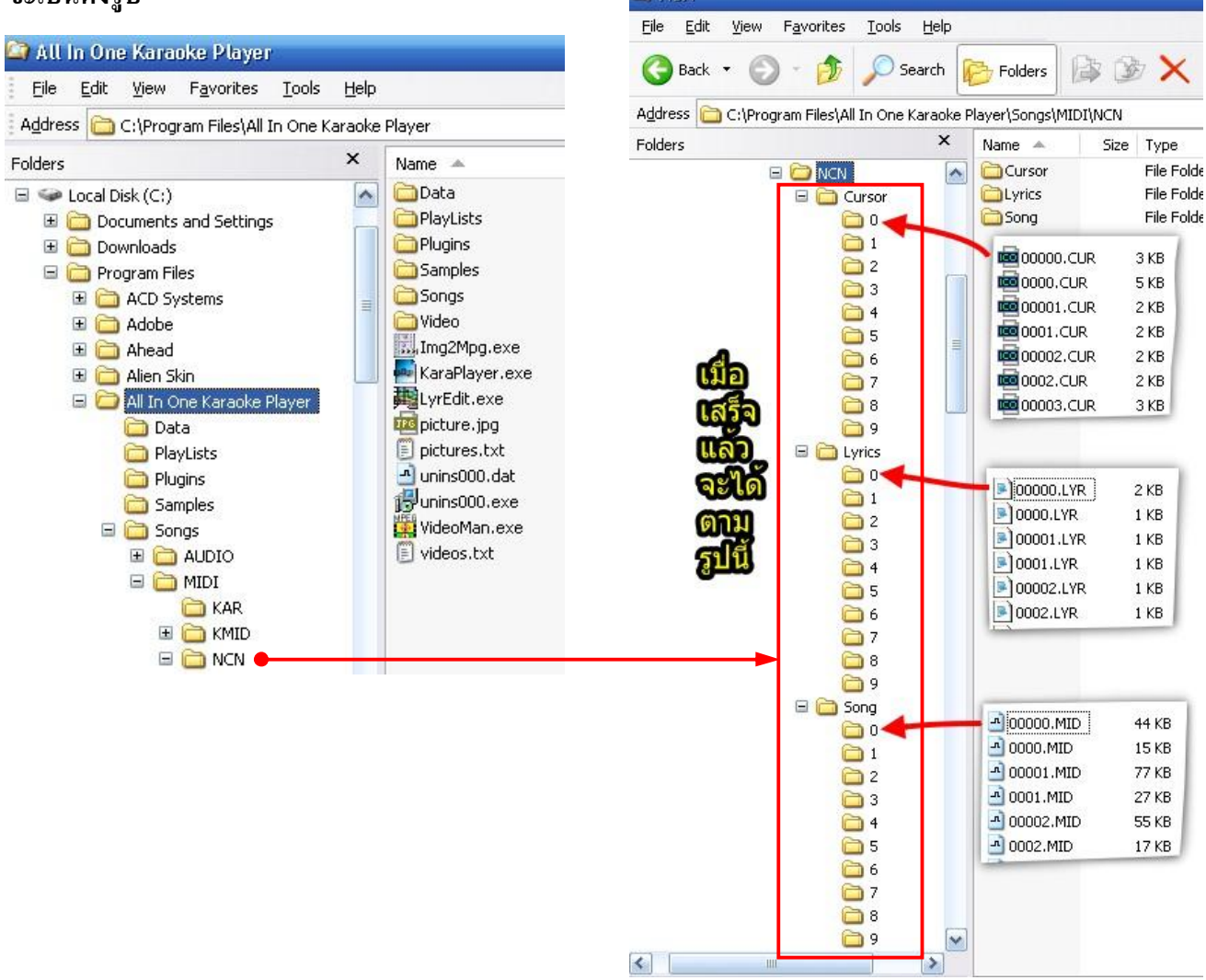

9. ทำสารบัญเพลง Song Data Manager (Lister) (ดูวิธีทำในหน้าถัดไป) ต้องทำทุกครั้งที่มีการเพิ่มเพลง ถ้าไม่ทำจะ เล่นเพลงที่เพิ่มเข้าไปไม่ได้

-----จบ NCN ,NICK ,Proplus ------

การนำเพลงจาก RMS Karaoke (Kara Cafe) เข้ามาเล่นในโปรแกรม

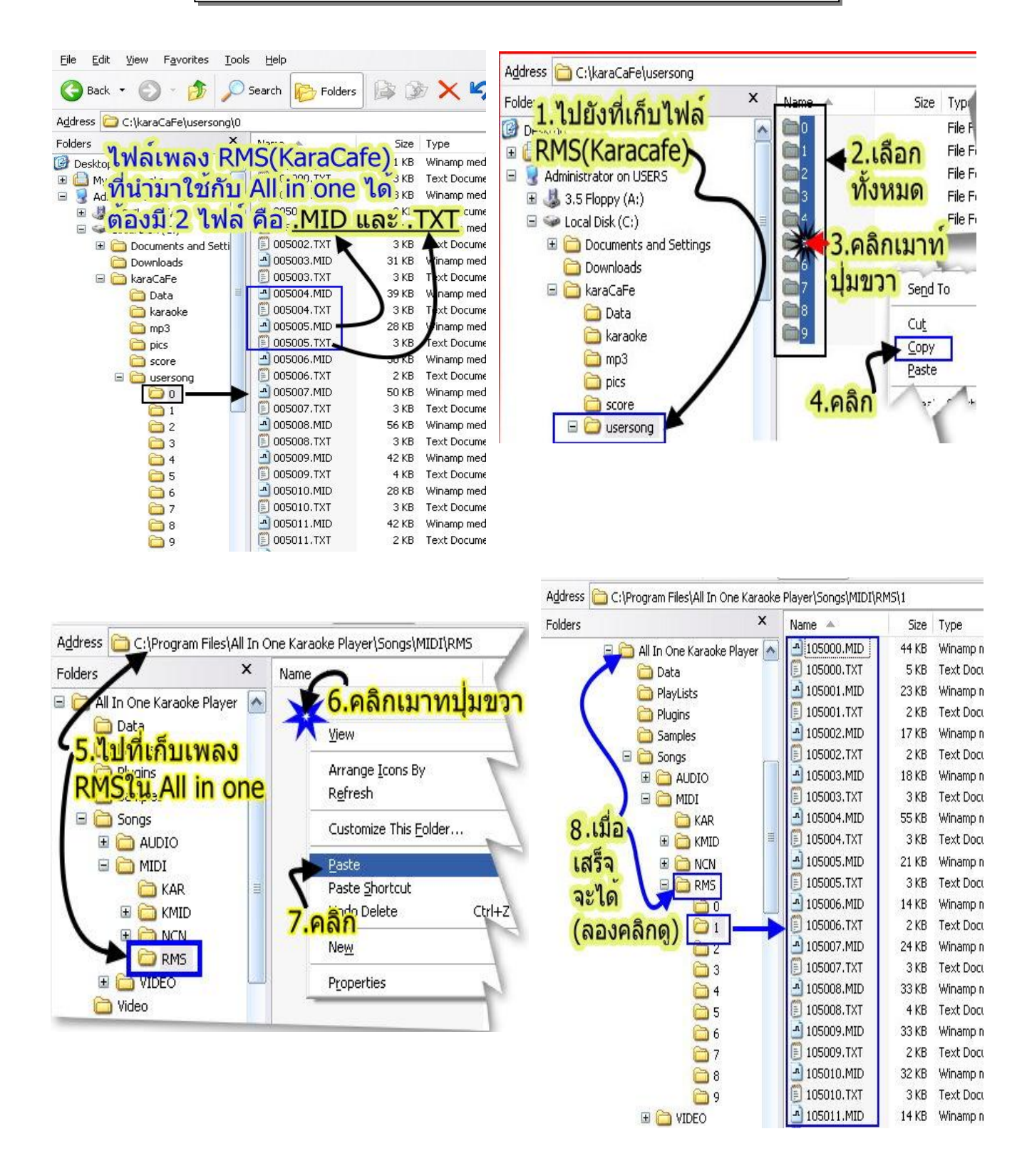

9 ทำสารบัญเพลง Song Data Manager (Lister) (ดูวิธีทำในหน้าถัดไป) ต้องทำทุกครั้งที่มีการเพิ่มเพลง ถ้าไม่ทำจะ เล่นเพลงที่เพิ่มเข้าไปไม่ได้

-----จบ RMS Karaoke (Kara Cafe) ------จบ

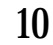

#### การนำเพลงจาก .Kar เข้ามาเล่นในโปรแกรม

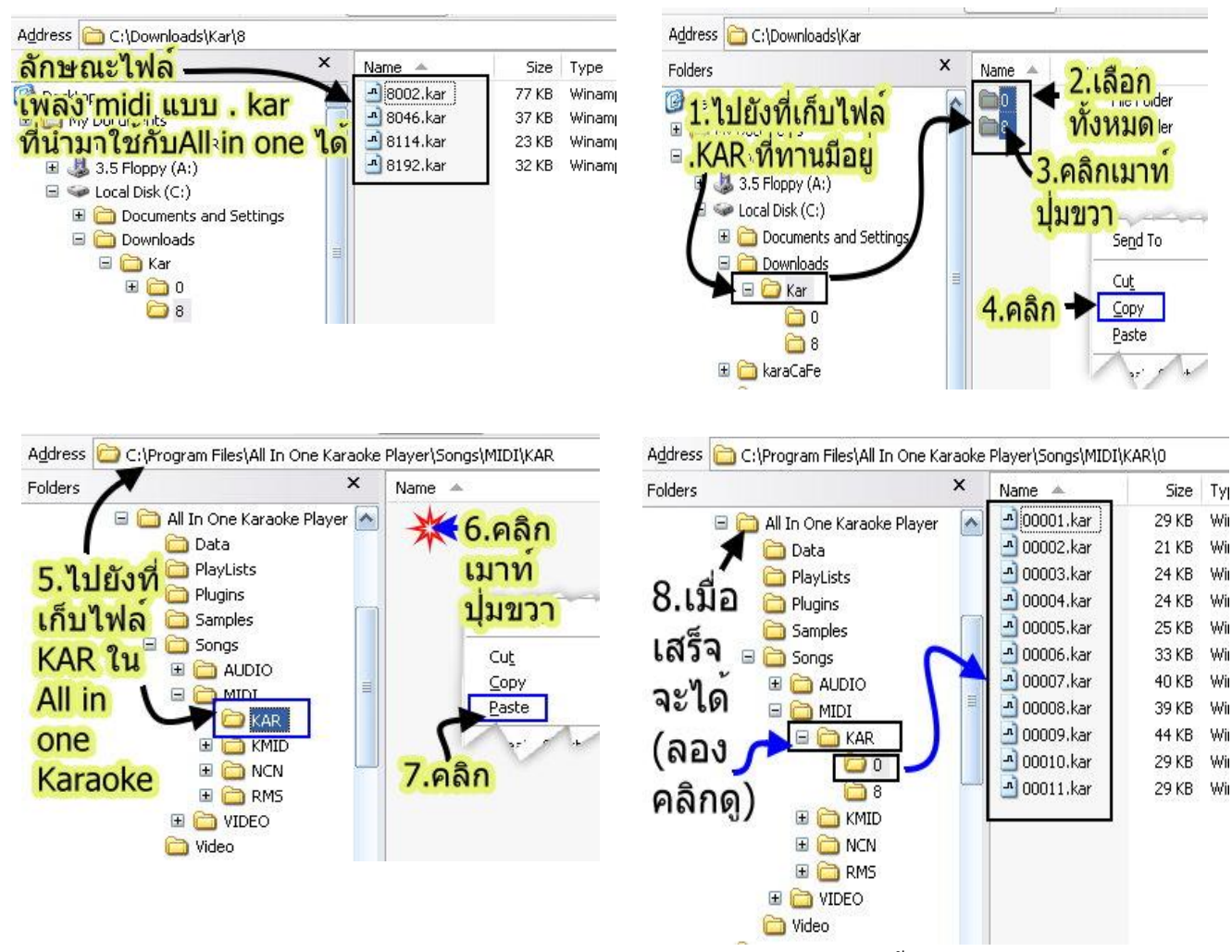

9. ทำสารบัญเพลง Song Data Manager (Lister) (ดูวิธีทำในหน้าถัดไป) ด้องทำทุกครั้งที่มีการเพิ่มเพลง ถ้าไม่ทำจะ เล่นเพลงที่เพิ่มเข้าไปไม่ได้

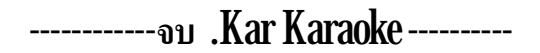

ทำแค่ครั้งแรกที่นำไฟล์เพลงเข้ามา (ต้องทำทุกครั้งที่มีการเพิ่มเพลง ถ้าไม่ทำจะเล่นเพลงที่เพิ่มเข้าไปไม่ได้) เปิดโปรแกรม All In One Karaoke

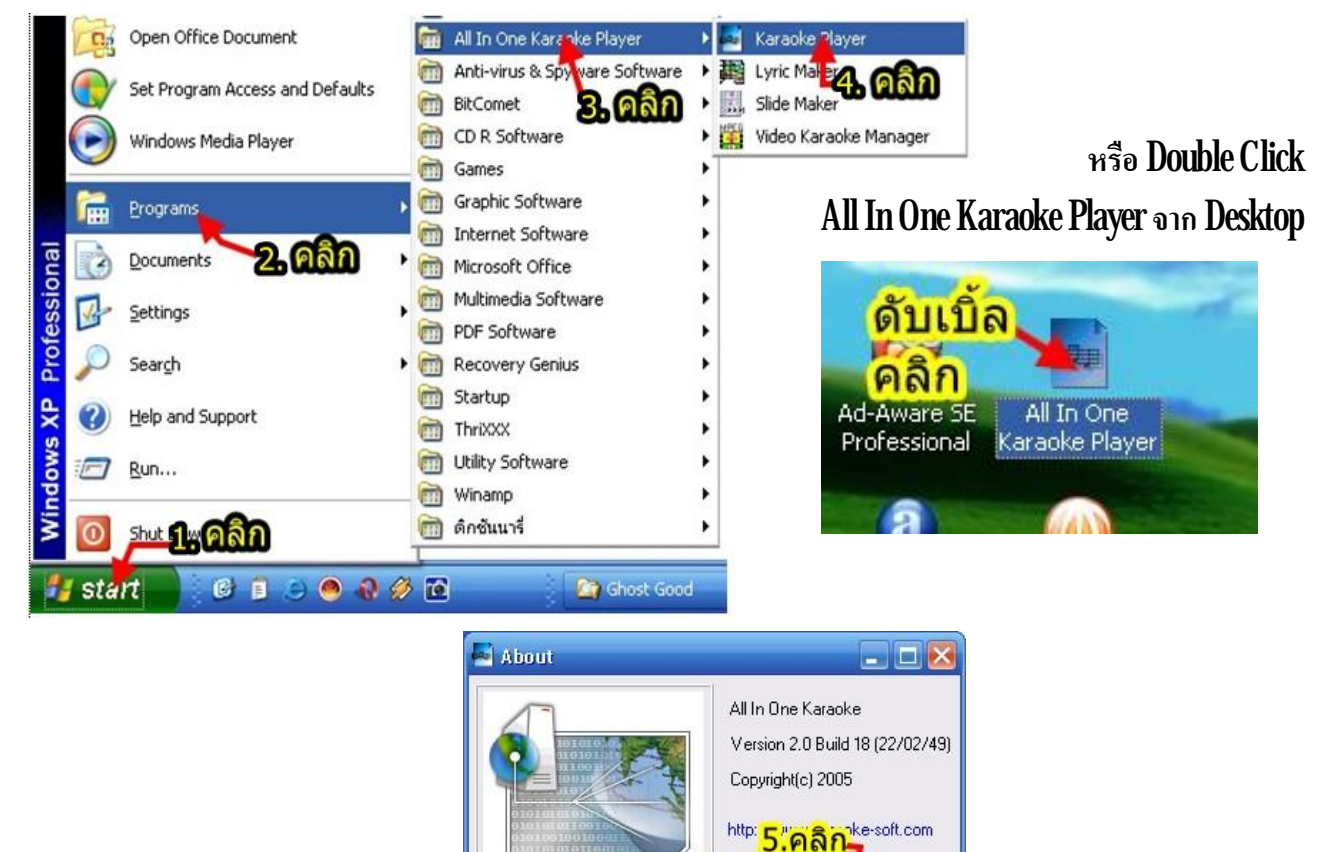

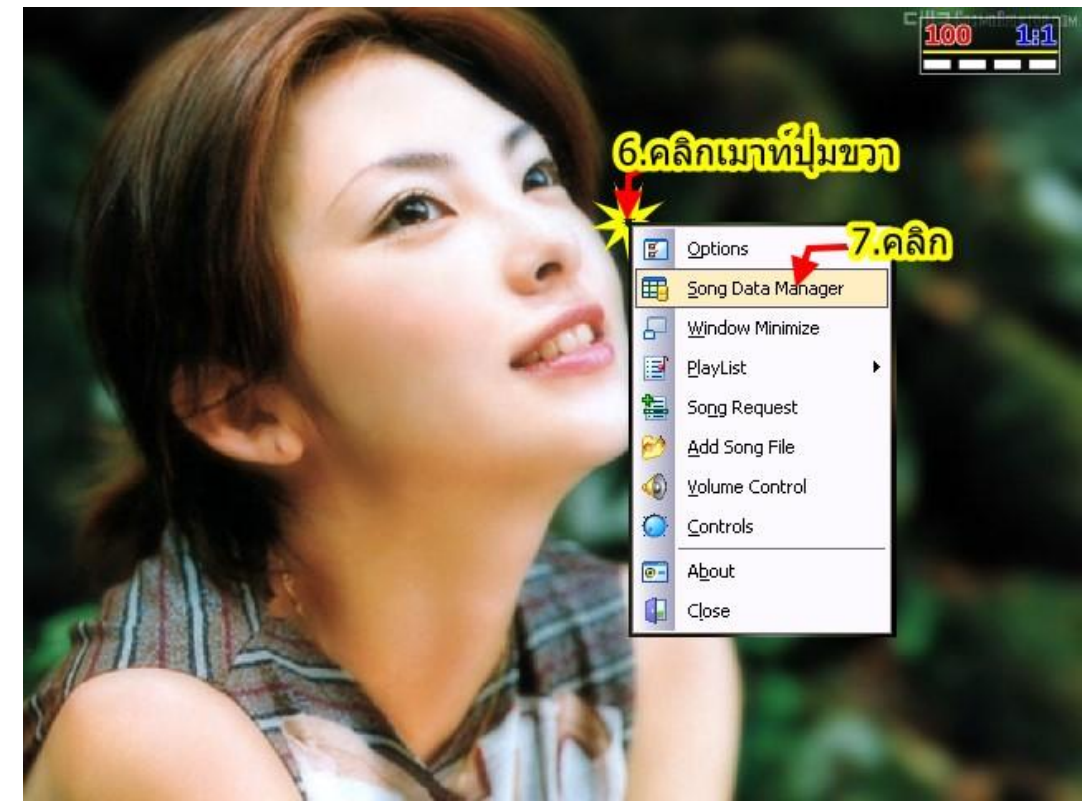

แล้วรอสักครู่

/ OK

เข้าสู่หน้าจอหลัก

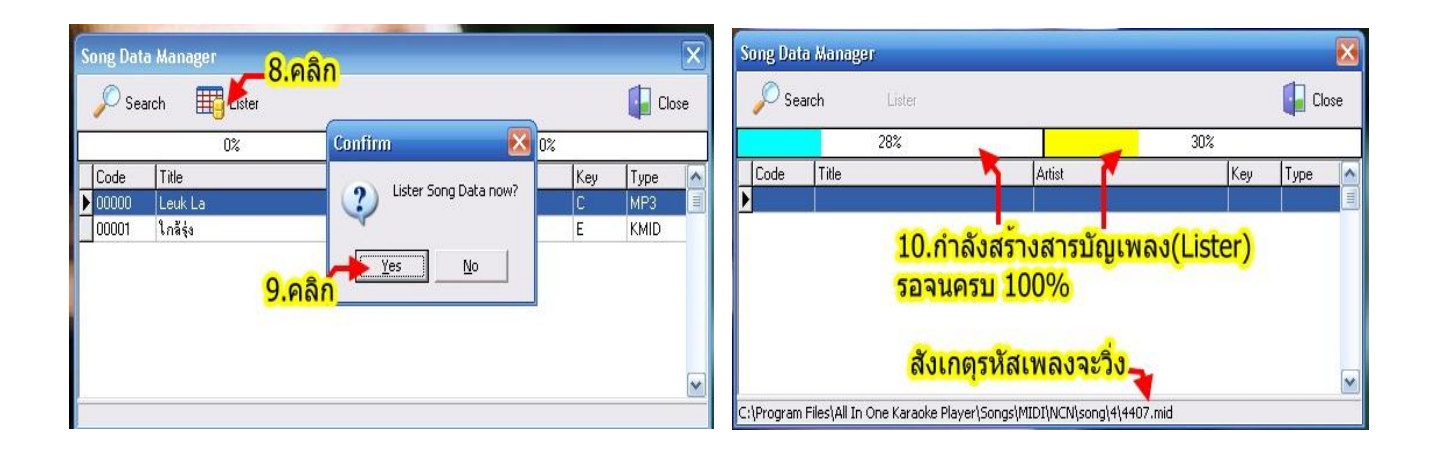

| 🔎 Sea | arch Lister      |                       | <mark>12.คลิก-</mark> | 🕌 Cle | ose |
|-------|------------------|-----------------------|-----------------------|-------|-----|
|       | 100%             |                       | 100%                  |       |     |
| Code  | Title            | Karaplayer 🔣          | Key                   | Туре  |     |
| 0000  | แอบผัน           |                       | F                     | NCN   |     |
| 00000 | Leuk La          | Lister OK 15554 Songs | C                     | MP3   |     |
| 00001 | ใกล้รุ่ง         | μś                    | E                     | KMID  |     |
| 0001  | ไม่รักไม่ว่า     | OK ú                  | F                     | NCN   |     |
| 0002  | เกลียดคนสวย 11 ๔ | 130                   | A                     | NCN   |     |
| 0003  | กระซีบสวาท       | ตนุพล แก้วกาญจน์      | F                     | NCN   |     |
| 0004  | ให้เวลาฉันบ้าง   | วารุณี สุนทรีสวัสดิ์  | С                     | NCN   |     |
| 0005  | คนใจมาร          | ดาวใจ ไพจิตร          | С                     | NCN   |     |

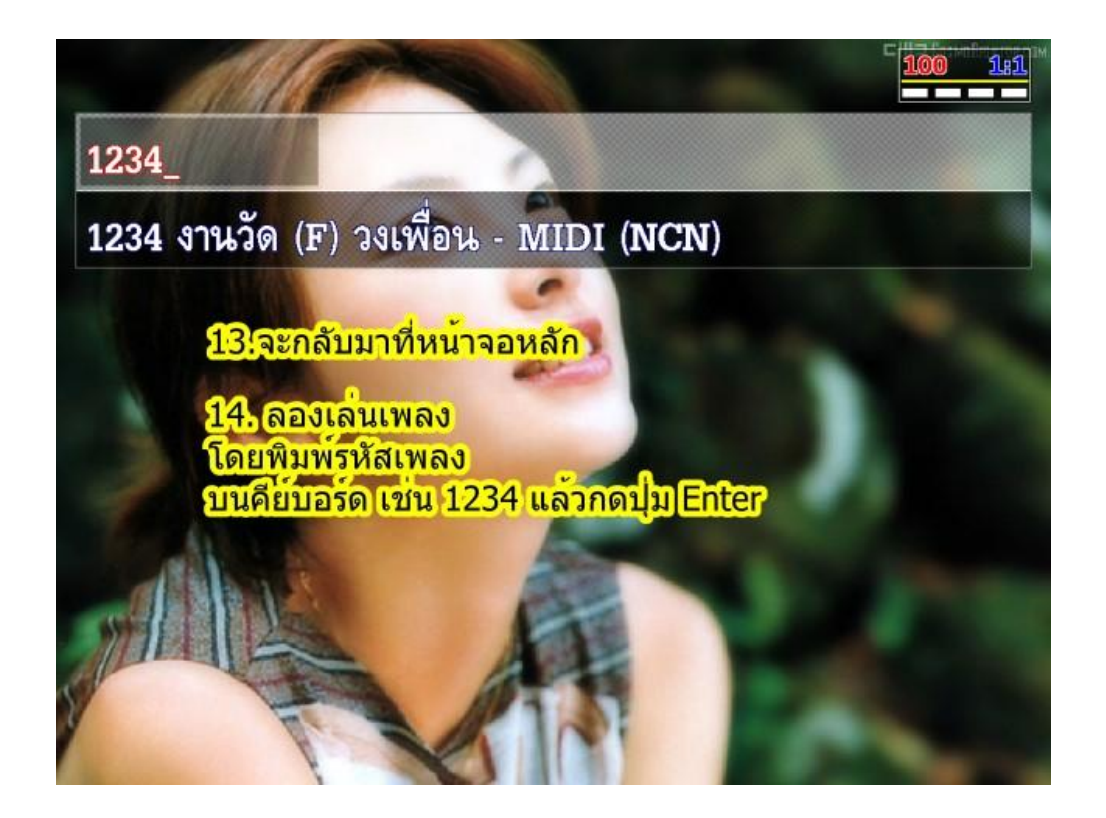

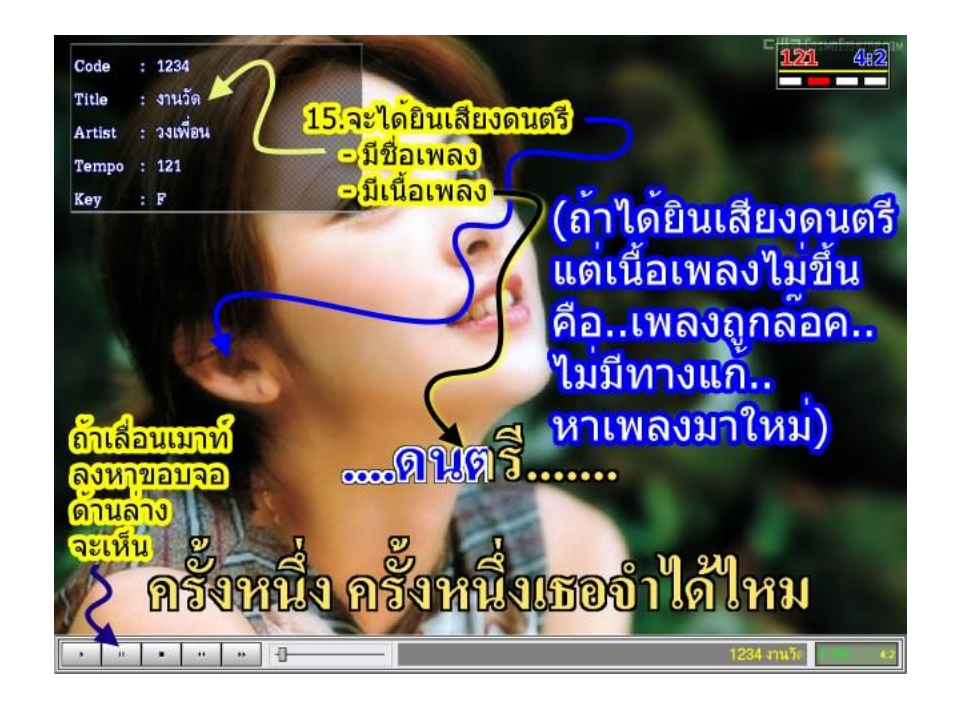

การค้นหา, เลือกเพลงเพื่อเล่นเพลง หรือ เลือกเพลงเข้าไปในคิว

- 1. ค้นด้วยรหัส (เรียงรหัสเพลงจาก 0.9)
  - พิมพ์รหัสเพลง <u>แบบเต็มครบทุกตัว</u> สมมุติ ด้องการเพลง ใกล้รุ่ง รหัส 00001
     พิมพ์ 00001 เมื่อเห็นชื่อเพลงที่ด้องการ ให้กดปุ่ม Enter
  - 1.2 พิมพ์รหัสเพลง <u>เพียงหลักแรก หรือ 2-3</u> <u>หลัก</u> สมมุติ ต้องการเพลง ใกล้รุ่ง รหัส 00001 พิมพ์ 00

แล้ว **กดปุ่มลูกศร →** หรือ **←** เมื่อเห็นชื่อ เพลงที่ต้องการ ให้กดปุ่ม **Enter** 

# 2 ค้นด้วยชื่อศิลปินหรือชื่อวง

(เรียงชื่อศิลปินตามอักษร ก-ฮ)

21 พิมพ์ชื่อศิลปินหรือชื่อวง (พิมพ์ชื่อเต็ม หรือ เฉพาะคำหน้า) เช่น แมงปอ พิมพ์ แม

22กดปุ่มลูกศร → หรือ ← เมื่อเห็นชื่อเพลง ที่ต้องการ ให้กดปุ่ม Enter 00001\_ 00001 ใกล้รุ่ง (E) เพลงพระราชนิพนธ์ - MIDI (KMID)

00\_ 0000 แอบฝัน (F) ดาวใจ ไพจิตร - MIDI (NCN)

00\_ 00001 ใกล้รุ่ง (E) เพลงพระราชนิพนธ์ - MIDI (KMID)

แม\_ 90677 หนูกลัวตุ๊กแก (Eb) แมงปอ ชลธิชา - MIDI (NCN)

#### 3 ค้นด้วยชื่อเพลง

(เรียงชื่อเพลงตามอักษร ก-ฮ หรือตัวเลข $oldsymbol{09}$ 

31 พิมพ์ชื่อเพลง <u>แบบเต็ม</u> สมมุติ ต้องการ เพลง ปูนาขาเก พิมพ์ ปูนาขาเก เมื่อเห็นชื่อเพลงที่ ต้องการ ให้กดปุ่ม **Enter** 

32 พิมพ์ชื่อเพลง <u>เฉพาะคำหน้า</u> สมมุติ ต้องการเพลง **ปูไปไก่หลง** พิมพ์ ปู แล้ว

> กดปุ่มลูกศร ← หรือ → เมื่อเห็นชื่อเพลงที่ ต้องการ ให้กดปุ่ม Enter

ปู่นาขาเ\_

93598 ปูนาขาเก (Eb) คัทลียา มารศรี - MIDI (NCN)

93598 ปุ่นาขาเก (Eb) คัทลียา มารศรี - MIDI (NCN)

2857 ปูไข่ไก่หลง (D) ก๊อด จักรพรรณ์ - MIDI (NCN)

4. ค้นด้วยวิธีกดปุ่มลูกศร ← หรือ →
 (เรียงชื่อเพลงตามตัวเลข 0.999999)
 กดปุ่มลูกศร ← หรือ → เมื่อเห็นชื่อเพลงที่
 ต้องการ ให้กดปุ่ม Enter

0000 แอบฝัน (F) ดาวใจ ไพจิตร - MIDI (NCN)

<u>หมายเหต</u> กดปุ่ม Tab ขณะค้นชื่อเพลง (เลือกเพลง) เพื่อเปลี่ยนหมวดการจัดเรียงเพลง (รหัสเพลง > ชื่อเพลง > ชื่อนักร้อง) เช่น ขณะที่กำลังก้นหาเพลงด้วย รหัส เมื่อ กดปุ่ม Tab แล้ว กดซ้ำ จะทำให้การเรียงเพลงเปลี่ยนไป

ป

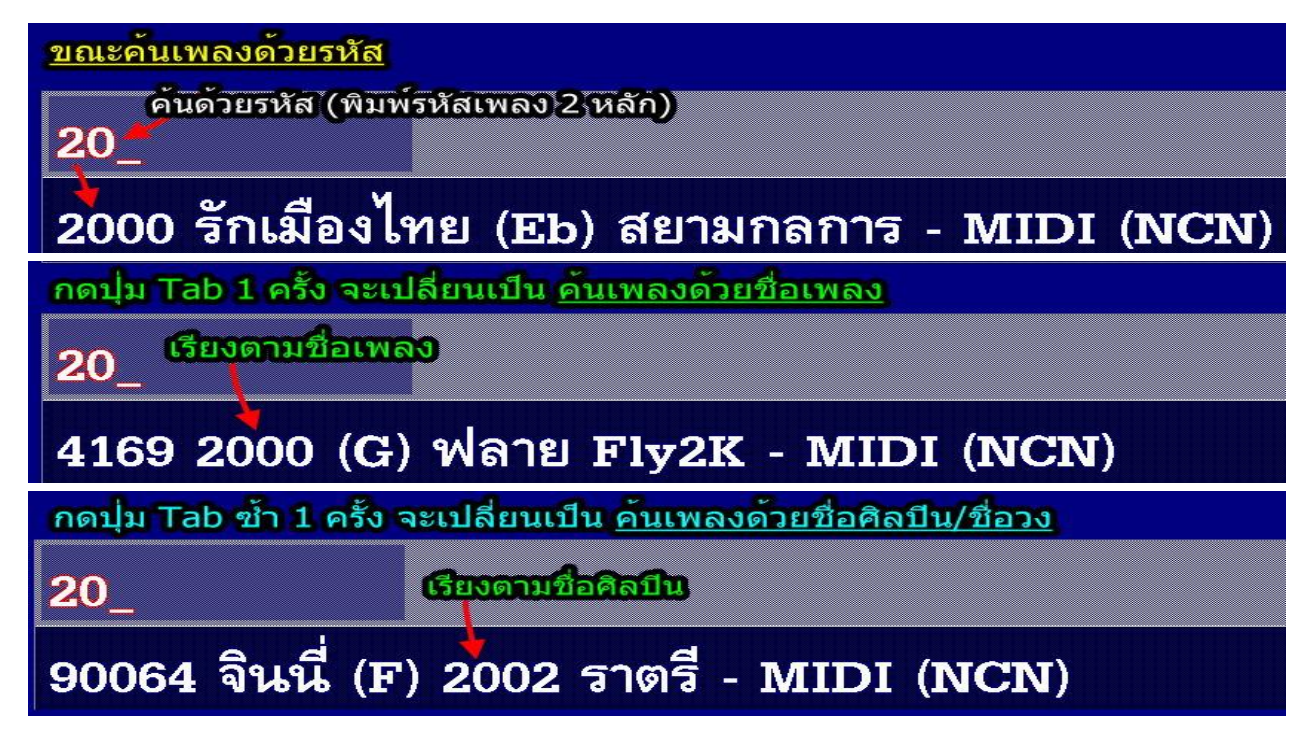

# การเพิ่มคีย์(+Key) หรือ ลดคีย์ (-Key) เพลง

#### 1. ขณะกำลังค้นหาเพลง

1.1 ก้นหาเพลงโดย พิมพ์รหัสเพลง หรือ ชื่อเพลงหรือ ชื่อนักร้อง จนเห็นเพลงที่ต้องการ

# 1.2 กดปุ่ม \ 1 ครั้ง

- 1.3 เพิ่มคีย์(+Key)ให้ กดปุ่มลูกศร → (กดงนได้ระดับที่ต้องการ) แล้ว กดปุ่ม Enter
- 1.4 ลดคีย์(-Key) ให้ กดปุ่มลูกศร ← (กดจนได้ระดับที่ด้องการ) แล้ว กดปุ่ม Enter
  1.5 ผลที่ได้ เมื่อกดปุ่ม ↓ ดูชื่อเพลงในกิว

#### 2 ขณะเพลงอยู่ในคิว

21 กดปุ่ม ➡ เพื่อแสดงชื่อเพลงที่เลือกไว้ ในกิว
22 กดปุ่ม ➡ หรือ➡ เลื่อนแถบสี ไปที่ เพลงที่ต้องการเปลี่ยนคีย์
23 กดปุ่ม \ 1 ครั้ง
24 เพิ่มคีย์(+Key) โดย กดปุ่มถูกศร ➡ (กดจนได้ระดับที่ต้องการ)
25 ลดคีย์(-Key) โดย กดปุ่มถูกศร ➡ (กดจนได้ระดับที่ต้องการ)
3 ขณะเล่นเพลง ทำได้ 2วิธี
วิธีที่ 1 กดปุ่ม Insert หรือ กดปุ่ม Delete
31 ต้องการ<u>เพิ่มคีย์(+Key</u>) ให้กดปุ่ม Insert (จนได้ระดับที่ต้องการ)
32 ต้องการ<u>ลดคีย์ (-Key</u>) ให้กดปุ่ม Delete (จนได้ระดับที่ต้องการ)

| COODT FURIÓN (E) EMENMISES IDRE                                              | мњо - INIDI (I | 100              |
|------------------------------------------------------------------------------|----------------|------------------|
| Key: +2 🔶 เทิ่มดีอี                                                          |                |                  |
| 00001 ใกล้รุ่ง (F#) เพลงพระราช                                               | นิพนธ์ - MIDI  | (KMID)           |
|                                                                              |                | 100              |
| Key: -2 🔶 ลุลดียี่                                                           |                |                  |
| 00001 ใกล้รุ่ง (D) เพลงพระราชนี                                              | โพนธ์ - MIDI ( | KMID)            |
| No Gode Title                                                                | Key Type       |                  |
| 01 00001 ใกล้รู้ง -> เพลงพระราชนีพนธ์                                        | E MIDI         | ย์ปกติ<br>พลียัง |
| 02 00001 เกลรุง -> เพลงพระราชนิพนธ์<br>03 00001 ใกล้รุ่ง -> เพลงพระราชนิพนธ์ | D MIDI         | ลดีย์            |
| No Gode Title                                                                | Key Type       | <u>15</u> 2      |
| 01 00001 ใกล้รุ่ง -> เพลงพระราชนิพนธ์                                        | E MIDI         |                  |
| 02 00001 Key: +8                                                             | C MIDI         |                  |
| 03 00001 ใกล้รุ่ง -> เพลงพระราชนิพนธ์                                        | Bb MIDI        |                  |
|                                                                              |                |                  |
|                                                                              |                |                  |

MARU SANG TONG SONG

0 **8** 9 9-

| <u>วิธีที่ 2</u> กดปุ่ม F12 | เปลี่ยน คีย์ ขณะเพลงกำลังเล่น<br>1.กดปุ่ม F12 | <b>69 32:4</b> |
|-----------------------------|-----------------------------------------------|----------------|
|                             | 2.กดปม 🛨 เลื่อน 🛛 Option                      | Value          |
|                             | แถบสีมาที่ Key                                | 69             |
|                             | 3. กิดบุม -> เพม Key 🖌 Key                    | D (+2)         |
|                             | 4. กดปุ่ม 🗲 ลด Key Display                    | Color          |

การเพิ่ม (+Tempo) หรือ ลด (+Tempo) ความเร็วจังหวะเพลง

#### 1. ขณะกำลังค้นหาเพลง

1.1 ก้นหาเพลงโดย พิมพ์รหัสเพลง หรือ ชื่อเพลงหรือ ชื่อนักร้อง จนเห็นเพลงที่ต้องการ
 1.2 กดปุ่ม \ 2 ครั้ง

 1.3 เพิ่มจังหวะ (+Tempo) ให้ กดปุ่ม ลูกศร → (กดงนได้ความเร็วที่ ต้องการ) แล้ว กดปุ่ม Enter

# 1.4 ลดจังหวะ(-Tempo) ให้ กดปุ่ม ลูกศร ← (กดจนได้ความเร็วที่ ต้องการ) แล้ว กดปุ่ม Enter

#### 2 ขณะเพลงอยู่ในคิว

21 กดปุ่ม ↓ เพื่อแสดงชื่อเพลงที่เลือกไว้ ในคิว
22 กดปุ่ม ↓ หรือ↑ เลื่อนแถบสี ไปที่ เพลงที่ต้องการเปลี่ยน Tempo
23 กดปุ่ม \ 2ครั้ง
24เพิ่มจังหวะ (+Tempo) ให้ กดปุ่มถูกศร ↓ (กดจนได้ความเร็วที่ต้องการ)
25 ลดจังหวะ(-Tempo) ให้ กดปุ่มถูกศร ↓ (กดจนได้ความเร็วที่ต้องการ) 

 Tempo: 0

 00001 ใกล้รุ่ง (E) เพลงพระราชนิพนธ์ - MIDI (KMID)

 Image: masses and image: masses and image: masses a

00001 ใกล้รุ่ง (E) เพลงพระราชนิพนธ์ - MIDI (KMID)

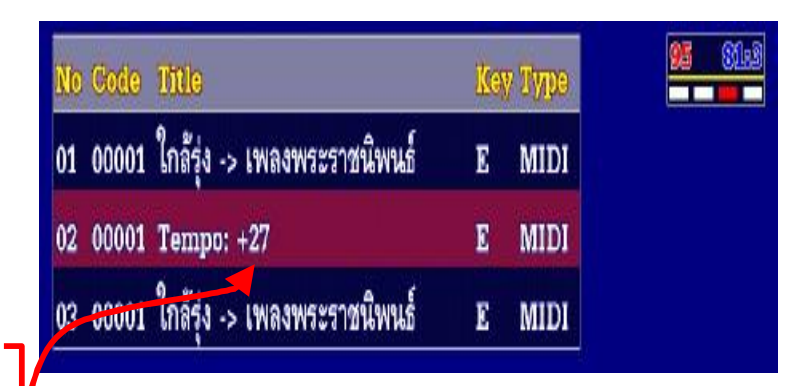

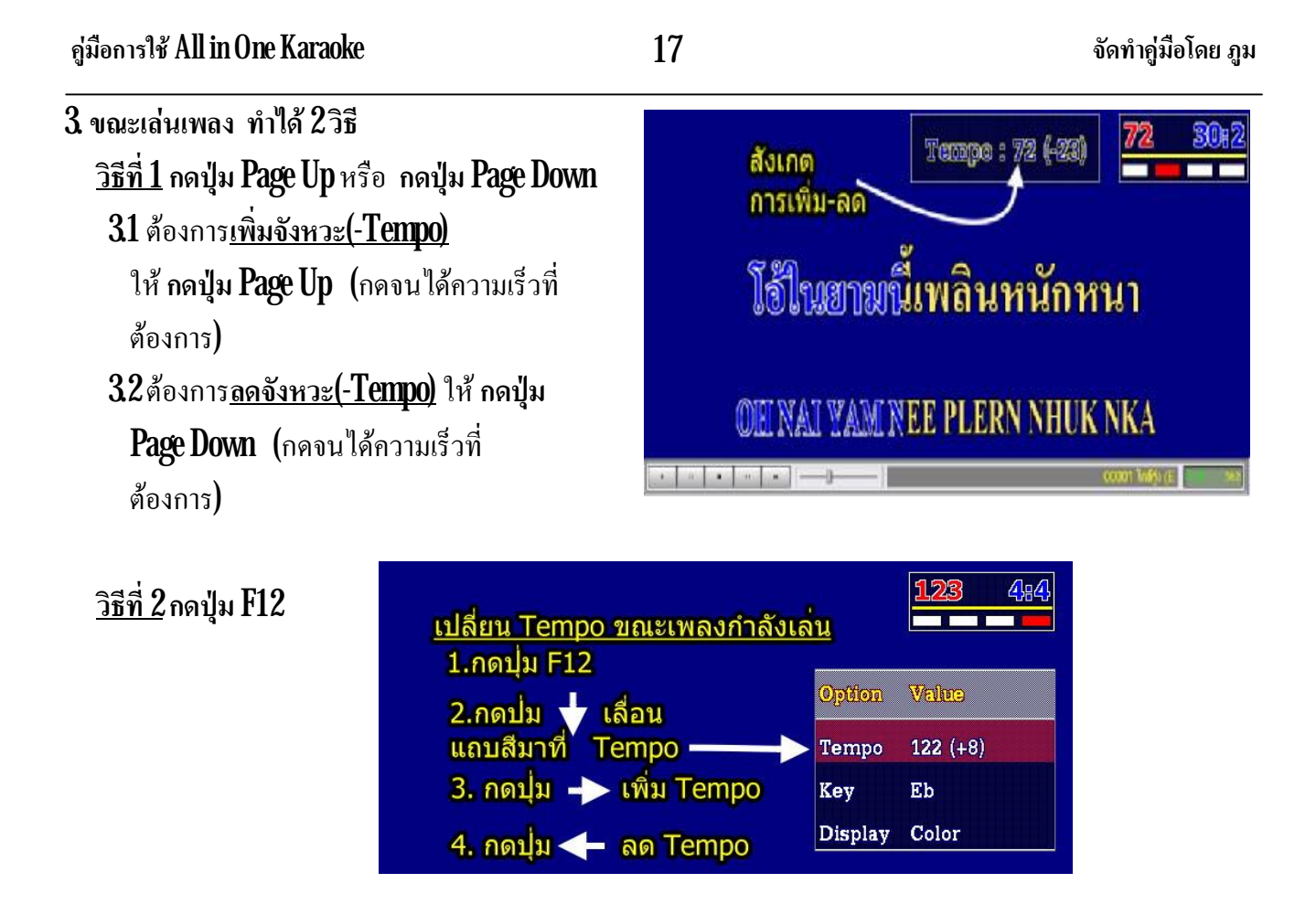

การระบุตำแหน่งเริ่มเล่นเพลง (Start....)

\*\* ท่านต้องทราบถ่วงหน้าว่า เพลงที่จะระบุ
 ตำแหน่งเริ่มเล่นเพลง (Start...) ต้องระบุที่
 ตำแหน่งใด จึงจะพอดีตรงตามที่เราต้องการ โดย
 การลองเล่นเพลง แล้วจดตำแหน่งที่ต้องการไว้
 โดยทั่วไปทุกเพลงเริ่มเล่นที่ ตำแหน่ง 0
 (Start 0) เราสามารถระบุตำแหน่งเริ่มเล่นที่กลาง
 เพลงได้หรือตัดท่อนหัวเพลงได้ ใช้ในกรณีเล่น
 แบบคล้าย ๆ เล่นเพลงแบบจังหวะต่อเนื่อง

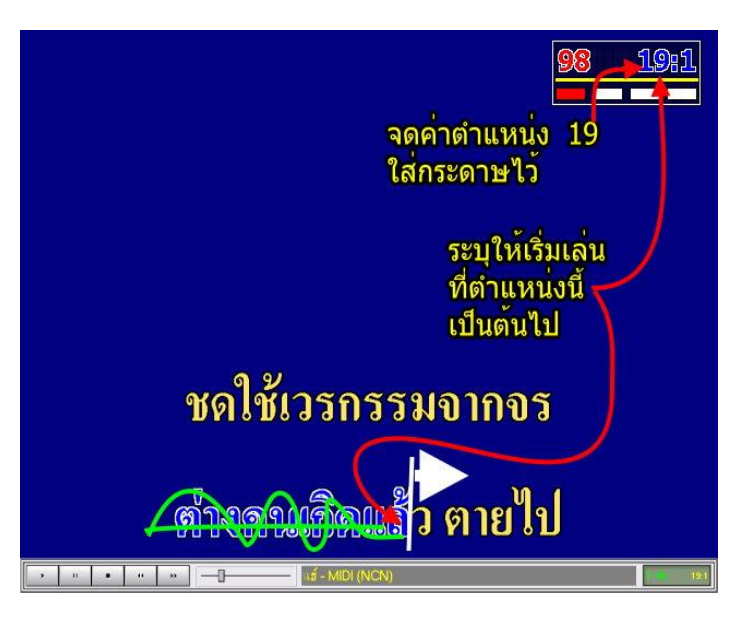

#### 1. ขณะกำลังค้นหาเพลง

1.1 ค้นหาเพลงโดย พิมพ์รหัสเพลง หรือ ชื่อเพลงหรือ ชื่อนักร้อง จนเห็นเพลงที่ต้องการ

1.2 กดปุ่ม \ 3 ครั้ง เห็นดังรูป

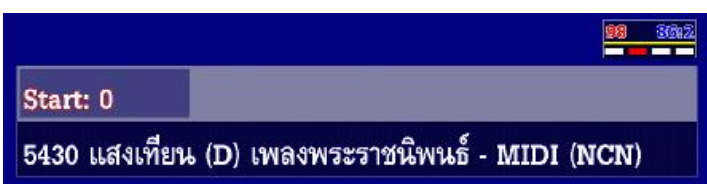

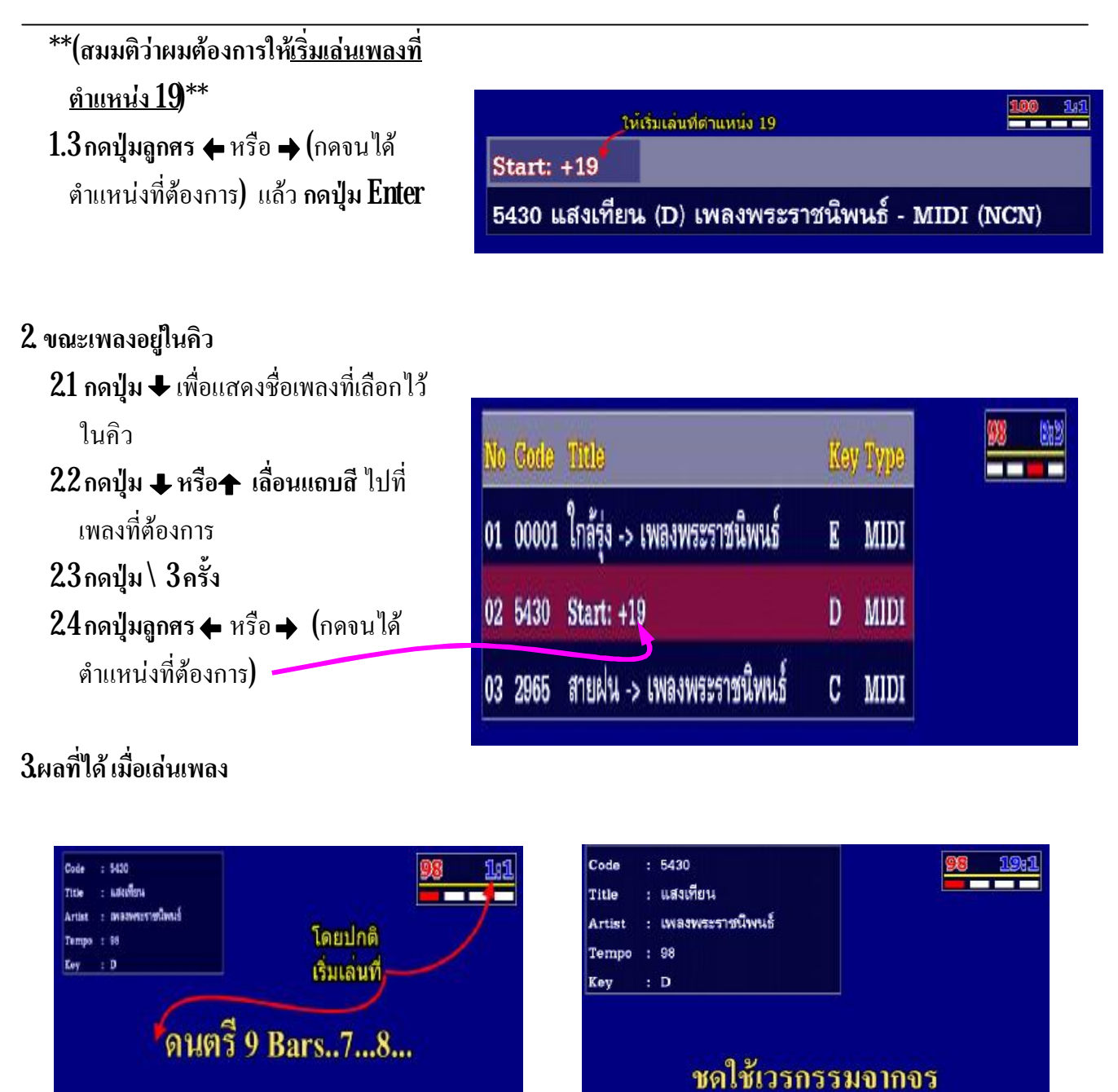

ต่างลนเกิดแล้ว ตายไป

ภาพนี้ยังไม่ได้ระบุตำแหน่ง เริ่ม **(Start....)** เล่นเพลง ภาพนี้ระบุให้เริ่ม(Start....) เล่นเพลง ที่ตำแหน่ง 19(Start 19)

# การระบุตำแหน่งหยุดเล่นและจบเพลง (Stop....)

\*\*ท่านต้องทราบล่วงหน้าว่าเพลงที่จะระบุ ตำแหน่งหยุดเล่นและจบเพลง (Stop...) ต้อง ระบุที่ตำแหน่งใด จึงจะพอดี ตรงตามที่เรา ต้องการ โดยการลองเล่นเพลง แล้วจดตำแหน่ง ที่ต้องการไว้

 โดยทั่วไปทุกเพลงที่เล่น จะจบเพลงที่ ดำแหน่ง 0 (Stop 0) เราสามารถระบุตำแหน่ง หยุดเล่นเพลง ที่กลางเพลง หรือ ที่ส่วนใด ๆ ของเพลงกี่ได้

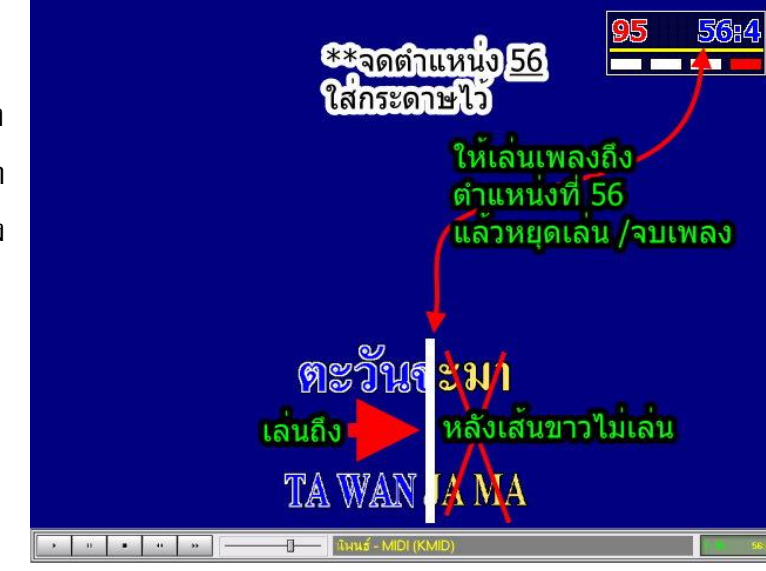

#### 1. ขณะกำลังค้นหาเพลง

1.1 ก้นหาเพลงโคย พิมพ์รหัสเพลง หรือ ชื่อเพลงหรือ ชื่อนักร้อง จนเห็นเพลงที่ต้องการ

|           | Ŷ       |            |
|-----------|---------|------------|
| 19.1.\    |         | ы <i>с</i> |
| 1.∠กดาเม∖ | 4ครง    | เหนดงราเ   |
|           | 1.1.0.1 |            |

\*\*(สมมติว่าผมต้องการให<u>้หยุดเล่นเพลงที่</u> <u>ตำแหน่ง 56</u>)\*\*

```
1.3 กดปุ่มลูกศร ← หรือ → (กดจนได้
ตำแหน่งที่ต้องการ) แล้ว กดปุ่ม Enter
```

#### 2 ขณะเพลงอยู่ในคิว

21 กดปุ่ม ↓ เพื่อแสดงชื่อเพลงที่เลือกไว้ ในคิว

22 กดปุ่ม → หรือ↑ เลื่อนแถบสี ไปที่ เพลงที่ต้องการ

| 00 "        | 9      |
|-------------|--------|
| 23 อองไม \  | 1 ครับ |
| 640 IIVIIIA |        |

|                                         | 100 1:1    |
|-----------------------------------------|------------|
| Stop: 0                                 |            |
| 00001 ใกล้รุ่ง (E) เพลงพระราชนิพนธ์ - M | IDI (KMID) |

| Stop: +56                                         |  |
|---------------------------------------------------|--|
| 00001 ใกล้รุ่ง (F) เพลงพระราชนิพนธ์ - MIDI (KMID) |  |

| No | Code  | Title                            | Key | Type |
|----|-------|----------------------------------|-----|------|
| 01 | 0001  | ไม่รักไม่ว่า -> ดนุพล แก้วกาญจน์ | F   | MIDI |
| 02 | 00001 | ใกล้รุ่ง -> เพลงพระราชนิพนธ์     | Ð   | MIDI |
| 03 | 0002  | เกลียดคนสวย -> ฉันทนา กิติยพันธ์ | A   | MIDI |

| No | Code  | Title                            | Key | Туре |
|----|-------|----------------------------------|-----|------|
| 01 | 0001  | ไม่รักไม่ว่า -> ดนุพล แก้วกาญจน์ | F   | MIDI |
| 02 | 00001 | Stop: 0                          | E   | MIDI |
| 03 | 0002  | เกลียดคนสวย -> ฉันทนา กิติยพันธ์ | A   | MIDI |

| 24กดปุ่มลูกศร ← หรือ → (กดงนได้<br>********* | No | Gode  | Title                            | Key | Type |
|----------------------------------------------|----|-------|----------------------------------|-----|------|
| ตาแหนงทตองการ)                               | 01 | 0001  | ไม่รักไม่ว่า -> ดนุพล แก้วกาญจน์ | F   | MIDI |
|                                              | 02 | 00001 | Stop: +56                        | E   | MIDI |
|                                              | 03 | 0002  | เกลียดคนสวย -> ฉันทนา กิติยพันธ์ | A   | MIDI |

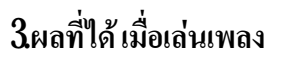

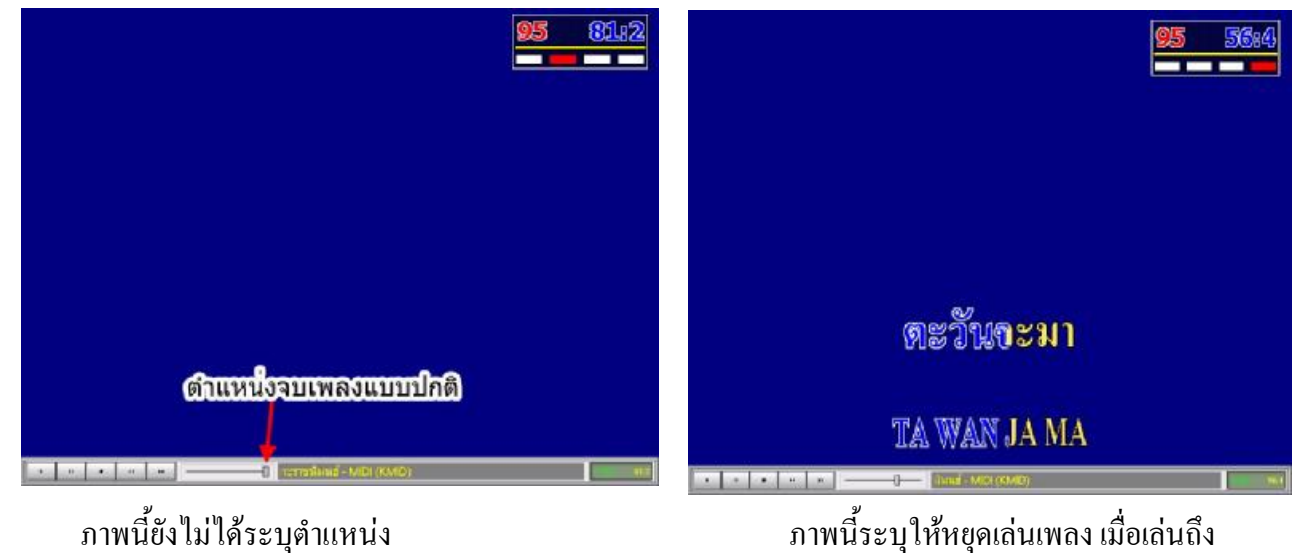

ภาพนี้ยังไม่ได้ระบุตำแหน่ จบเพลง **(Stop....)**  ภาพนี้ระบุให้หยุคเล่นเพลง เมื่อเล่นถึง ตำแหน่ง 56 (Stop....)

**การแทรกเพลงในคิว (**ไม่ใช่การเล่นลัคคิวเพลง)

ทำได้เมื่อเพลงที่ต้องการแทรกได้ถูกเลือกอยู่ในคิวแล้วเท่านั้น

- สมมติต้องการแทรก**เพลงเตือนใจ**ไว้ที่คิวที่ **2** 
  - ค้นหาเพลงชื่อ *เตือนใจ* เมื่อพบแล้ว กดปุ่ม Enter

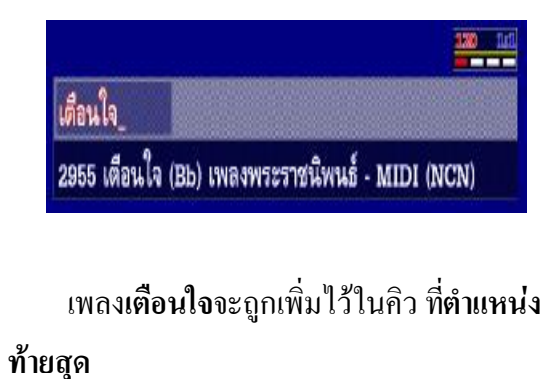

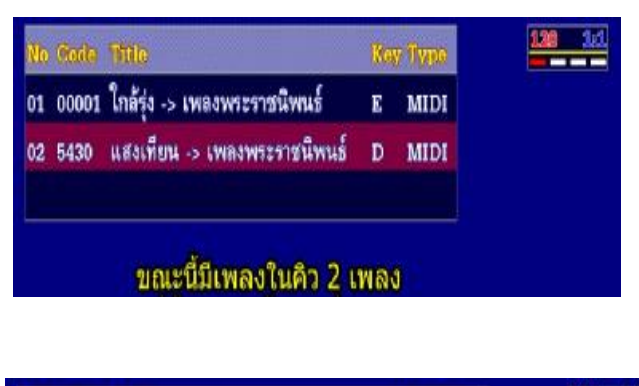

| No | Code  | Tide                         | Key | Туре | 120 |
|----|-------|------------------------------|-----|------|-----|
| 01 | 00001 | ใกล้รุ่ง -> เพลงพระราชนิพนธ์ | E   | MIDI |     |
| 02 | 5430  | แสงเพียน -> เพลงพระราชนีพนธ์ | D   | MIDI |     |
| 03 | 2955  | เดือนใจ -> เพลงพระราชนีพนธ์  | Bb  | MIDI |     |

- 4 กดปุ่ม- (ลบ) ย้ายเพลงจากข้างล่างขึ้น
   ข้างบน หรือ
- **5. กดปุ่ม + (บวก)**) ย้ายเพลงจากข้างบน ลงมาข้างล่าง

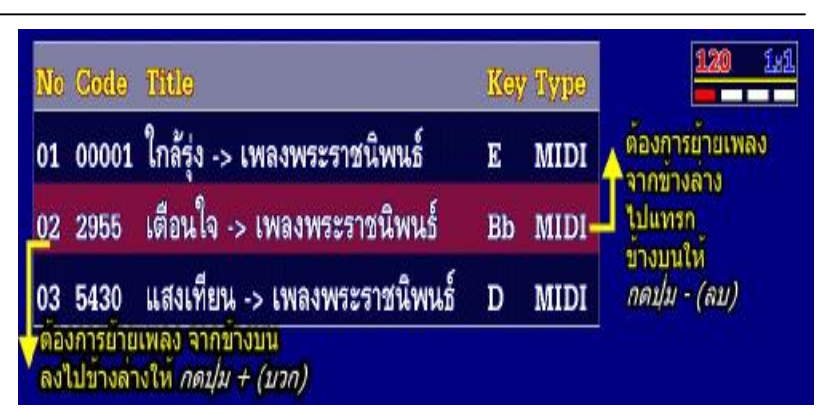

การเล่นเพลงแบบ <u>ลัดคิวเพลง</u> ทำได้ 2วิซี

<u>วิธีที่ 1</u> ขึ้นอยู่กับ การตั้งค่าที่เมนู**Option > General >** Play List > ที่ Clear Song <u>ไม่</u>ติก√ตามรูป ใน กรอบ 4เหลี่ยมสีแดง

(สมมติว่าขณะนี้กำลังเล่นเพลง ใกล้รุ่ง เพลงต่อไปต้องเล่นเพลง แสงเทียน(ถูก เลือกไว้ใน คิว แล้ว) แต่ต้องการให้เล่น เพลง เตือนใจ เป็นลำคับที่ 2ต่อจากเพลง ใกล้รุ่ง)

| Color<br>Backgro | Directory Lyric S | ound Device   Share | Song   Picture   Video |
|------------------|-------------------|---------------------|------------------------|
| Overlay          | clFuchsia 💌       | O Low               | IV Heset Mute          |
| Directory        | t <u>e</u>        |                     | Play List              |
| D:\Kara          |                   |                     | Auto Play              |

การเล่นเพลงแบบ <u>ลัดคิวเพลง</u>ทำใด้โดย <u>เลื่อนแถบส</u>ีมาไว้ที่เพลงที่ต้องการเล่นลัดคิว 1. กดปุ่ม ↓ เพื่อแสดงชื่อเพลงที่เลือกไว้ ในคิว 2. กดปุ่ม ↓ เลื่อนแถบสีมาไว้ที่เพลง *เตือนใจ* 

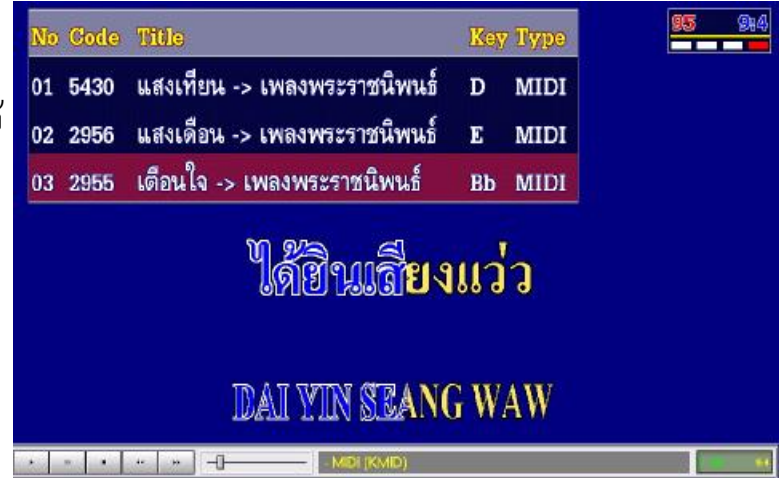

เหลี่ยมสีแดง

#### จัดทำคู่มือโดย ภูม

<u>วิธีที่ 2</u> ขึ้นอยู่กับ การตั้งค่าที่เมนู**Option > General >** 🄤 All In One Karaoke Version 2.0 Build 19 (06/03/49) General Directory Lyric Sound Device Share Song Picture Video Play List > ที่ Clear Song ติก 🗸 ตามรูป ในกรอบ 4 Color CPU Controls Mouse C High Background clNavy -Reset Mute (สมมติว่าขณะนี้กำลังเล่นเพลง ใ**กล้รุ่ง** เพลง Normal Overlay clFuchsia 🔻 C Low ต่อไปต้องเล่นเพลง แสงเทียน(ถูกเลือกไว้ใน Directory Play List 🔽 Clear Song คิว แล้ว) แต่ต้องการให้เล่นเพลง เตือนใจ เป็น D:\Kara Auto Play ้ถำดับที่ 2ต่อจากเพลง ใกล้รุ่ง) 🗸 ок การเล่นเพลงแบบ ลัดคิวเพลง ทำได้โดยย้ายชื่อเพลง เตือนใจ -> เพลงพระราชนิพนธ์ (เตือนใจ)ที่ต้องการเล่นลัดคิวมาไว้ที่กิวแรกด้านบนสุด MIDI แสงเทียน -> เพลงพระราชนิพนธ์ 02 5430 D MIDI 1. กดปุ่ม 🗣 เพื่อแสดงชื่อเพลงที่เลือกไว้ในกิว 03 2956 แสงเดือน -> เพลงพระราชนิพนธ์ E MIDI 2 กดปุ่ม 🖶 เลื่อนแถบสี ไปที่เพลงที่ เตือนใจ ฉันคอยมองง้อง 3 กดปุ่ม- (ลบ) ย้ายเพลงจากข้างล่างขึ้นข้างบนสุด CHUN KOY MONG CHONG

<u>การเล่นเพลงที่เลือกไว้ในคิวทันที</u> ในขณะที่มีเพลงอื่น เล่นอยู่แล้ว

- 1. กดปุ่ม 🖊 เพื่อแสดงชื่อเพลงที่เลือกไว้ ในคิว
- 2 กดปุ่ม 🖊 เลื่อนแถบสี ไปตรงเพลงที่ ต้องการ (เพลงรักคืนเรือน)
- 3 กดปุ่ม Enter เพลงรักคืนเรือน จะเล่น แทนเพลงที่กำลังเล่นอยู่ทันที

#### Key Type 02 0268 พรปีใหม่ -> เพลงพระราชนิพนธ์ MIDI C 03 2956 แสงเดือน -> เพลงพระราชนิพนธ์ E MIDI 04 2958 รักคืนเรือน -> เพลงพระราชนิพนธ์ Eb MIDI

#### การถบเพลงในคิว

- 1. กดปุ่ม 🖊 เพื่อแสดงชื่อเพลงที่เลือกไว้ ในคิว
- 2 กดปุ่ม **↓** หรือ↑ เลื่อนแถบสี ไปที่ เพลงที่ต้องการ**ลบ (**เพลงเตือนใจ)
- 3 กดปุ่ม Delete เพลงเตือนใจ จะถูกลบ ออกจาก คิว

|    |       |                              | a second | and the second | Section Concernsion of the local division of the local division of |
|----|-------|------------------------------|----------|----------------|----------------------------------------------------------------------------------------------------|
| 01 | 00001 | ใกล้รุ่ง -> เพลงพระราชนิพนธ์ | E        | MIDI           |                                                                                                    |
| 02 | 5430  | แสงเทียน -> เพลงพระราชนีพนธ์ | D        | MIDI           |                                                                                                    |
| 03 | 2955  | เดือนใจ -> เพลงพระราชนิพนธ์  | Bb       | MIDI           |                                                                                                    |
| -  |       |                              |          |                | and to a                                                                                                    |
| No | Code  | Title                        | Re       | y Type         | 120 392                                                                                                    |
| 01 | 00001 | ใกล้รุ่ง -> เพลงพระราชนิพนธ์ | E        | MIDI           |                                                                                                    |
| 02 | 5430  | แสงเทียน -> เพลงพระราชนิพนธ์ | D        | MIDI           |                                                                                                    |
|    |       |                              |          |                |                                                                                                    |

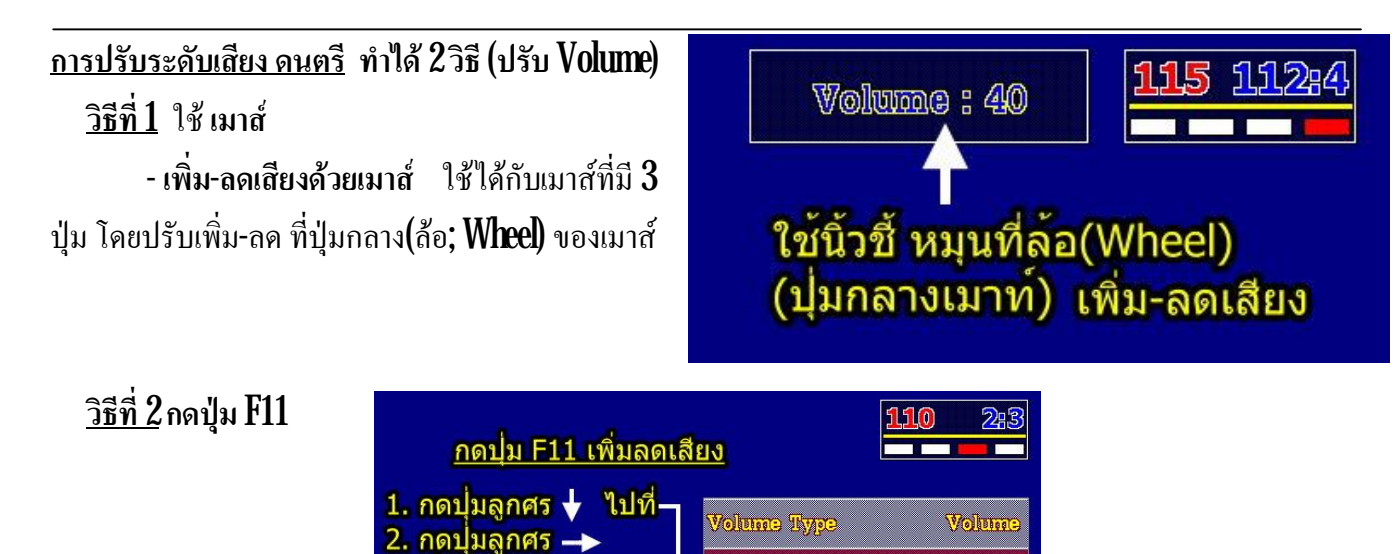

Master Volume

Synth Volume

Audio Volume

MicIn Volume

| การปรับค่า MIDI Channe | ]<br>ในขณะเล่นเพลง |
|------------------------|--------------------|
|------------------------|--------------------|

เพิ่มเสียง

ลดเสียง

3. กดปุ่มลูกศร 🔶

1. กดปุ่ม F11 เพื่อเข้าสู่หน้าจอปรับค่า

2. กดปุ่ม Tab เพื่อเลือกประเภทการปรับค่า ของแต่ละ Channel Volume, Reverb, Chorus, Mute ,Solo

(กดปุ่ม Tab ซ้ำ ถ้าจะสลับไปเมนูอื่น ๆ) 3 .กดปุ่มลูกศร **↓** หรือ**↑** เพื่อเถือก Channel

4 กดปุ่มลูกศร← หรือ→ เพื่อปรับค่า Channel เมื่อยู่ที่เมนู Volume ,Reverb ,Chorus

5. กด Space Bar เพื่อปรับค่า Channel เมื่อยู่ ที่เมนู Mute, Solo

(กดปุ่ม Tab ซ้ำ ถ้าจะสลับไปเมนูอื่น ๆ)

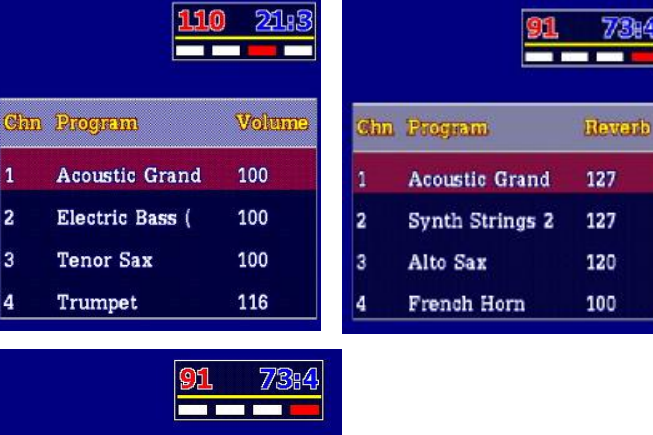

40

37

76

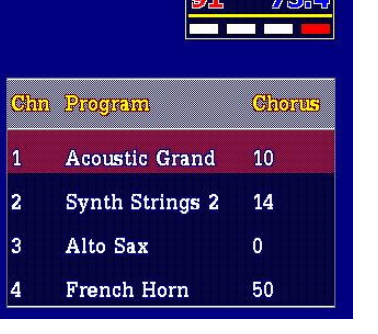

| (กดปุ่ม Tab         | ซ้ | 1 |
|---------------------|----|---|
| ถ้าจะสลับไปเมนูอื่น | ๆ  | ) |

|     | 91              | 73:4 |     | 91              | 7/384 |
|-----|-----------------|------|-----|-----------------|-------|
| Chm | Brogram         | Mute | Gim | Brogram         | Sole  |
| 1   | Acoustic Grand  |      | 1   | Acoustic Grand  | SOLO  |
|     | Synth Strings 2 |      | 2   | Synth Strings 2 |       |
|     | Alto Sax        | -    | 3   | Alto Sax        |       |
| 4   | French Horn     | -    | 4   | French Horn     |       |

#### 24

#### <u>การปิด-เปิดเสียงร้อง หรือ Melody MIDI Channel</u> ทำได้ 2วิธี

<u>วิธีที่ 1</u> ที่คีย์บอร์ด (ด้านตัวเลง) - กดปุ่ม (\*) 1 ครั้ง = ปิด (OFF) - กดปุ่ม (\*) ซ้ำ = เปิด (ON) \*\*จะมีผลทำให้ Ch9ที่แผง Controlปิดด้วย \*\* วิธีที่ 2 ปิดที่แผง Control ด้วยเมาส์

1. เปิด แผง Control โดยทำดังนี้

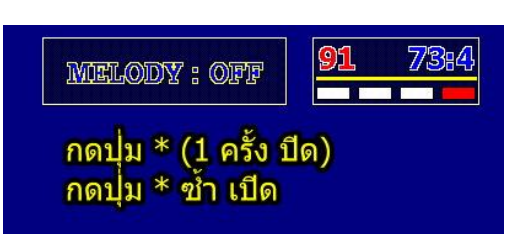

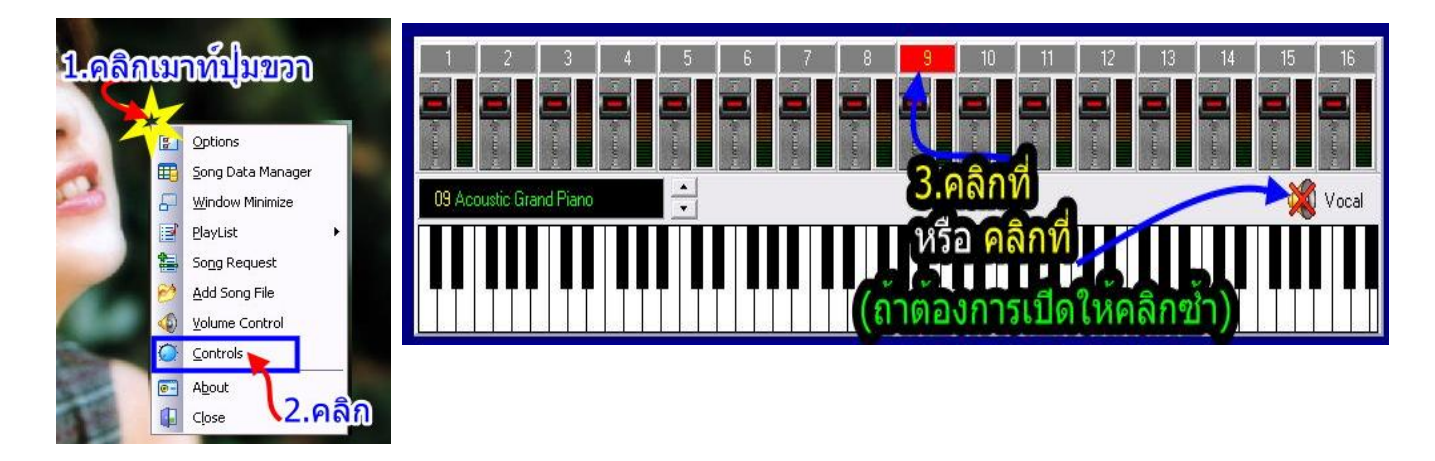

การปิดหรือเปิด, เพิ่มหรือลด เสียงเครื่องดนตรีที่ แผง Control

1. เปิด แผง Control โดย.....

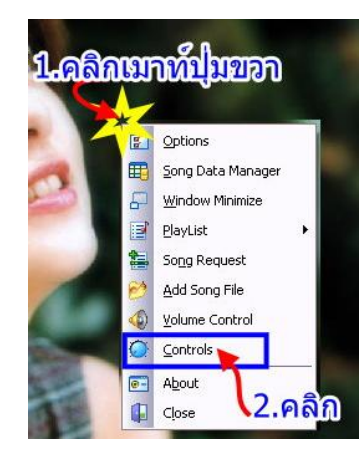

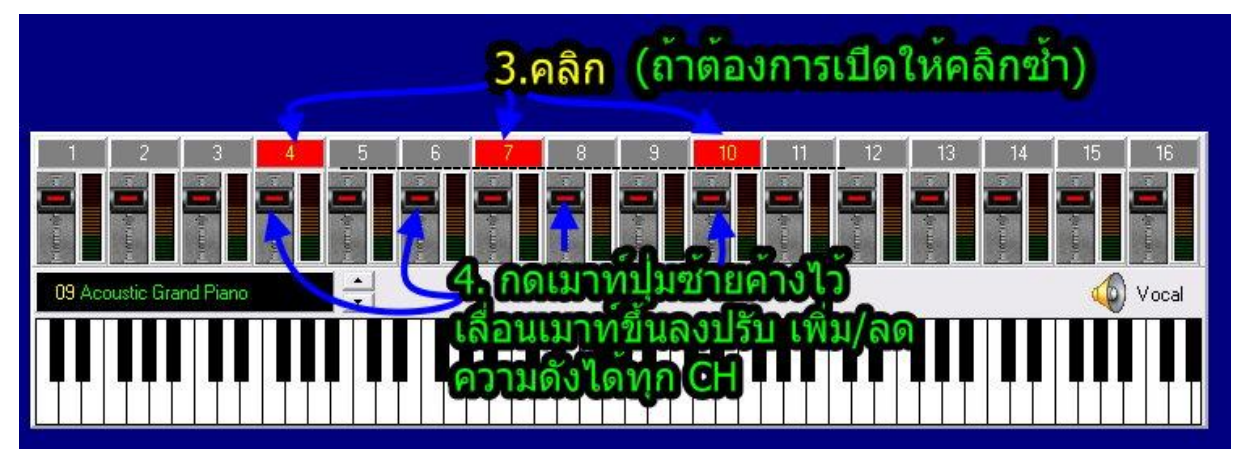

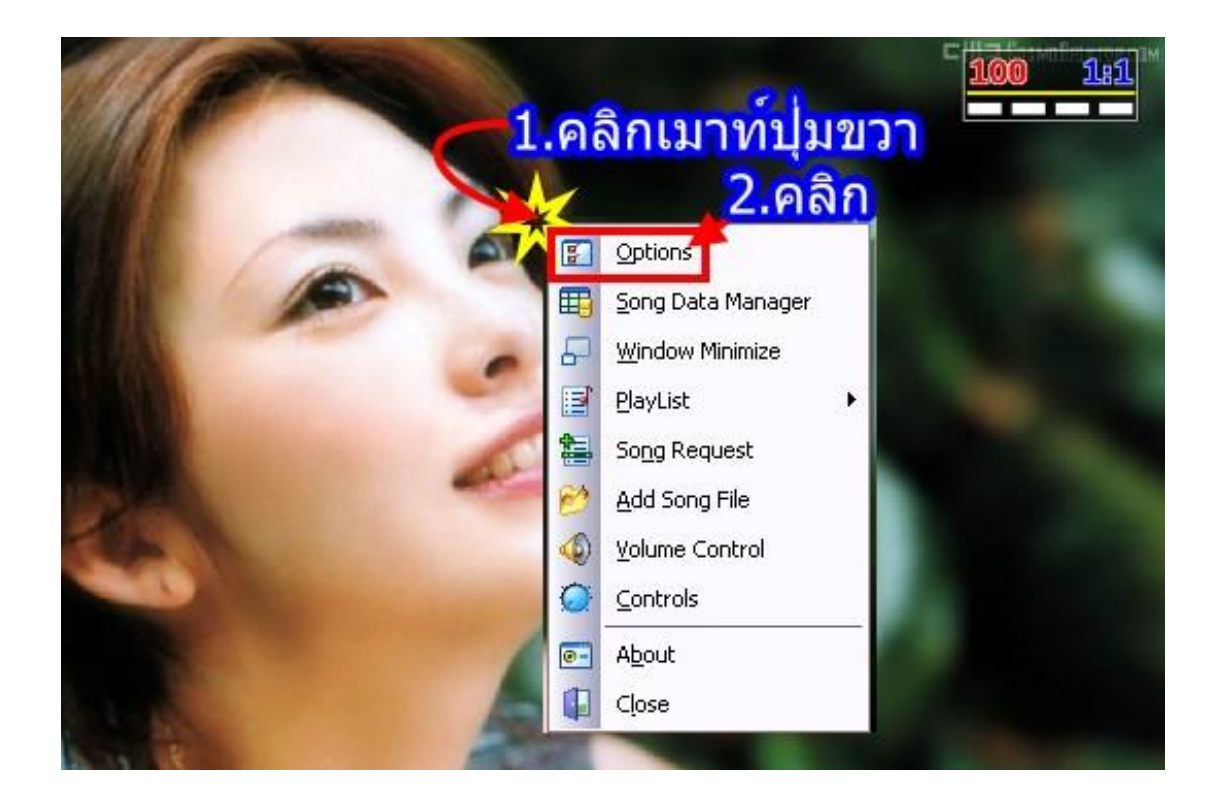

การตั้งค่าที่ General แบ่งเป็น 5 ส่วน

| 📕 All In One Karaoke Version                                               | n 2.0 Build 18 (                 | 22/02/49) 🛛 🔀                                     |
|----------------------------------------------------------------------------|----------------------------------|---------------------------------------------------|
| General Directory Lyric Sour                                               | nd Device   Share S              | ong Picture Video                                 |
| Color <b>1.</b><br>Background <b>CINavy v</b><br>Overlay <b>CIFuchsia </b> | CPU<br>C High<br>Normal<br>C Low | Controls Mouse                                    |
| Directory<br>C:\Program Files\All In One Karaok                            | e Player                         | Play List<br>▼ Clear Song <b>5</b><br>▼ Auto Play |
|                                                                            |                                  | 🗸 ок                                              |

1. Color เลือกสีพื้นหลังตามใจชอบ (เมื่ออกจากเมนู Option สามารถตั้งก่าได้ โดย ใช้ร่วมกับปุ่ม F12)

- Background ตั้งค่าสีพื้นหลัง
- Overlay ตั้งค่าสีเพื่อซ้อนภาพเคลื่อนไหว

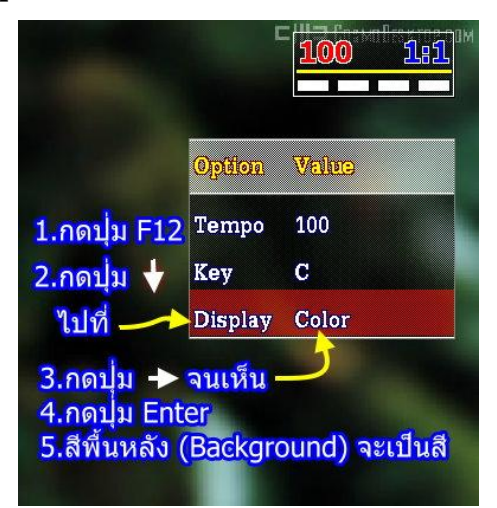

2 CPU ตั้งค่า Performance ความคมชัดของเนื้อร้อง ตามสมรรถนะคอมพิวเตอร์ที่ใช้งานถ้าเครื่องความเร็วต่ำ ๆ แนะนำให้เลือก Low ถ้าเครื่อง มีสมรรถนะ สูงให้เลือก Highเนื้อร้องจะคมชัดแล้ววิ่งนิ่มนวล ขึ้น

| อยากรักก็ต้อง                                                                                                    | <u>ไม่กลาย เปลี่ยนใ</u> จ                                                                                                    | รักยังฝังจิต ฝังใจ                                                                                                    |
|----------------------------------------------------------------------------------------------------|----------------------------------------------------------------------------------------------------|----------------------------------------------------------------------------------------------------|
| ✓ 0x                                                                                                    | ✓ OK                                                                                                    | ✓ ok                                                                                                    |
| Directory           Directory         Plap List           ID VCera         IP Clear Storg           ID VCera         IP Auto Play | Diestay<br>Dr.V.ara                                                                                                    | Directory Play Lix<br>P VCana Play Lix<br>P Actor Ray                                                                                                    |
| All In One Kanacka Version 2/0 Baild 18 (22/02/45)                                                                                | All Im One Karadke Version 2.0 Kulid 15 (2X/32/49)       Ganesial Directory Lyric     Sound Derice Share Sang Pickee Video       Colar     Colar       Backgound     GBLie       Directory     Think       Overlay     Gruchas | All In One Kanades Version 2.0 Boltó 1.6 (22/02/65)       Image: Control Disearcy Lytic         General Disearcy Lytic       Sound Der/de   Share Song         Color       Color         Background Collus       Collus         Overlag       Grudnics         Overlag       Grudnics |

3. Control Mouse (ใช้ เมาส์ควบคุมแผง Control)

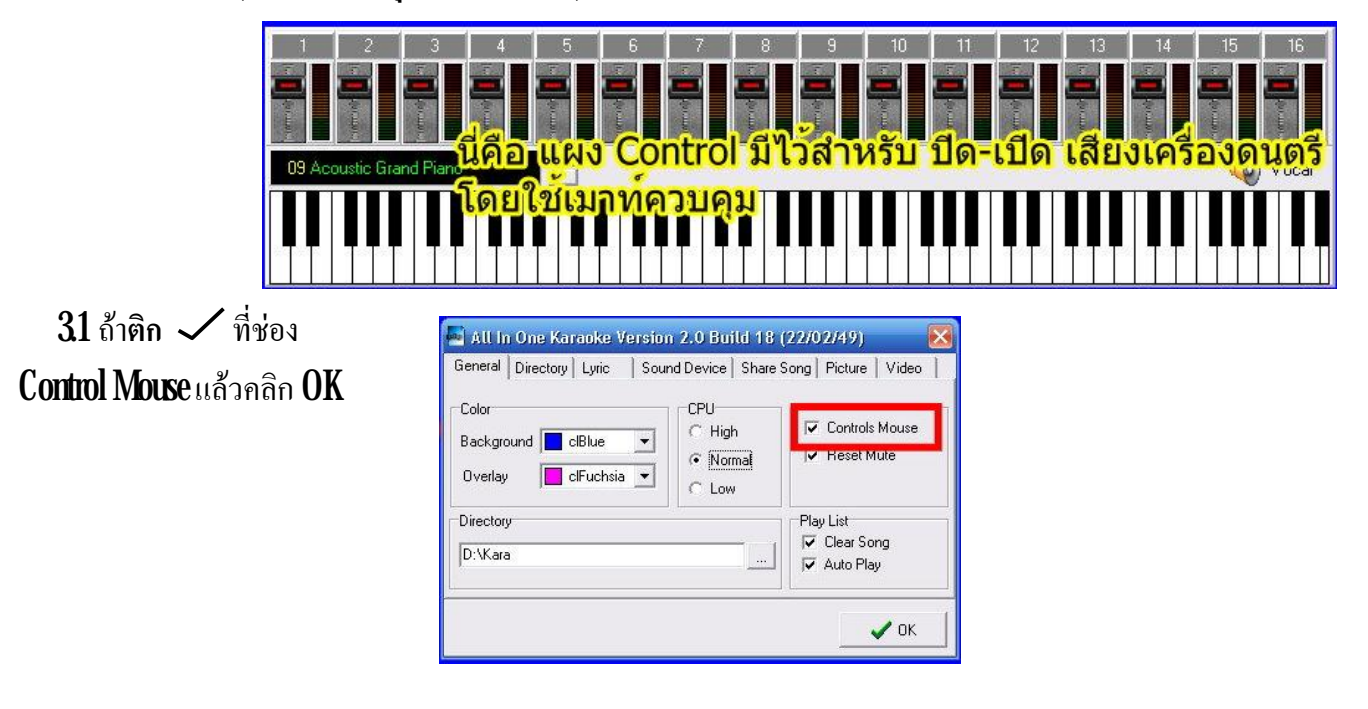

ได้

ไปโดยอัตโนมัติ

ช่อง Control Mouse

แล้วคลิก **OK** 

- ถ้าเลื่อนเมาส์ขึ้นไปหาขอบจอ ด้านบน แผง Control จะ โผล่ขึ้นมา ท่านสามารถคลิกปิด เปิดเสียงดนตรี ถ้าเลื่อนเมาส์ลงมากลางจอ 🕫 ถ้าเสือนเมาท้องมาที่กลางจอ ขอบจอดานบน แผง Control จะโผลขึ้นมา แผง Control ซ่อนหาย ແຊນ Control ຈະນ້ອນປົດບອັສໂນນິສີ 🔤 All In One Karaoke Version 2.0 Build 18 (22/02/49) 32ถ้าเอา 🗸 ออกจาก General Directory Lyric Sound Device Share Song Picture Video Color CPU Controls Mouse C High Background 📘 clBlue Normal Overlay clFuchsia 💌 C Low Directory Play List 🔽 Clear Song D:\Kara 🔽 Auto Play 🖌 ок -ถ้าเลื่อนเมาส์ขึ้น-ลง \* เมื่อท่านเลือนเมาท์ขึ้น-ลงไปหา ขอบจอด้านบนจะไม่มี แผง Control ผลุบๆ โผล่ๆ ขึ้นมาให้ร่าคาญลูกตา

ขอบจอด้ำนบน จะไม่มี แผง Control ผลุบ ๆ โผล่ ๆ ให้รำคาญลูกตา

33 จากข้อ 32 เราสามารถล๊อก แผง Control ให้ค้างอยู่ตลอด โดยทำดังนี้

- แผง Control ให้ค้างอยู่ตลอด เวลา การเลื่อนเมาส์ ขึ้น-ลง ไม่มีผลให้แผง Control ซ่อนขึ้นไป

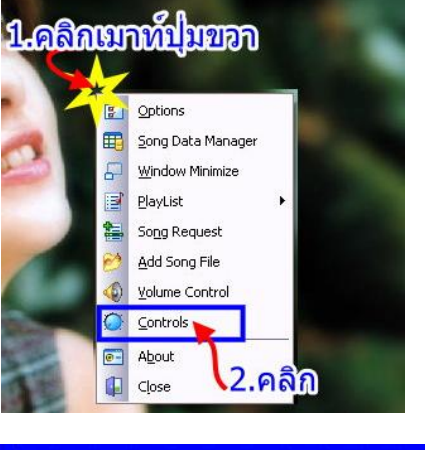

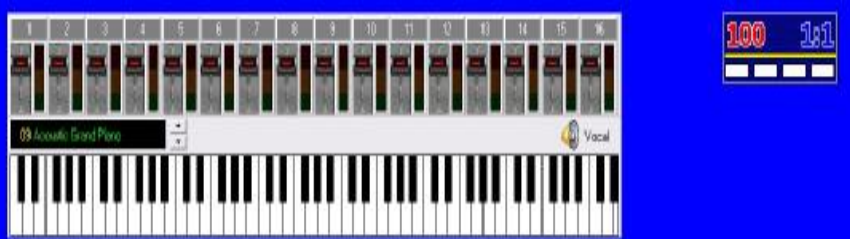

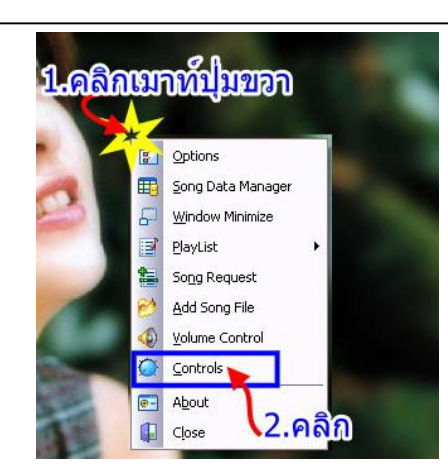

# 4. Directory ที่เก็บเพลง (แนะนำให้ใช้ ตามที่ โปรแกรมกำหนดมาให้ดังรูป)

5. Play List (กำหนดการเล่นเพลงที่เลือกไว้ในคิว)

51 ถ้าติก ✓ ที่ช่อง Auto Play
จะมีผลเมื่อเลือกเพลงที่ต้องการ
แล้วกดปุ่ม Enter เพลงจะเล่น
ทันที
52 ถ้าติก ✓ ที่ช่อง Clear Song
จะมีผลทำให้ รายชื่อเพลงในกิว

ที่เล่นแล้ว ถูกลบออกจากคิว

5.3 ถ้านำ 
ออกจากช่อง Auto Play
จะมีผลเมื่อเลือกเพลงที่ต้องการ
แล้วกดปุ่ม Enter เพลงจะไม่เล่น
จนกว่าท่านจะกดปุ่ม F5 (Play)
5.4 ถ้านำ 
ออกจากช่อง Clear Song
จะมีผลทำให้ รายชื่อเพลงในคิว
ที่เล่นไปแล้ว ยังคงอยู่ สามารถบันทึกไว้
ในครั้งต่อไปก็เรียกขึ้นมาร้องได้
โดยไม่ต้องเลือกเพลงคีก

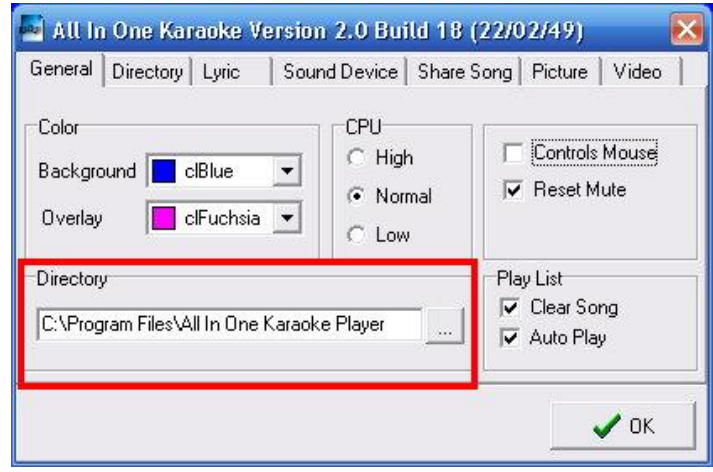

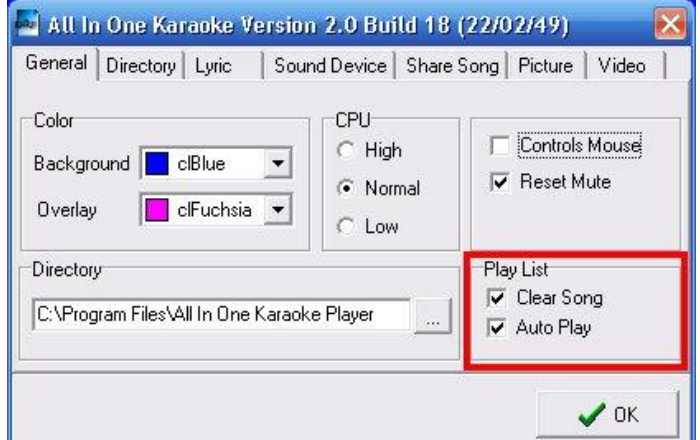

| ieneral                     | Directory Lyric            | Sound Device Share               | Song   Picture   Video               |
|-----------------------------|----------------------------|----------------------------------|--------------------------------------|
| Color<br>Backgri<br>Overlay | ound 📄 clBlue              | CPU<br>C High<br>Normal<br>C Low | Controls Mouse                       |
| Director<br>C:\Prog         | y<br>gram Files\All In One | Karaoke Player                   | Play List<br>Clear Song<br>Auto Play |

29

clBlack 💌

🗸 ок

Shadow

#### การตั้งค่าที่ Lyric (ตั้งค่าสี ขนาด Font ของเนื้อร้อง) 🔤 All In One Karaoke Version 2.0 Build 18 (22/02/49) -ตั้งค่าสี Font ขนาคของเนื้อร้องที่ชอบ General Directory Lyric Sound Device Share Song Picture Video สำหรับเครื่องสมรรถนะต่ำควรเลือกแบบ 72 🜲 Font AngsanaUPC -Size รายละเอียดน้อย ๆ Lyric Score Custom.. 🔻 clBlue Text Text -Outer clBlack 💌 Outer \_\_\_\_\_ cWhite -OutLine clBlack 💌 OutLine clBlack -

Shadow

clBlack 🔻

# การตั้งค่าที่ Sound Device (เลือก Sound สำหรับเล่นเพลง) แบ่งเป็น 4 ส่วน

| neral   Directory   Lyric Sour                | nd Device   Share Song   Picture   Video |
|-----------------------------------------------|------------------------------------------|
| 1idi Device <b>1</b> 6<br>Midi Out <b>16</b>  |                                          |
| SB Live! Synth A [D000]                       | •                                        |
| Midi Reset 2.<br>SoundFont                    | Transpose Key <b>3</b><br>Coarse Tune    |
| Audio Mixer<br>SB Live! Audio (D000) <b>4</b> | Reset                                    |

# 1. Midi Device

- ขณะตั้งค่าให้เล่นเพลง 1 เพลง
   กวรเป็นเพลงที่มีเสียงคนตรีหลายๆชิ้น
- ถ้ามีหลาย Device ให้ลองเลือกแต่ละ
   Device ว่าอันไหนเสียงดีที่สุด

# All In One Karaoke Version 2.0 Build 19 (06/03/49)

# 2. Midi Reset

- ตั้งค่า Midi Reset ให้เข้ากันกับ Midi Device

| 🛃 All In One Karaoke Ve | rsion 2.0 Build 19 (06/03/49) 🛛 🛛 🔀   |
|-------------------------|---------------------------------------|
| General Directory Lyric | Sound Device Share Song Picture Video |
| Midi Device             |                                       |
| Midi Out                |                                       |
| SB Live! Synth A [D000] | <b>_</b>                              |
| Midi Reset              | Transpose Key                         |
| SoundFont 🥌             | 🗸 Coarse Tune 💽                       |
| GM Reset                | uffen                                 |
| XG Reset                | Reset                                 |
| Roland Reset            |                                       |
|                         | ให้เข้ากันกับ                         |
|                         |                                       |
|                         |                                       |

- กรณีที่ในเครื่องท่านมี Sound Card หลายตัว
- เลือกตรงกับ ยี่ห้อ หรือรุ่น ของ**Sound Card**

| ieneral Directory Lyric | Sound Device | Share Song    | Picture | Video |
|-------------------------|--------------|---------------|---------|-------|
| Midi Device<br>Midi Out |              |               |         |       |
| SB Live! Synth A [D000] |              |               |         | •     |
| Midi Reset              |              | Transpose Key |         |       |
| SoundFont               | •            | Coarse Tune   |         | -     |
| Audio Mixer             |              | -             |         |       |
| SB Live! Audio [D000]   |              | -             | 🧭 Ri    | eset  |

# 4 การเลือกTranspose Keyใน เมนู Options

จะเลือกใช้ตัวไหนดี แนะนำดังนี้

- Master Tune จะเป็นคำสั่งที่มีใน Roland เป็น คำสั่งที่ใช้สำหรับ Transpose คีย์ได้ทุกชิ้น ยกเว้น เสียงกลอง ได้ในคำสั่งเดียว Note ที่เล่นไปแล้ว ก็จะ Transpose ให้ด้วยเลย

- Coarse Tune จะเป็นคำสั่งให้ Transpose เป็น แต่ละ Channel ทำให้ต้องใช้คำสั่ง หลาย ๆ คำสั่งใน การ Transpose ในแต่ละครั้ง

| eneral Directory Lyric  | Sound Device | Share Song   Pict | ure Video |
|-------------------------|--------------|-------------------|-----------|
| Midi Device             |              |                   |           |
| SB Live! Synth A [D000] |              |                   | •         |
| Midi Reset              |              | Transpose Key     |           |
| SoundFont               | -            | Coarse Tune       | -         |
| Audio Mixer             |              |                   |           |
| SB Live! Audio [D000]   |              |                   | Reset     |
|                         |              |                   |           |
|                         |              |                   |           |

- Player Tune เป็นการ Transpose ที่ตัวเล่นเพลงเอง เสียงที่เล่นแล้วจะถูกตัดหายไป หรือค้าง ถ้าSound บางตัวไม่ รับคำสั่ง All Note off แต่เสียงที่จะเล่นต่อไปจะ Transpose ให้ใช้สำหรับ Sound Card ที่ไม่รับคำสั่งทั้งสองชนิดข้างบน หมายเหตุ ในการเลือกลองทดสอบเลือก Master Tune ก่อนว่า Sound Card รับคำสั่งนี้หรือเปล่า ถ้าไม่ได้ลองเลือก Coarse Tune ถ้าไม่ได้อีกทีลึงเลือก Player Tune เป็นอันสุดท้ายครับ

<u>แนะนำ</u> ถ้าใช้ Sound Font ควรเลือก Transpose Key เป็น Player Tune ครับ

\_\_\_\_\_

# การนำไฟล์รูปภาพ มาเป็นฉากหลัง All In One KaraOKE

\*\* การซ้อนภาพ หรือ Video CD ใช้ได้ขณะท่านกำลังร้องเพลงจำพวก มิดิ(MIDI) Audio(MP3) Karaoke เท่านั้นครับ ใช้ไม่ได้ขณะท่านกำลังร้องเพลงจำพวก VDO CD Karaoke จากแผ่น VCD หรือ ไฟล์ VDO CD Karaoke ที่ Copy ลง ฮาร์ดดิสก์ ไม่กวรอย่างยิ่งที่เปิด VDO CD Karaoke แล้วซ้อน ฉากหลังด้วย ภาพ

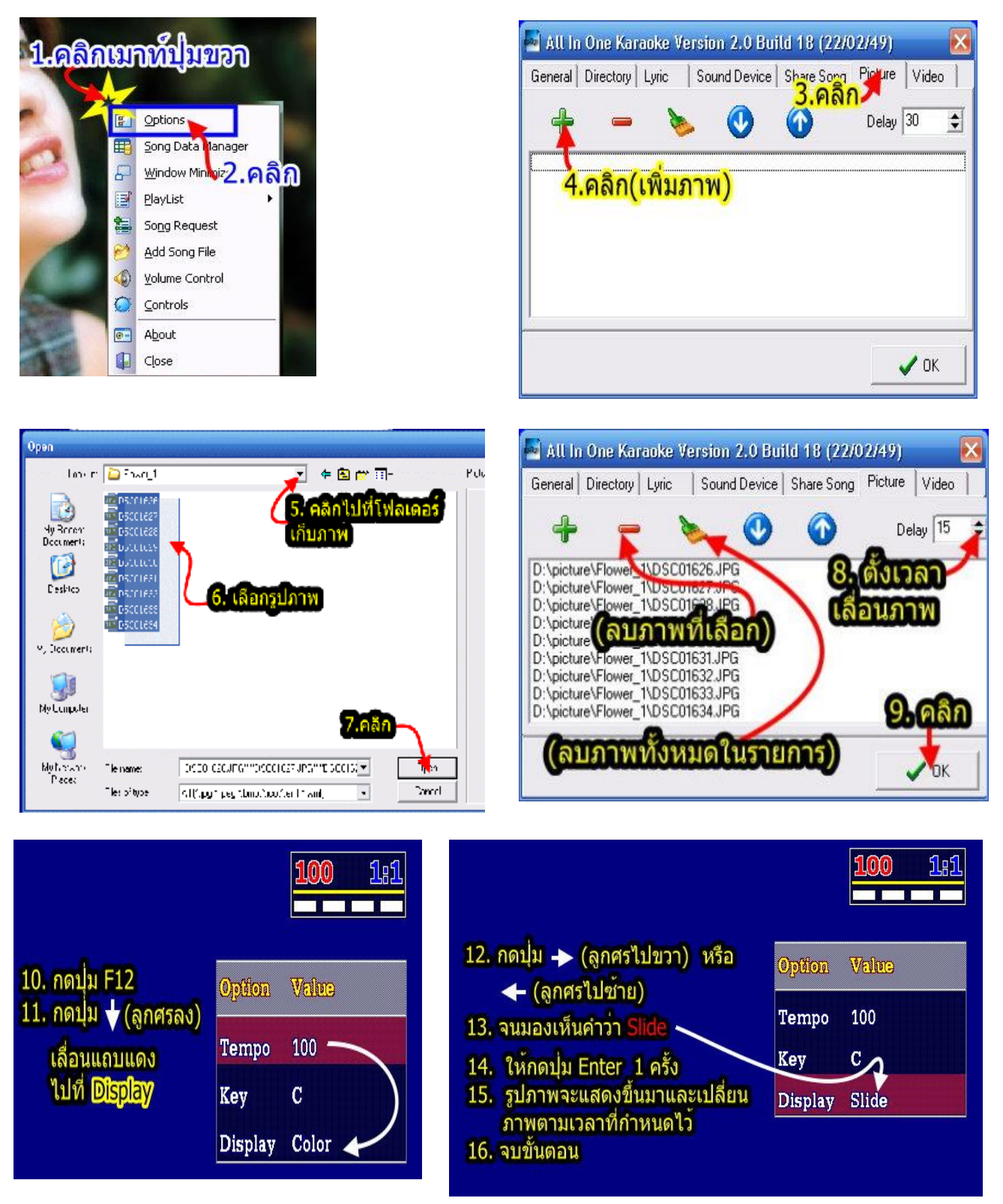

# การนำไฟล์ Video มาเป็นฉากหลัง All In One KaraOKE

โปรดเข้าใจนะครับว่า...การซ้อนภาพ หรือ Video CD ใช้ได้ขณะท่านกำลังร้องเพลงจำพวก มิดิ(MIDI) Audio(MP3) Karaoke เท่านั้นครับ ใช้ไม่ได้ขณะท่านกำลังร้องเพลงจำพวก VDO CD Karaoke จากแผ่น VCD หรือ ไฟล์ VDO CD Karaoke ที่ Copy ลงฮาร์ดดิสก์ ไม่กวรอย่างยิ่งที่เปิด VDO CD Karaoke แล้วซ้อน ฉากหลังด้วย Video CD

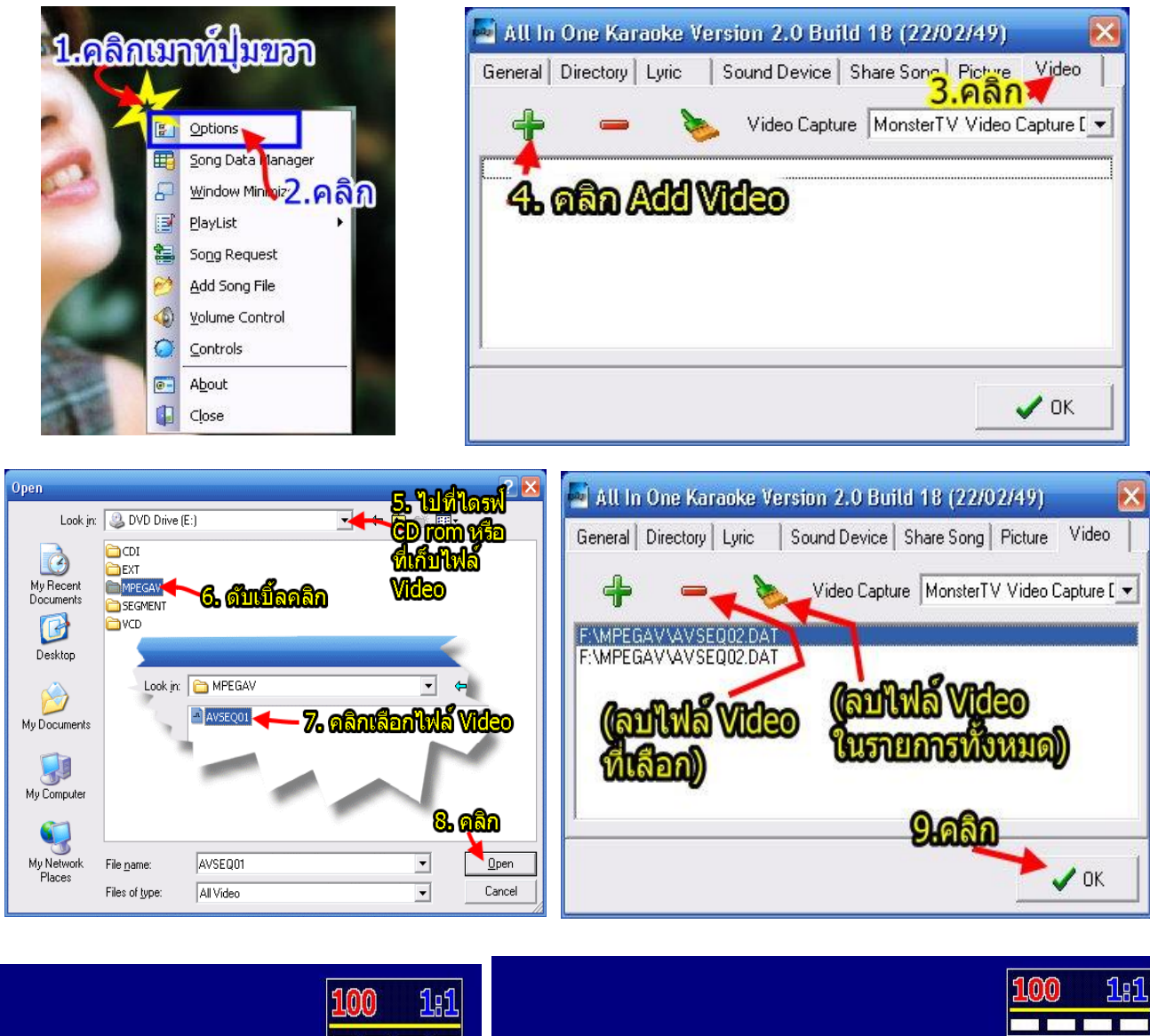

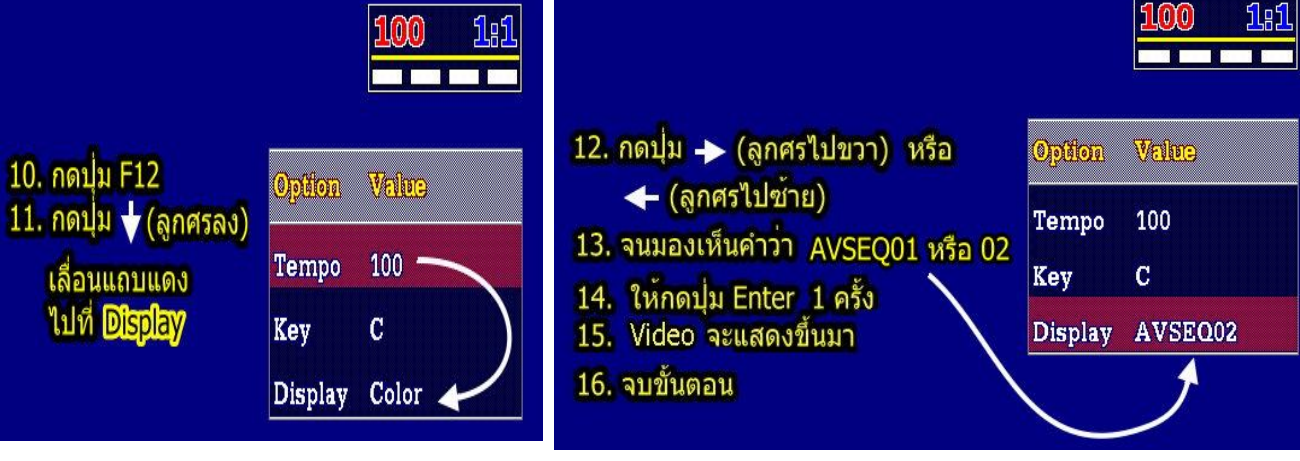

| Image: Section of the section of the sectin of the section of the section of th | วิธีซ้อนภาพเคลื่อนใหวจากรายการทีวี ด้วย                                                       | ı TV Turner Card แบบไม่ใช้เมนู Overlay                      |
|----------------------------------------------------------------------------------------------------|-----------------------------------------------------------------------------------------------|-------------------------------------------------------------|
| 1. เปิดโปรแกรมที่ใช้เล่น TV Tumer (ดูทีวี) เช่น       10. คลิก + >เลือก ไฟล์ Back1.bmp และ Back2.bmp         2. ขยายให้เดิมขอ(Full screen)       11. ดั้งเวลาไว้สัก 600>กลิก OK         2. ขยายให้เดิมขอ(Full screen)       12. กดปุ่ม F12> กดปุ่มลูกศรลงมาที่ > Display         3. กดปุ่ม Pint Screen ปิดโปรแกรมเล่น TV Tumer (ดู       13. กดปุ่ม Gores and State         ที่ไป       14. เปิดโปรแกรม Paint (ที่มากับวินโดวส์; Statt >         Programs > Accessories > Paint)       14. เปิดโปรแกรมที่ใช้เล่น TV Tumer (ดูทีวี) เช่น         5. กลิกที่เมนู Edit > กลิก Paste       14. เปิดโปรแกรมที่ใช้เล่น TV Tumer (ดูทีวี) เช่น         6. กลิกที่เมนู Edit > กลิก Save ดังชื่อไฟล์ แต่       15. กดปุ่ม Alt+Tab สลับให้ Idsแกรม All In One         6. กลิกที่เมนู File > กลิก Save ดังชื่อไฟล์ แต่       16. จบครับ         6.1 ด้อง Save ในโหมด 24 bit Bitmap นามสกุลด้อง       16. จบครับ         เป็น .bmp เท่านั้น เช่น Back1.bmp       7. ปิดโปรแกรม Paint         6.2 บันทึกไว้ที่ไดก็ได้ เช่น ใน C:\Program Files\All In       ที่ใช้เล่น TV Tumer Card บางยี่ห้อ ถ้าอยู่ในโหมด         7. ปิดโปรแกรม All In One Karaoke       ที่ใช้เล่น TV Tumer เอาเอง         7. ปิดโปรแกรม All In One Karaoke       ที่ใช้เล่น TV Tumer เอาเอง         9. กลิกแมาส์ปุ่มขาวา เลือก >Option >Picture       คลิกแมาส์ปุ่มขาว เลือก >Option >Picture                                                                                                    | R/C<br>(remote control sensor)<br>RF<br>(TV arrtanna)<br>RF<br>FM Radio S-Video In<br>TV Turn | ner Card                                                    |
| CyberLink PowerVCR II หรือ Win DVR         11. ตั้งเวลาไว้สัก 600>คลิก OK           2 บยายให้เต็มงอ(Full screen)         12. กดปุ่มลูกศรลงมาที่ > Display           3 กดปุ่ม Print Screen ปิดโปรแกรมเล่น TV Turner(ดู<br>ทีวี)         13. กดปุ่มลูกศรไปทางขวา จนมองเห็น > Slide > แล้วกด<br>ปุ่ม Enter           4. เปิดโปรแกรม Paint (ที่มากับวินโดวส์; Start ><br>Programs > Accessories > Pain)         14. เปิดโปรแกรมที่ใช้เล่น TV Turner (ดูทีวี) เช่น<br>CyberLink PowerVCR II หรือ Win DVR           5. กลิกที่เมนู Edit > กลิก Paste         15. กดปุ่ม Alt+Tab สลับให้ โปรแกรม All InOne           6. กลิกที่เมนู Edit > กลิก Paste         16. จบครับ           6. กลิกที่เมนู Edit > กลิก Paste         16. จบครับ           6. กลิกที่เมนู Edit > กลิก Paste         15. กดปุ่ม Alt+Tab สลับให้ โปรแกรม All InOne           6. สลิกที่เมนู Edit > กลิก Paste         16. จบครับ           6.1 ด้อง Save ในโหมด 24 bit Bitmap นามสกุลด้อง<br>เป็น .bmpเท่านั้น เช่น Backl.bmp ,Back2bmp (กวร<br>Savel 5 2 ใฟล์ 2 ชื่อ)         16. จบครับ           6.2 บันทึกไว้ที่ไดก็ได้ เช่น ใน C:Program Files/All In<br>One Karaoke Playet/Backl.bmp         14ชื่อนได้ด้องใช้เมาส์ลากปรับขยายกรอบ โปรแกรม<br>ที่ใช้เล่น TV Turner เอาเอง           7. ปิดโปรแกรม All InOne Karaoke         14. เปิดโปรแกรม All InOne Karaoke           8. เปิดโปรแกรม All InOne Karaoke         14. เปิดโปรแกรม All InOne Karaoke           9. กลิกเมาส์ปุ่มขวา เลือก > Option > Picture         14. เปิดโปรแกรม                                                                                                    | 1. เปิคโปรแกรมที่ใช้เล่น TV Tumer(ดูทีวี) เช่น                                                | 10 คลิก + >เลือกไฟล์ Back1.bmpและ Back2.bmp                 |
| 2 บยายให้เดิมจอ(Full screen)         12. กดปุ่ม F12 > กดปุ่มลูกศรลงมาที่ > Display           3 กดปุ่ม Print Screen ปิดโปรแกรมเล่น TV Turner (ดู         13. กดปุ่มลูกศรไปทางขวา จนมองเห็น > Slide > แล้วกด           ที่วี)         13. กดปุ่มลูกศรไปทางขวา จนมองเห็น > Slide > แล้วกด           หาวี)         14. เปิดโปรแกรมที่ใช้เล่น TV Turner (ดูทีวี) เช่น           Programs > Accessories > Paint)         14. เปิดโปรแกรมที่ใช้เล่น TV Turner (ดูทีวี) เช่น           5. กลิกที่เมนู Edit > กลิก Paste         15. กดปุ่ม Alt+Tab สลับให้ โปรแกรม All InOne           6. กลิกที่เมนู File > กลิก Save ตั้งชื่อไฟล์แต่         Karaoke อยู่ด้านบน           61. ล้อง Save ในโหมด 24 bit Bitmap นามสกุลด้อง         16. จบครับ           เป็น .bmpเท่านั้น เช่น BackI.bmp ,Back2.bmp (กวร         ** <u>พมายเหตุ</u> ** TV Turner Card บางขี่ห้อ ถ้าอยู่ในโหมด           0 ne Karaoke Player/BackI.bmp         18 ชื่อนได้ด้องใช้เมาส์ลากปรับขยายกรอบ โปรแกรม           16. จบครับ         ให้ช้อนได้เสียง อ้าอยู่ในโหมด           ขยายให้เดิมจอ (Full screen) จะทำให้ช้อนไม่ได้ ถ้าจะ         ให้ช้อนได้ด้องใช้เมาส์ลากปรับขยายกรอบ โปรแกรม           7. ปิดโปรแกรม Paint         ไห้ช้อนได้คืองใช้เมาส์ลากปรับขยายกรอบ โปรแกรม           8. เปิดโปรแกรม All InOne Karaoke         มีโปดโปรแกรม All InOre Karaoke           9. กลิกแล้ปุ่มขวา เลือก >Option >Picture         เสียงได้ ได้ เป็น เป็นไป                                                                                                    | CyberLink PowerVCR II หรือ Win DVR                                                            | 11. ตั้งเวลาไว้สัก 600>คลิก OK                              |
| 3 กดปุ่ม Print Screen ปิดโปรแกรมเล่น TV Turner (ดู       13 กดปุ่มลูกศรไปทางขวา จนมองเห็น > Slide > แล้วกด         ที่วี)       ปุ่ม Enter         4 เปิดโปรแกรม Paint (ที่มากับวินโดวส์; Stat >       14 เปิดโปรแกรมที่ใช้เล่น TV Turner (ดูทีวี) เช่น         Programs > Accessories > Paint)       CyberLink PowerVCR II หรือ Win DVR         5 กลิกที่เมนู Edit > กลิก Paste       15. กดปุ่ม Alt+Tab สลับให้ โปรแกรม All In One         6 กลิกที่เมนู File > กลิก Save ตั้งชื่อไฟล์ แต่       Kataoke อยู่ด้านบน         61 ต้อง Save ในโหมด 24 bit Bitmap นามสกุลต้อง       16. จบกรับ         เป็น .bmpเท่านั้น เช่น BackI.bmp ,Back2.bmp (ควร       ** <u>หมายเหตุ</u> ** TV Turner Card บางยี่ห้อ ถ้าอยู่ในโหมด         Saveไว้ 2 ไฟล์ 2 ชื่อ)       เป็น ใน C:ProgramFiles/All In         One Karaoke Player/BackI.bmp       ที่ใช้เล่น TV Turner เอาเอง         7. ปิดโปรแกรม All In One Karaoke       ที่ใช้เล่น TV Turner เอาเอง         8. เปิดโปรแกรม All In One Karaoke       หรือนได้ต้องใช้แมาส์ลากปรับขยายกรอบ โปรแกรม         9. กอกเมาส์ปุ่มขวา เลือก >Option >Picture       หรือนได้ต้องใช้แมาส์ลากปรับของ                                                                                                    | <b>2.</b> ขยายให้เต็มจอ <b>(Full screen)</b>                                                  | 12. กดปุ่ม F12> กดปุ่มลูกศรลงมาที่ > Display                |
| ทีวี)       ปุ่ม Enter         4 เปิดโปรแกรม Paint (ที่มากับวินโดวส์; Stat>       14 เปิดโปรแกรมที่ใช้เล่น TV Tumer (ดูทีวี) เช่น         Programs > Accessories > Paint)       14 เปิดโปรแกรมที่ใช้เล่น TV Tumer (ดูทีวี) เช่น         5 กลิกที่เมนู Edit > กลิก Paste       15 กดปุ่ม Alt+Tab สลับให้ โปรแกรม All InOne         6 กลิกที่เมนู File > กลิก Save ดั้งชื่อไฟล์แต่       Kataoke อยู่ด้านบน         61 ด้อง Save ในโหมด 24-bit Bitmap นามสกุลด้อง       16 จบครับ         เป็น .bmpเท่านั้น เช่น Back1.bmp ,Back2.bmp(กวร       ** <u>หมายเหตุ</u> ** TV Tumer Card บางยี่ห้อ ถ้าอยู่ในโหมด         Saveใว้ 2 ใฟล์ 2 ชื่อ)       16 จบครับ         62 บันทึกไว้ที่ใดก็ได้ เช่น ใน C:\Program Files\All In       เห้ช้อนได้ด้องใช้เมาส์ลากปรับงยายกรอบ โปรแกรม         7. ปิดโปรแกรม Paint       เปิดโปรแกรม All InOne Kataoke         8. เปิดโปรแกรม All InOme Kataoke       เปิดโปรแกรม All InOme Kataoke         9. กลิกแมาส์ปุ่มงวา เลือก >Option >Picture       เป็น เป็น เป็น เป็น เป็น เป็น เป็น เป็น                                                                                                    | 3. กดปุ่ม Print Screen ปิดโปรแกรมเล่น TV Tumer (ดู                                            | 13 กดปุ่มลูกศรไปทางขวา จนมองเห็น > Slide > แล้วกด           |
| 4 เปิดโปรแกรม Paint (ที่มากับวินโดวส์; Start>         14 เปิดโปรแกรมที่ใช้เล่น TV Tumer (ดูทีวี) เช่น           Programs > Accessories > Paint)         CyberLink PowerVCR II หรือ Win DVR           5 คลิกที่เมนู Edit > กลิก Paste         15 กคปุ่ม Alt+Tab สลับให้ โปรแกรม All In One           6 กลิกที่เมนู File > กลิก Save ทั้งชื่อไฟล์ แต่         Karaoke อยู่ด้านบน           61 ด้อง Save ในโหมด 24 bit Bitmap นามสกุลด้อง         16 จบครับ           เป็น .bmp เท่านั้น เช่น Back1.bmp ,Back2.bmp (ควร         ** <u>หมายเหตุ</u> ** TV Tumer Card บางยี่ห้อ ถ้าอยู่ในโหมด           Saveไว้ 2 ใฟล์ 2 ชื่อ)         ขยายให้เดิมจอ (Full screen) จะทำให้ช้อนไม่ได้ ถ้าจะ           62 บันทึกไว้ที่ใดก็ได้ เช่น ใน C:\Program Files\All In         ให้ช้อนได้ด้องใช้เมาส์ลากปรับขยายกรอบ โปรแกรม           7. ปิดโปรแกรม Paint         เห็นอิกโปรแกรม All InOne Karaoke           8 เปิดโปรแกรม All InOne Karaoke         เป็นโปรแกรม All InOne Karaoke           9 กลิกเมาส์ปุ่มขวา เลือก >Option >Picture         เป็น Lot In Subate                                                                                                    | ที่วี)                                                                                        | ปุ่ม <b>Enter</b>                                           |
| Programs > Accessories > Paint)         CyberLink PowerVCR II หรือ Win DVR           5 คลิกที่เมนู Edit > คลิก Paste         15 กดปุ่ม Alt+Tab สลับให้ โปรแกรม All In One           6 คลิกที่เมนู File > คลิก Save ตั้งชื่อไฟล์ แต่         Karaoke อยู่ด้านบน           61 ด้อง Save ในโหมด 24 bit Bitmap นามสกุลด้อง         16 จบครับ           เป็น .bmp เท่านั้น เช่น Back1.bmp ,Back2.bmp (ควร         ** <u>หมายเหตุ</u> **TV Tumer Card บางยี่ห้อ ถ้าอยู่ในโหมด           Saveไว้ 2 ไฟล์ 2 ชื่อ)         งยายให้เด็มจอ (Full screen) จะทำให้ซ้อนไม่ได้ ถ้าจะ           62 บันทึกไว้ที่ใดก็ได้ เช่น ใน C:Vrogram Files/All In         ให้ซ้อนได้ด้องใช้เมาส์ลากปรับงยายกรอบ โปรแกรม           7. ปิดโปรแกรม Paint         ที่ให้เล่น TV Tumer เอาเอง           8 เปิดโปรแกรม All InOne Karaoke         รได้ เป็น โปรแกรม All InOne Karaoke           9 คลกเมาส์ปุ่มขวา เลือก >Option >Picture         รี่ได้ เช่น ใน C:Program Files/All In                                                                                                    | <b>4</b> เปิดโปรแกรม <b>Paint</b> (ที่มากับวินโดวส์ <b>; Start</b> >                          | 14 เปิคโปรแกรมที่ใช้เล่น TV Tumer (ดูทีวี) เช่น             |
| 5. คลิกที่เมนู Edit> คลิก Paste       15. กดปุ่ม Alt+Tab สลับให้ โปรแกรม All InOne         6. คลิกที่เมนู File> คลิก Save ตั้งชื่อไฟล์ แต่       Karaoke อยู่ด้านบน         6.1 ด้อง Save ในโหมด 24 bit Bitmap นามสกุลด้อง       16. จบครับ         เป็น .bmp เท่านั้น เช่น BackI.bmp ,Back2.bmp (ควร       ** <u>หมายเหตุ** TV Tumer Card บางยี่ห้อ ถ้าอยู่ในโหมด</u> Saveไว้ 2 ใฟล์ 2 ชื่อ)       ** <u>หมายเหตุ** TV Tumer Card บางยี่ห้อ ถ้าอยู่ในโหมด</u> 6.2 บันทึกไว้ที่ใดก็ได้ เช่น ใน C:\Program Files\All In       เหืชอนได้ด้องใช้เมาส์ลากปรับขยายกรอบ โปรแกรม         7. ปิดโปรแกรม Paint       ที่ใช้เล่น TV Tumer เอาแอง         8. เปิดโปรแกรม All InOne Karaoke       หรือนไม่มาส์ลากปรับขยายกรอบ โปรแกรม         9. คลิกแมาส์ปุ่มขวา เลือก >Option >Picture       เป็น เป็น เป็น เป็น เป็น เป็น เป็น เป็น                                                                                                    | Programs > Accessories > Paint)                                                               | CyberLink PowerVCR II หรือ Win DVR                          |
| 6 คลิกที่เมนู File > คลิก Save ตั้งชื่อไฟล์ แต่       Karaoke อยู่ด้านบน         61 ต้อง Save ในโหมด 24 bit Bitmap นามสกุลต้อง       16. จบครับ         เป็น .bmp เท่านั้น เช่น Back1.bmp ,Back2.bmp (ควร       ** <u>หมายเหตุ</u> ** TV Tumer Card บางยี่ห้อ ถ้าอยู่ในโหมด         Saveใว้ 2 ไฟล์ 2 ชื่อ)       งยายให้เต็มจอ (Full screen) จะทำให้ซ้อนไม่ได้ ถ้าจะ         62 บันทึกไว้ที่ใดก็ได้ เช่น ใน C:\Program Files\All In       ให้ซ้อนได้ต้องใช้เมาส์ถากปรับขยายกรอบ โปรแกรม         7. ปิดโปรแกรม All InOne Karaoke       ที่ใช้เล่น TV Tumer เอาเอง         9 คลิกเมาส์ปุ่มขวา เลือก >Option>Picture       ไป                                                                                                    | 5. คลิกที่เมนู Edit > คลิก Paste                                                              | 15. กดปุ่ม Alt+Tab สลับให้ โปรแกรม All InOne                |
| 61 ด้อง Save ในโหมด 24 bit Bitmap นามสกุลด้อง       16 จบครับ         เป็น .bmp เท่านั้น เช่น Back1.bmp ,Back2.bmp (ควร       ** <u>หมายเหตุ</u> ** TV Tumer Card บางยี่ห้อ ถ้าอยู่ในโหมด         Saveไว้ 2 ใฟล์ 2 ชื่อ)       ขยายให้เต็มจอ (Full screen) จะทำให้ซ้อนไม่ได้ ถ้าจะ         62 บันทึกไว้ที่ใดก็ได้ เช่น ใน C:\Program Files\All In       ให้ซ้อนได้ด้องใช้เมาส์ลากปรับขยายกรอบ โปรแกรม         Tone Karaoke Player\Back1.bmp       ที่ใช้เล่น TV Tumer เอาเอง         7. ปิดโปรแกรม Paint       รับโดโปรแกรม All InOne Karaoke         9. กลิกเมาส์ปุ่มขวา เลือก >Option>Picture       รับรับรับรับรับรับรับรับรับรับรับรับรับร                                                                                                    | 6 คลิกที่เมนู File>คลิก Save ตั้งชื่อไฟล์ แต่                                                 | Karaoke อยู่ด้านบน                                          |
| <ul> <li>เป็น .bmp เท่านั้น เช่น Back1.bmp ,Back2.bmp (ควร<br/>Saveไว้ 2 ใฟล์ 2 ชื่อ)</li> <li>62 บันทึกไว้ที่ใคก็ได้ เช่น ใน C:\ProgramFiles\All In<br/>One Karaoke Player\Back1.bmp</li> <li>7. ปีคโปรแกรม Paint</li> <li>8. เปิคโปรแกรม All InOne Karaoke</li> <li>9. คลิกเมาส์ปุ่มขวา เลือก &gt;Option&gt;Picture</li> </ul>                                                                                                    | <b>61</b> ต้อง <b>Save</b> ในโหมด <b>24 bit Bitmap</b> นามสกุลต้อง                            | <b>16</b> จบครับ                                            |
| Saveไว้ 2 ใฟล์ 2 ชื่อ)       งยายให้เต็มจอ (Full screen) จะทำให้ซ้อนไม่ได้ ถ้าจะ         62 บันทึกไว้ที่ใดก็ได้ เช่น ใน C:\Program Files\All In       ให้ซ้อนได้ต้องใช้เมาส์ลากปรับงยายกรอบ โปรแกรม         One Karaoke Player\Back1.bmp       ที่ใช้เล่น TV Tumer เอาเอง         7. ปิดโปรแกรม Paint          8 เปิดโปรแกรม All In One Karaoke          9 กลิกเมาส์ปุ่มขวา เลือก >Option >Picture                                                                                                    | เป็น .bmp เท่านั้น เช่น Back1.bmp ,Back2.bmp (ควร                                             | ** <u>หมายเหตุ</u> ** TV Tumer Card บางยี่ห้อ ถ้าอยู่ในโหมค |
| 6.2 บันทึกไว้ที่ใดก็ได้ เช่น ใน C:\ProgramFiles\All In       ให้ซ้อนได้ต้องใช้เมาส์ถากปรับขยายกรอบ โปรแกรม         One Karaoke Player\Back1.bmp       ที่ใช้เล่น TV Tumer เอาเอง         7. ปิดโปรแกรม Paint       7. ปิดโปรแกรม All InOne Karaoke         9. กลิกเมาส์ปุ่มขวา เลือก >Option>Picture       7. ปีดโปรแกรม Context                                                                                                    | Saveไว้ 2 ไฟล์ 2 ชื่อ)                                                                        | งยายให้เต็มจอ <b>(Full screen)</b> จะทำให้ซ้อนไม่ได้ ถ้าจะ  |
| One Karaoke Player/Back1.bmp         ที่ใช้เล่น TV Turner เอาเอง           7. ปีคโปรแกรม Paint                                                                                                    | 6.2 บันทึกไว้ที่ใดก็ได้ เช่น ใน C:\ProgramFiles\All In                                        | ให้ซ้อนได้ต้องใช้เมาส์ลากปรับขยายกรอบ โปรแกรม               |
| 7. ปีคโปรแกรม Paint<br>8 เปิคโปรแกรม All In One Karaoke<br>9. คลิกเมาส์ปุ่มขวา เลือก >Option>Picture                                                                                                    | One Karaoke Player\Back1.bmp                                                                  | ที่ใช้เล่น <b>TV Tumer</b> เอาเอง                           |
| 8 เปิดโปรแกรม All InOne Karaoke<br>9. คลิกเมาส์ปุ่มขวา เลือก >Option>Picture                                                                                                    | 7. ปิคโปรแกรม <b>Paint</b>                                                                    |                                                             |
| <b>9.</b> คลิกเมาส์ปุ่มขวา เลือก > <b>Option</b> > <b>Picture</b>                                                                                                    | <b>8</b> เปิดโปรแกรม <b>All In One Karaoke</b>                                                |                                                             |
|                                                                                                    | 9 คลิกเมาส์ปุ่มขวา เลือก >Option>Picture                                                      |                                                             |

<u>หมายเหต</u>ุถ้าต้องการซ้อนด้วยกล้องถ่ายวิดีโอ **Handycam** แบบถ่ายทอดสดในงานค่าง ๆ ท่านต้องมี

1. PCI Card ที่มีช่อง Video in หรือ TV Turner Card (มีช่อง Video in แล้ว)

2 กล้องถ่ายวิดีโอ แบบ Handycam

\*\* วิธีการ ให้ท่านเสียบปลายสาย AV หรือ S-Video ที่ตัวกล้องถ่ายวิดีโอ ที่ช่อง Video Out และปลายสายอีกด้านหนึ่ง นำมาเสียบที่ช่อง Video in ของ PCI Card หรือ TV Tumer Card ต่อมาก็ทำคล้าย ๆ กับวิธีการข้างบน

้วิธีซ้อนภาพเคลื่อนไหว โดยใช้ กล้องเว็บแคม / TV Turner Card / กล้องถ่าย VDO HandyCAM

<u>วิชีการ</u>

เสียบกล้องเว็บแคม & กล้องถ่าย VDO HandyCAM ที่พอร์ต USB หรือ ช่องเชื่อมต่ออื่น ๆ ที่สามารถต่อกับ เครื่องคอมพิวเตอร์ได้

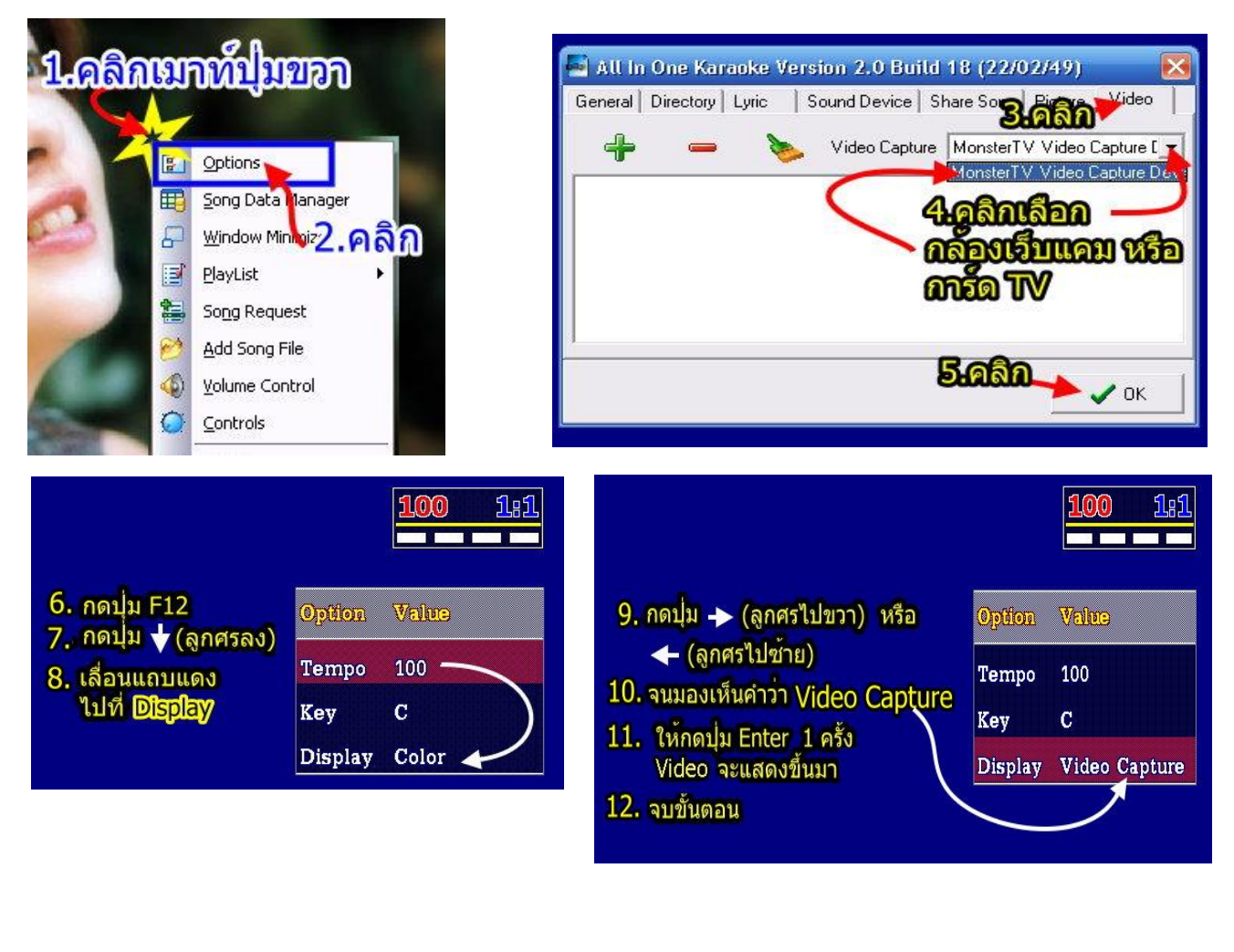

# การเก็บเพลงไว้ที่ไดร์ฟอื่น ๆ ที่ไม่ใช่ไดร์ฟ C:\

สำหรับท่านที่เก็บเพลงไว้ที่ **ไดร์ฟ C**:\ เมื่อ โปรแกรมวินโดวส์ (Windows) มีปัญหา ท่านอาจต้องฟอร์แมต ใดร์ฟ C:\ (บางคนเรียกล้างไดร์ฟ C:\) ทำให้ไฟล์เพลงถูกลบทิ้งไปด้วย พอติดตั้งวินโดวส์เสร็จต้องมา copy ไฟล์เพลง ลง Harddisk ใหม่ทำให้รู้สึกว่าเสียเวลา จึงแนะนำให้เก็บไฟล์เพลงไว้ที่ไดร์ฟอื่น ๆ ดังนี้

1. เก็บใน Harddisk ที่ใคร์ฟ D:\,E:\, F:\, G:\,.....

2 เก็บใน Harddisk แบบต่อภายนอกที่พอร์ต USB (EXTERNAL BOX HARDDISK DRIVE USB) เวลาใช้กี นำมาเสียบที่พอร์ต USB ถ้าไม่ใช้กีถอดออก

ส์ เก็บใน Flash Drive ขนาด ....mb (เวลาใช้ก็นำมาเสียบที่พอร์ต USB ถ้าไม่ใช้ก็ถอดออก)
 4 เก็บในแผ่น CD ROM (เวลาเล่นอาจจะสะดุด)

<u>อ้างจากหน้า 6ถึง 8</u> ตามปกติไฟล์เพลงจะเกีบไว้

ในโฟลเดอร์ C:\ProgramFiles\All In One Karaoke Player\Songs\MIDI\NCN

\*\* ในบทความนี้จะเก็บไฟล์เพลงไว้ใน Harddisk ที่ไดร์ฟ D:\และเป็นไฟล์เพลง NCN Karaoke \*\*

🔄 Karaoke

Edit View Favorites

Tools

Help

File

1. สร้างโฟลเคอร์ที่ไคร์ฟ D:\ สมมุติชื่อ Song -\Sound

# (D:\Song)

2. ใส่แผ่น CD ROM ที่มีไฟล์เพลง NCN, ProPlus, Nick Karaoke ในไคร์ฟ CD rom

- **3 > 5** ทำตามรูป
- 6 เปิดโปรแกรม All In One Karaoke Player
- **7. > 15.** ทำตามรูป

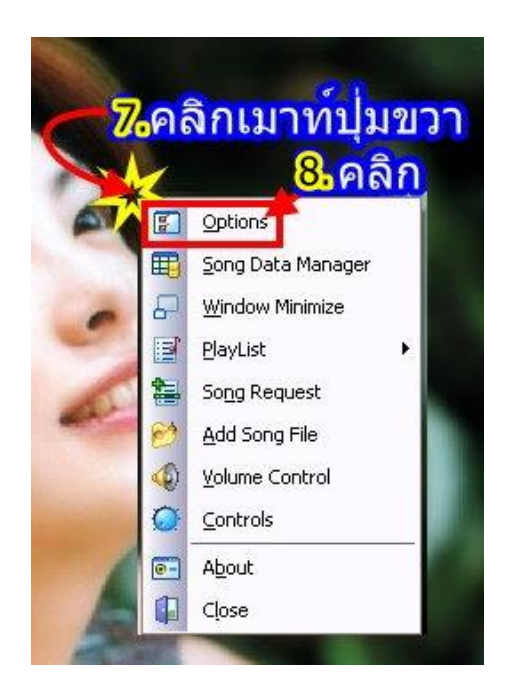

16 ทำสารบัญเพลง Song Data Manager (Lister) (ดูวิธีทำในหน้า 11 ถึงหน้า 13)

# \*\* <u>หมายเหตุ</u>

ถ้าเป็นเพลงชุดเดียวกันกับ ในหน้า 6 - 8 ที่เคยทำสารบัญเพลง (Song Data Manager) ไว้แล้ว ก็ไม่ต้องทำสารบัญเพลง (Song Data Manager) ซ้ำ อีก ให้เล่นเพลงได้เลย *ไม่ว่าจะย้ายที่เก็บไฟล์เพลง* ไปไว้ที่ใดก็ตาม

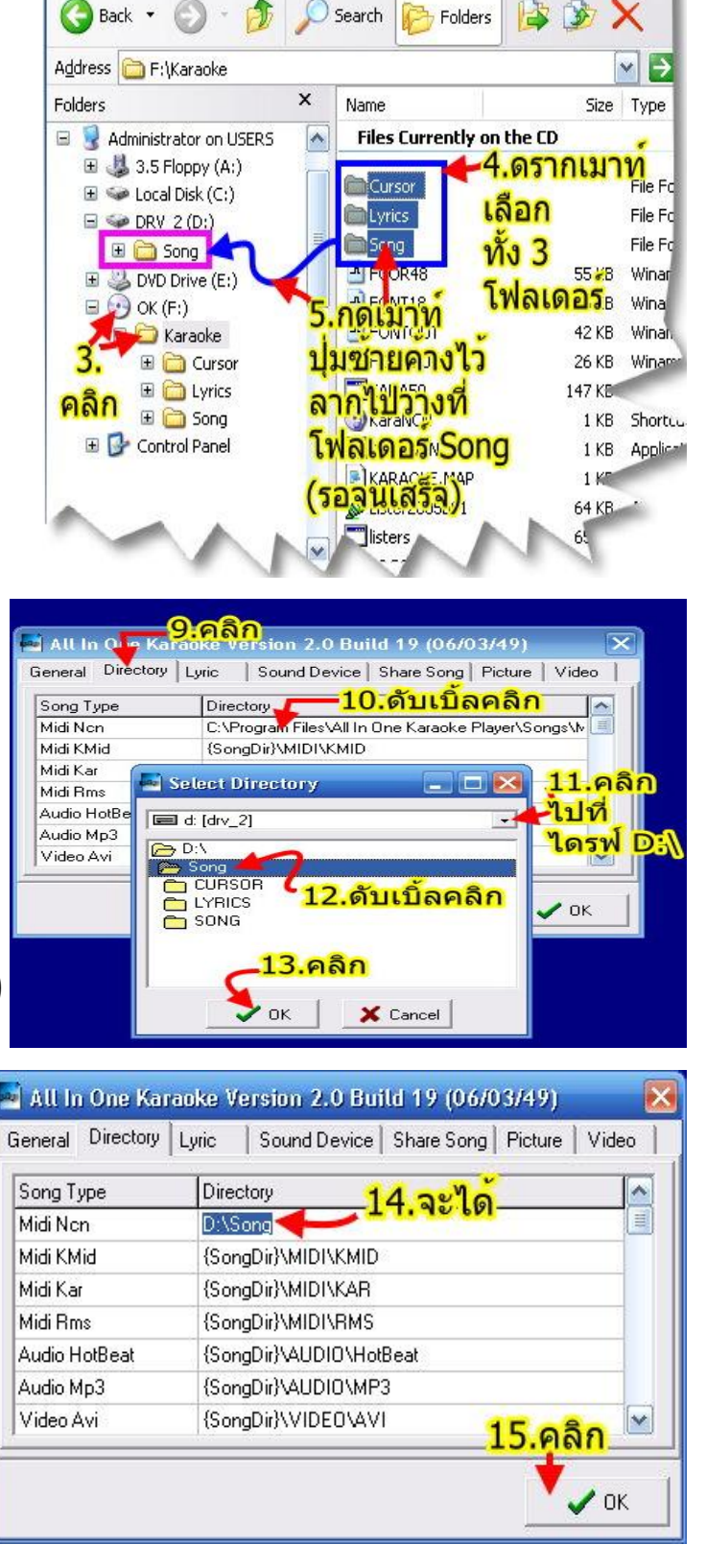

- L

# วิธีนำไฟล์เพลง VDO CD Karaoke/MPG /AVI/DAT มาเล่นใน All in One KaraOKE

# <u>วิธีที่ 1</u> ใช้ Video Karaoke Manager

เล่นโดย Copy ไฟล์เพลง เก็บไว้ในฮาร์ดดิสค์ และค้นหาเพลงได้ ด้วย รหัส หรือ ชื่อเพลง

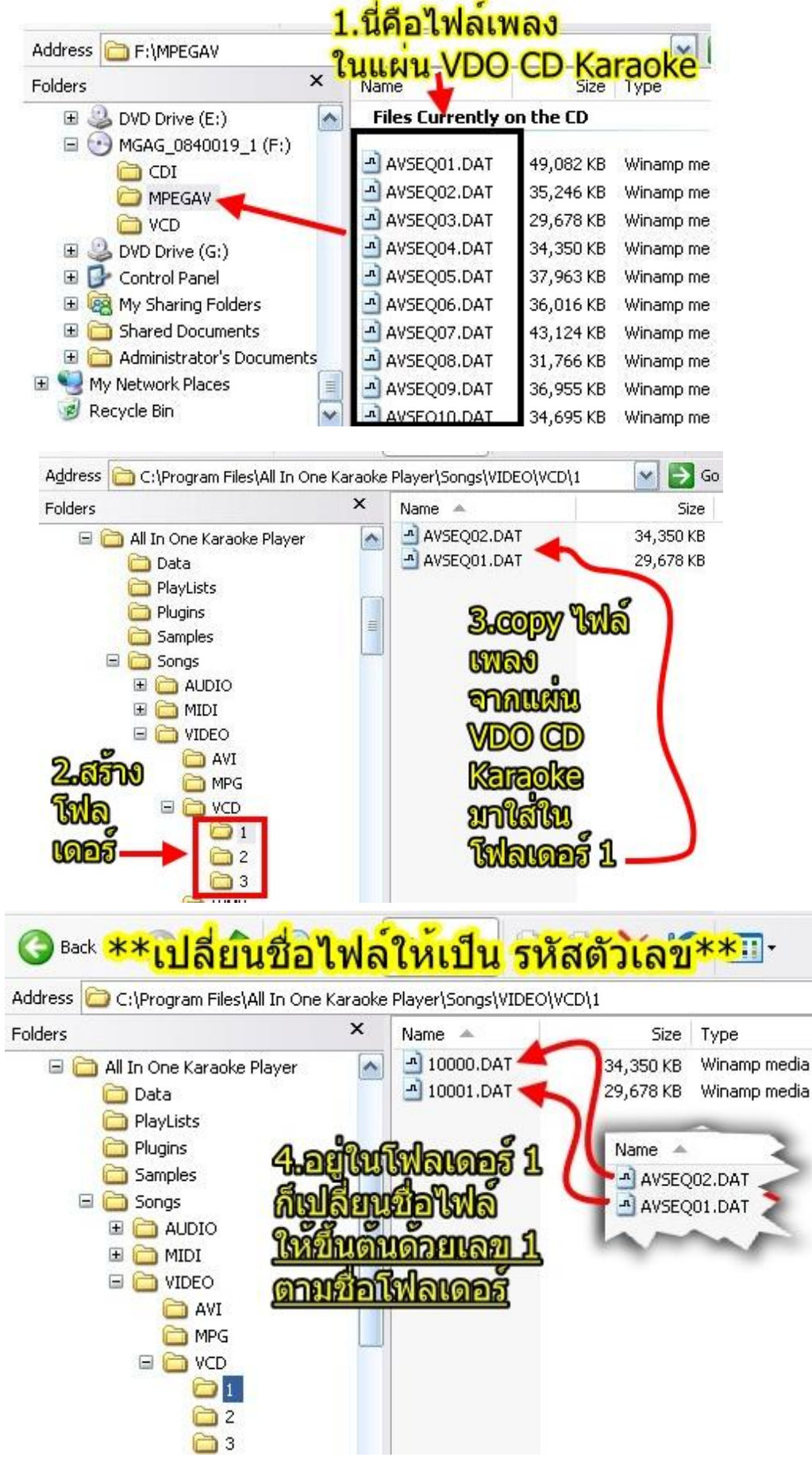

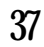

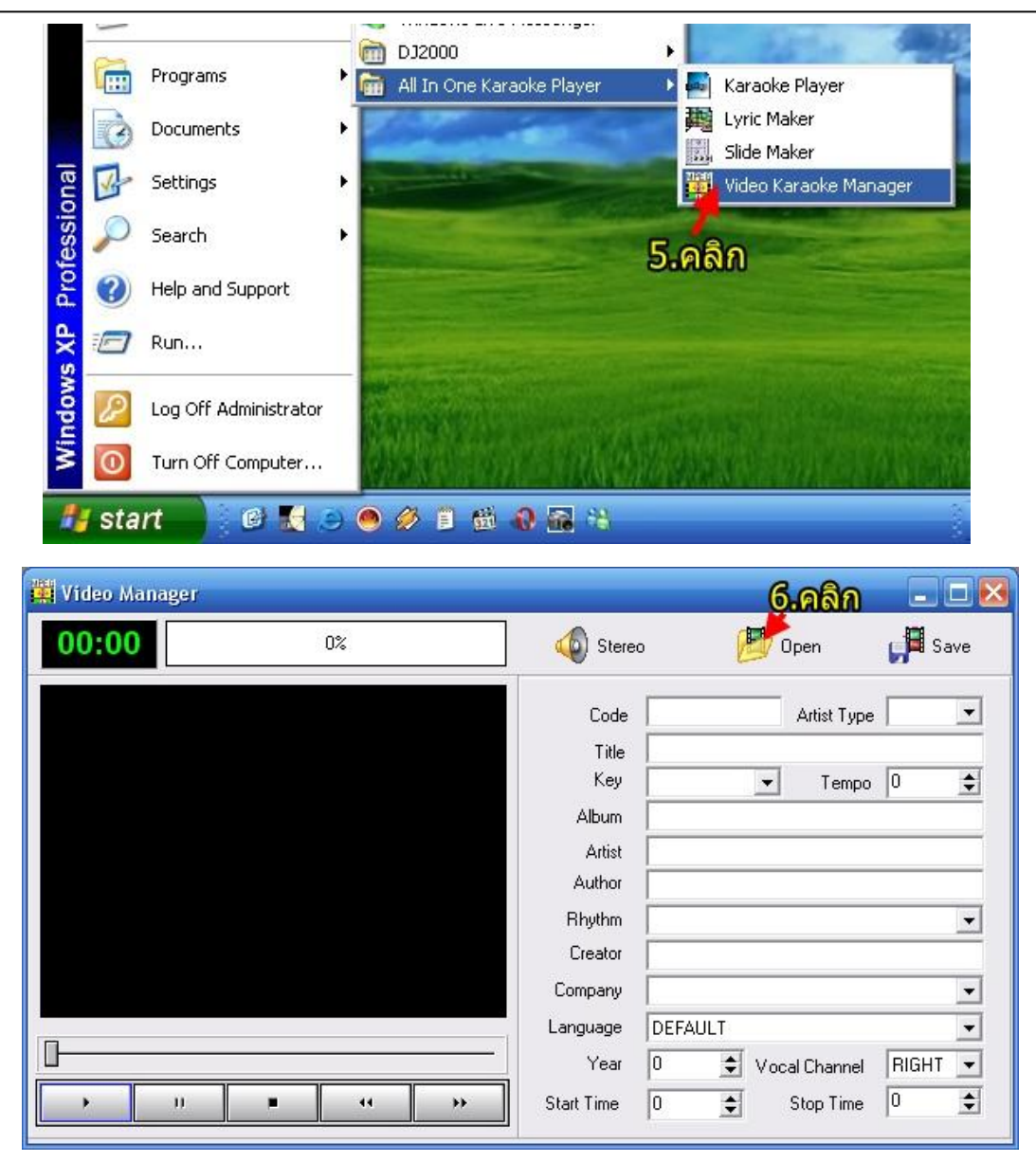

| Look ir                                           | : 🔁 1              |           |                                      | <b>□</b> + |
|---------------------------------------------------|--------------------|-----------|--------------------------------------|------------|
| My Recent<br>Documents<br>Desktop<br>My Documents | 10000.DAT          | 8.aâa     | 7. Takiquan<br>ufiauxwao<br>VDO Kara |            |
| My Computer                                       |                    |           | 9.6                                  | ඕබ         |
| My Network<br>Places                              | File <u>n</u> ame: | 10000.DAT | •                                    | <u> </u>   |
| 1 Idues                                           | Filmer of homes    | Vol -     | 1                                    | Cancel     |

#### 🙀 Video Manager 🕳 🗖 🖻 00:20 📕 Save Mono Left Open 11.คลิลเพื่อพึง+ด **์กร้องที่ช่อง** 10000 Artist Type F Code -Left 15a Right ชายเดียวในดวงใจ Title \*\*เพลงนี้ตัดเสียง Key Tempo 50 C ŧ ต่องการ ค่าครองเมือง VOL.1 Album นักรองที่ชอง Left\*\* ให้เริ่มเลน อรวี สัจจานนท์ Artist เพลงที Author สมาน กาญจนบุรี ดำแหน่ง20ชมันแสน สโลว์ **Bhythm** \* สชาติ ศรีสมวงค์ CHAHEUN-SAND Creator Grammy Entertainment Company ٠ 10 คลิกเล่นเพลง THAI Language • Year 2546 Vocal Channel LEFT • Start Time 20 \$ 0 \$ 11 Stop Time 44 H

<u>รายละเอียดของเพลงที่ต้องใส่</u> (ช่องใดไม่ทราบให้ใส่ข้อความอะไรก็ได้)

CODE=ใส่เลขรหัสเพลง (ต้องเป็นเลขเดียวกันกับขั้นตอนที่ 8)

ARTIST\_TYPE=ใส่เพศของนักร้อง (ฟังจากเสียงตามต้นฉบับ)

TITLE=ใส่ชื่อเพลง

KEY=ใส่คีย์เสียงนักร้อง (ฟังจากเสียงตามต้นฉบับ) (ถ้าไม่ทราบก็มั่วไป)

TEMPO=ใส่ค่าความเร็วจังหวะเพลง (ฟังจากเสียงตามต้นฉบับ) ถ้าไม่ทราบก็มั่วไป

ALBUM=ใส่ชื่ออัลบั้ม (ถ้าไม่ทราบก็มั่วไป)

ARTIST=ใส่ชื่อนักร้องหรือชื่อวง (ถ้าไม่ทราบก็มั่วไป)

AUTHOR=ใส่ชื่อผู้แต่งเพลง (นักประพันธ์) (ถ้าไม่ทราบก็มั่วไป)

RHYTHM=ใส่ชนิดจังหวะ เช่น Slow, 3 ช่า (ถ้าไม่ทราบก็มั่วไป)

CREATOR=ใส่ชื่อผู้จัดทำ (ชื่อเราก็ได้)

COMPANY=ใส่ชื่อค่ายเพลง เช่น แกรมมี่ (ถ้าไม่ทราบก็มั่วไป)

LANGUAGE=ใส่ภาษาของเนื้อร้อง เช่น Thai (ดูเนื้อเพลงตามต้นฉบับ)

YEAR=ใสปี พ.ศ. (พ.ศ.ของเพลง หรือ ที่ท่านทำรายการเพลงก็คือตอนนี้)

VOCAL\_CHANNEL=ใส่ช่องที่ตัดเสียงนักร้อง เช่น Left (ฟังจากเสียงตามต้นฉบับ ขั้นตอนที่ 11)

START\_TIME=ใส่ตำแหน่งที่ต้องการให้เล่นเพลง (ถ้าเริ่มเล่นที่ต้นเพลงใส่เลข 0ถ้าต้องการตัดหัวเพลงให้ทำ กล้ายขั้นตอน 10 11 ดูรูป)

STOP\_TIME=ใส่ตำแหน่งที่ต้องการให้จบเพลง (ถ้าต้องการเล่นจนจบเพลงใส่ 0 ถ้าต้องการให้จบเพลงที่ ตำแหน่งใด ๆ ก็ทำคล้าย ๆ ขั้นตอน 10 11 ดูรูป)

\*\*\*\* ลองทำ 1 เพลง แล้วทำสารบัญเพลง Song Data Manager (Lister) ตามหน้า 11-12แล้วเล่นดู \*\*\*

คู่มือการใช้ All in One Karaoke

#### จัดทำคู่มือโดย ภูม

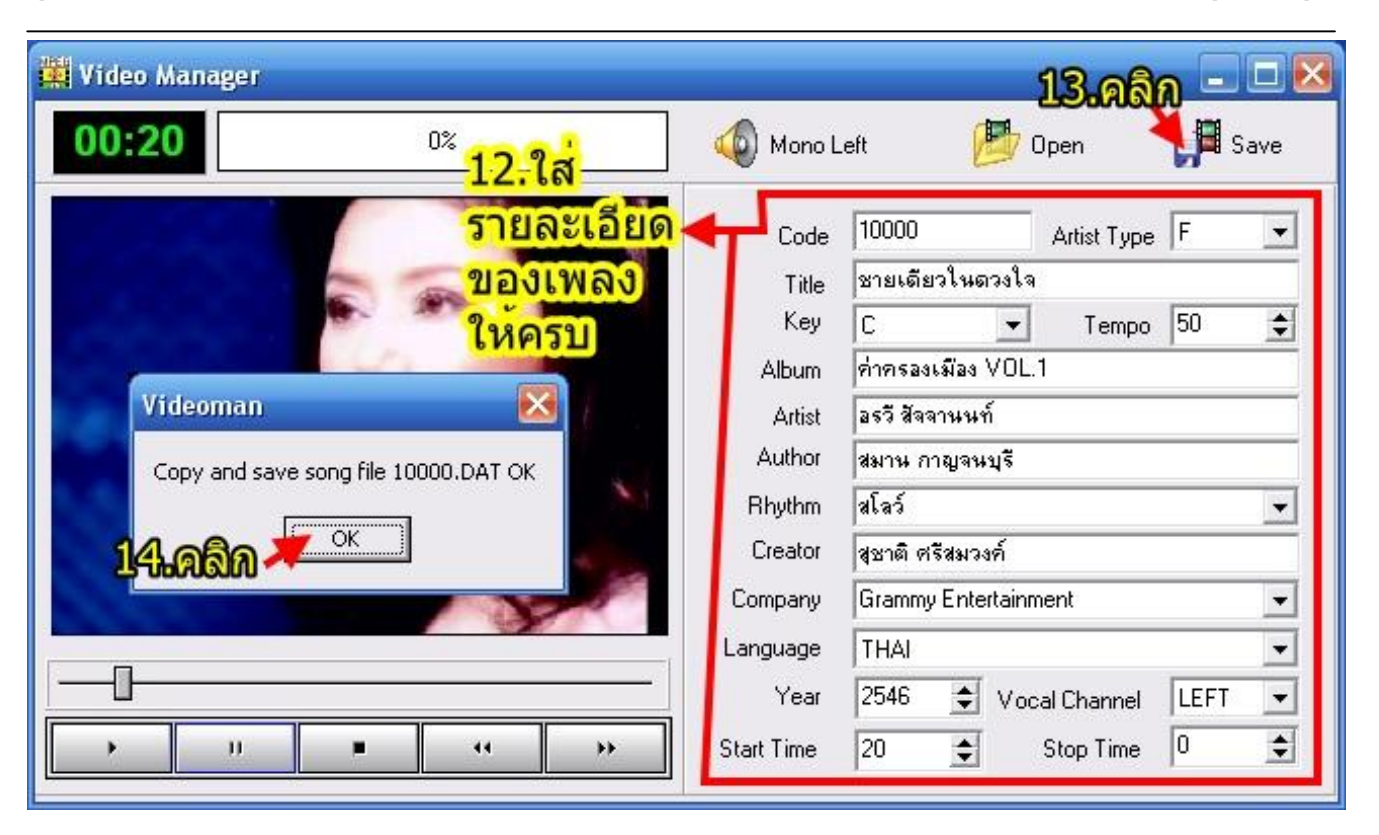

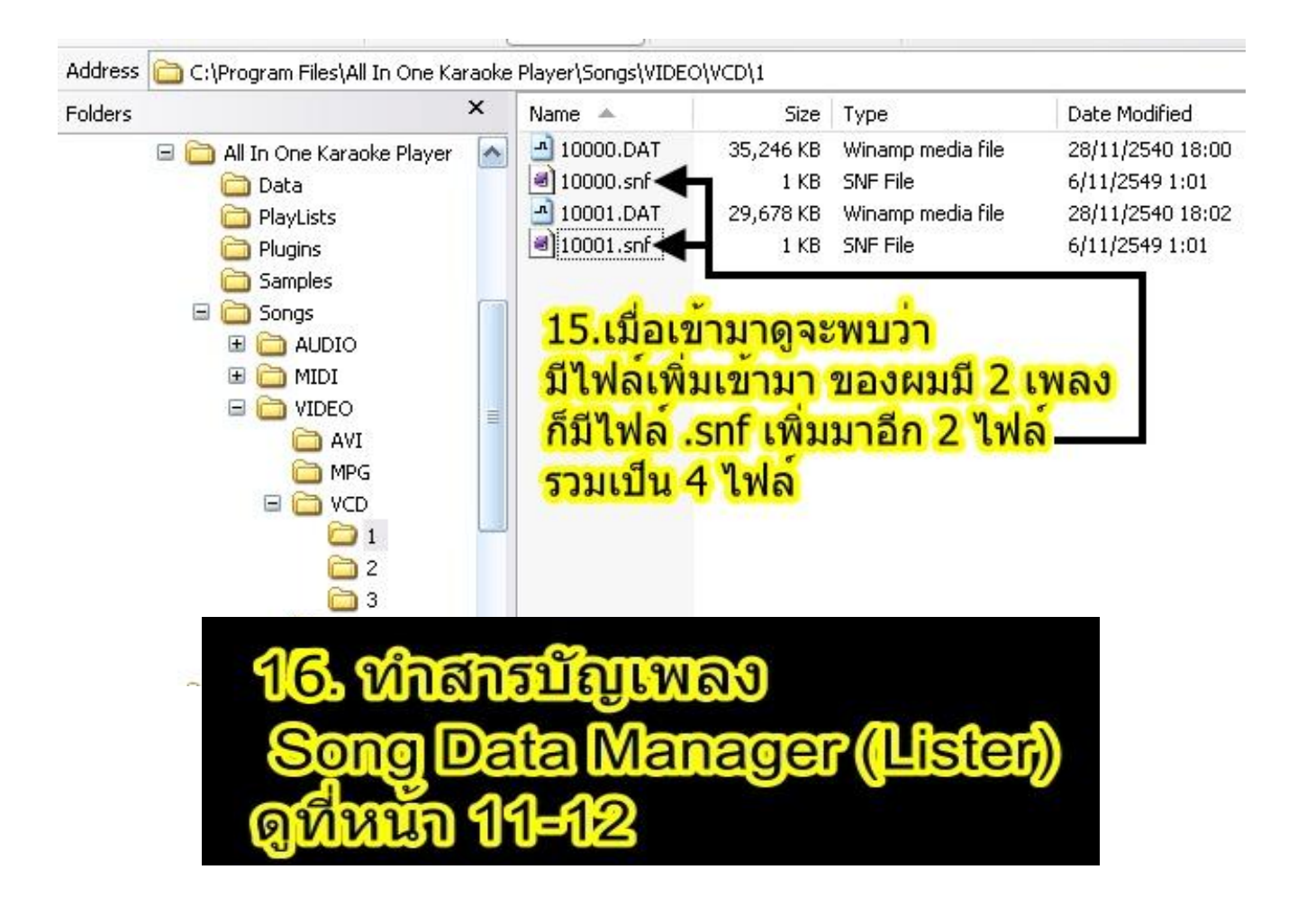

<u>หมายเหตุ</u> ถ้าต้องการทำเพลงอื่น ๆ เพิ่ม ให้ทำซ้ำขั้นตอนที่ 6ถึง 14 จนครบทุกเพลง ถ้ามี 100เพลง ก็ทำ ทั้ง 100เพลง <u>หรือ ใช้วิธีที่ 2</u>

#### **4**0

# <u>้วิธีที่ 2</u>ไฟล์ .snf ด้วยโปรแกรม Notepad \*\*ให้ทำตามวิธีที่ 1 เพียง 1 เพลง เท่านั้น แล้วบันทึกไว้\*\*

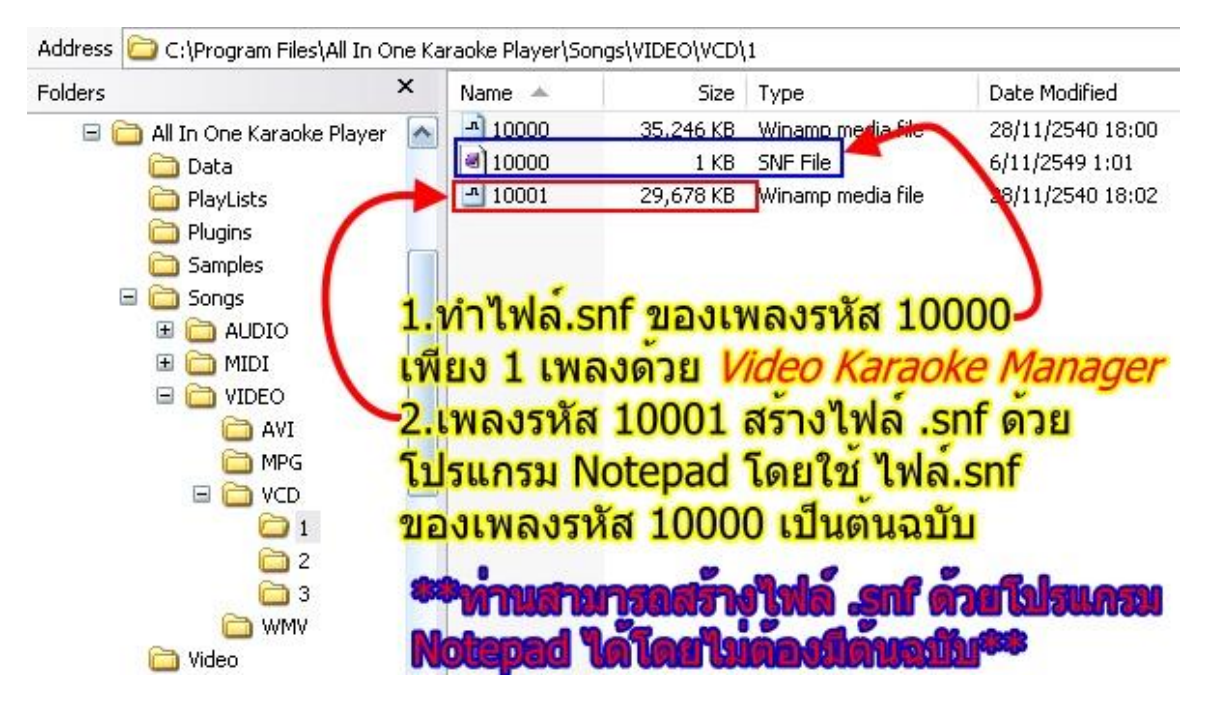

# 3เปิดโปรแกรม Notepad

# คลิกที่ Start -> Programs ->Accessories -> Notepad

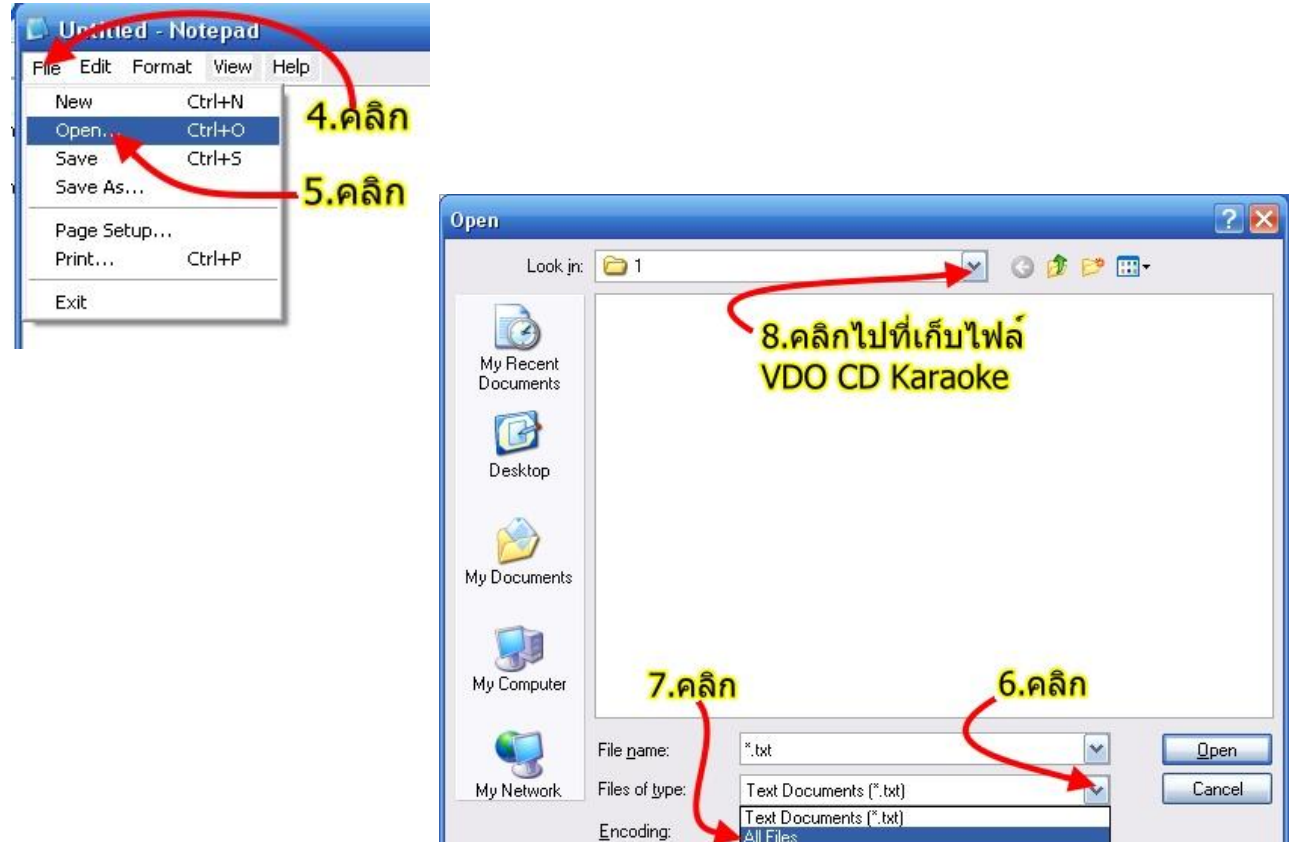

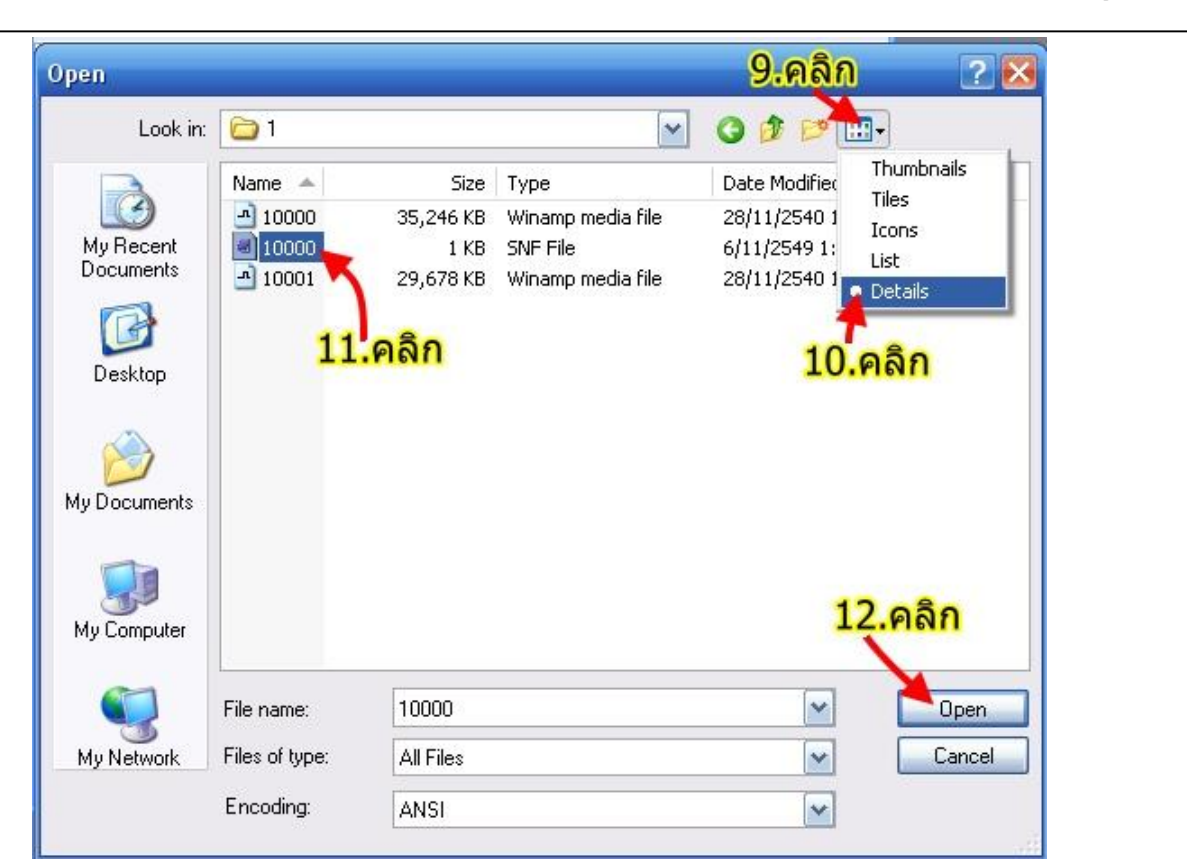

| 🚺 10000 - Notepad 📃 🔲                                                                                                    | 🗖 10000 - Notepad                                                                                                    |
|----------------------------------------------------------------------------------------------------|----------------------------------------------------------------------------------------------------|
| <u>E</u> ile <u>E</u> dit F <u>o</u> rmat <u>V</u> iew <u>H</u> elp                                                                                                    | Eile Edit Format View Help                                                                                                    |
| [SongInfo]       13.นี่คือ         CODE=10000       57ยละเอียด         TYPE=VIDEO       57ยละเอียด         SUB_TYPE=VCD       ของไฟล์         ALBUM=ค่าครองเมือง VOL.1       ของไฟล์         TITLE=ชายเดียวในดวงใจ       10000.snf         KEY=C       ของไฟล์         TEMPO=50       ของเพลง         ARTIST_TYPE=F       รหัส         ARTIST=อรวี สัจจานนท์       10000.dat         AUTHOR=สมาน กาญจนบุรี       รหัส         RHYTHM=สโลว์       Stăă         CREATOR=สุชาติ ศรีสมวงค์       10000.dat         COMPANY=Grammy Entertainment       LANGUAGE=DEFAULT         YEAR=2546       VOCAL_CHANNEL=LEFT         FILE_NAME=10000.DAT       STOP_TIME=0 | [SongInfo]CODE=10001TYPE=VIDEOSUB_TYPE=VCDALBUM=แกรมมีโกลด์TITLE=เพลินเพลงแมมโบ้KEY=EbTEMPO=110ARTIST_TYPE=FMARTIST=ภูวนาท+นันทีดาAUTHOR=ครูเอื้อ สุนทรสนานRHYTHM=ข่าข่าข่าCREATOR=สุชาติ ศรีสมวงค์COMPANY=Grammy EntertainmentLANGUAGE=ThaiYEAR=2546VOCAL_CHANNEL=LEFTFILE_NAME=10001.DATSTOP_TIME=0STOP_TIME=0 |

จัดทำคู่มือโดย ภูม

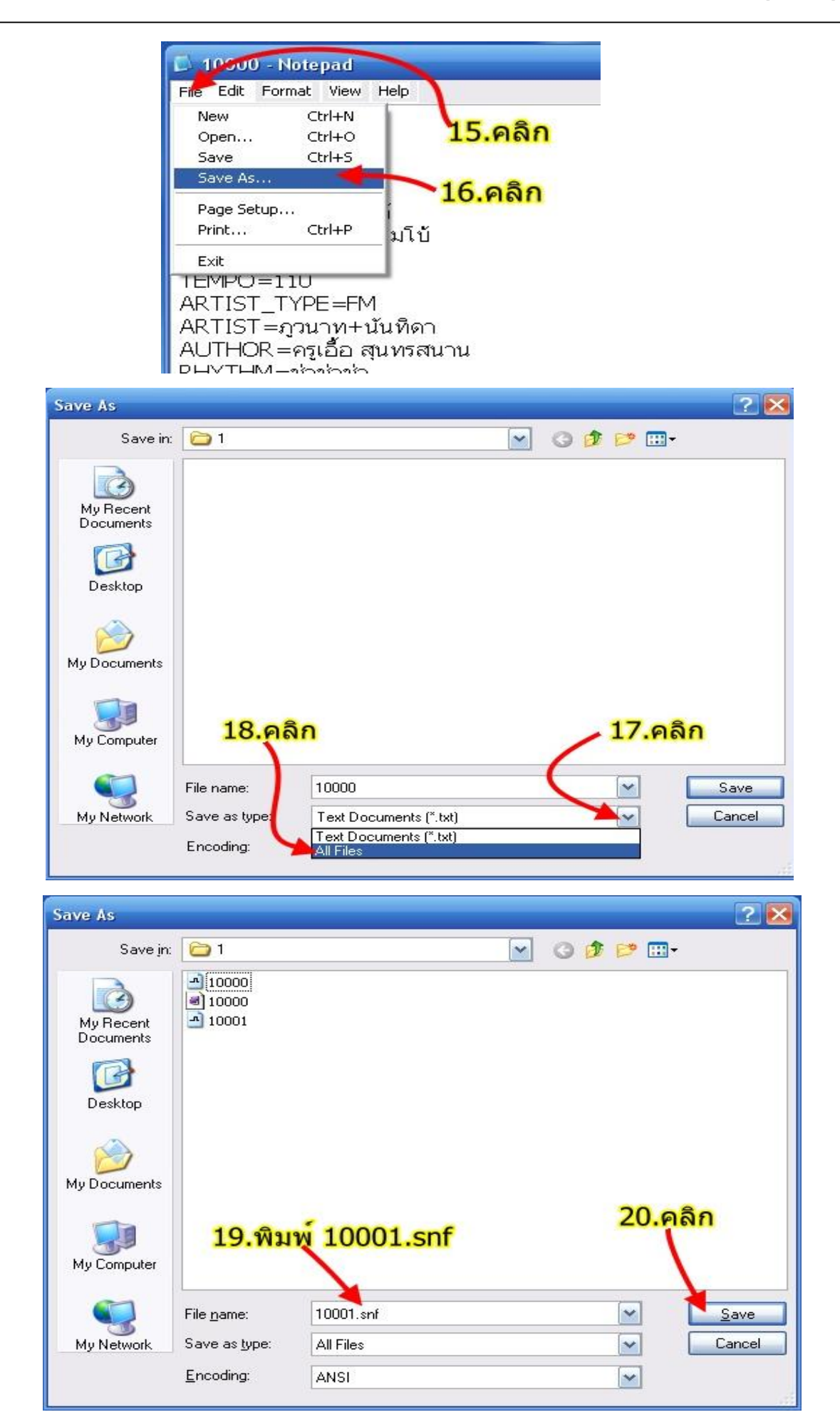

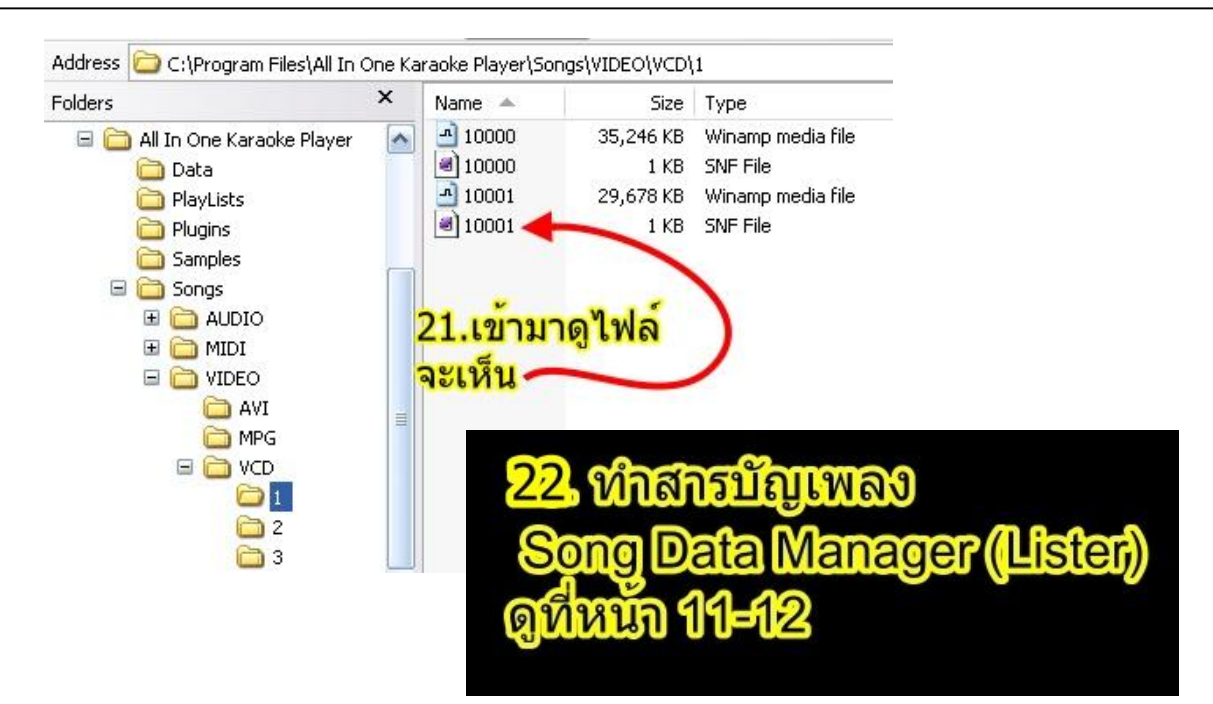

<u>หมายเหต</u>ุ ถ้าต้องการสร้างไฟล์ .Snf ให้ท่าน Copy ข้อความข้างล่างนี้ไป Paste ใน Notepad แล้วทำขั้นตอนที่ 14-20

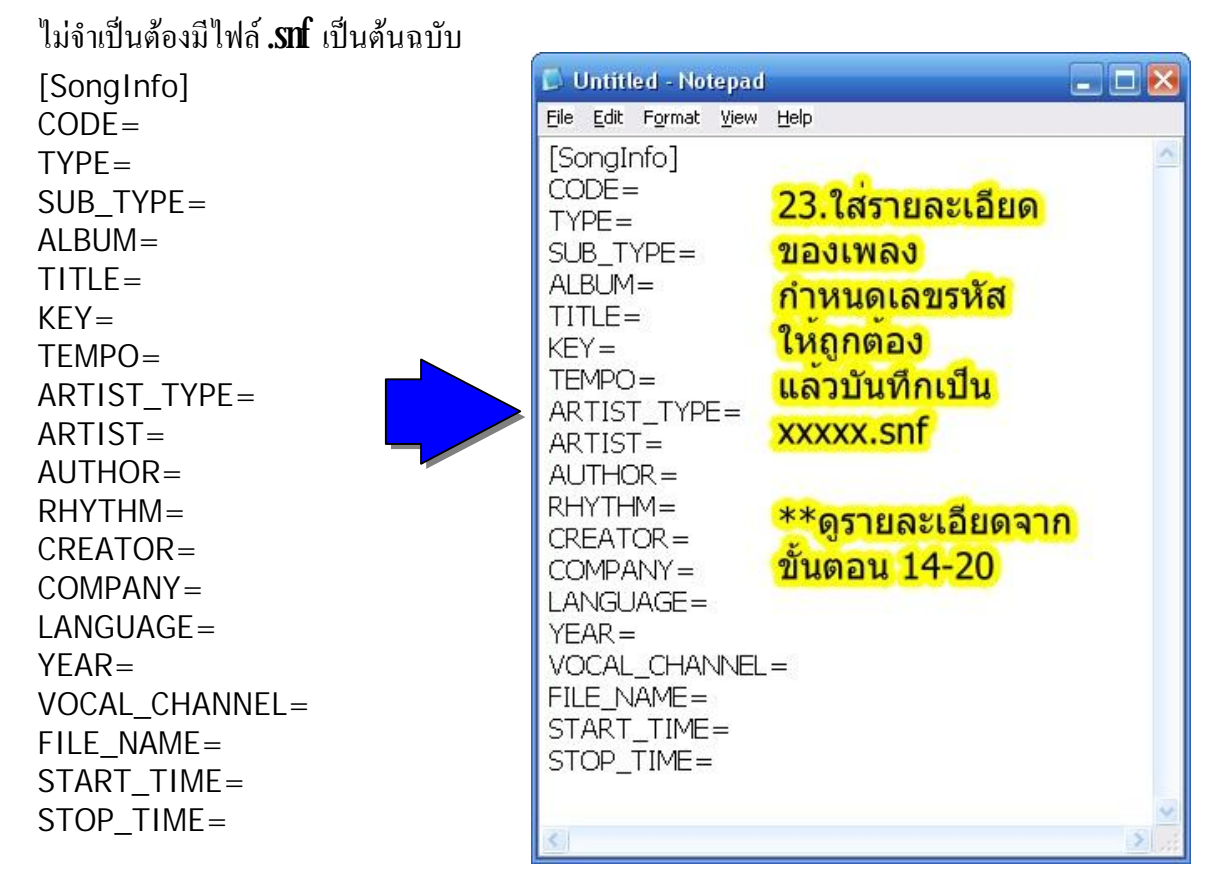

@@ ไฟล์เพลง .MPEG , .AVI ก็ให้ทำวิธีเดียวกันกับข้างบนนี้ หน้า 36-43@@

การเล่นเพลงจากแหล่งเก็บเพลงอื่น ๆ ด้วย เมนู Add Song File

Add Song File ใช้ในกรณีที่เพลงที่ต้องการร้องไม่มีอยู่ในเครื่องคอมฯ แต่มีอยู่ในแผ่น VDO CD karaoke หรือ Flash Drive ใช้ได้กับทุกสกุลไฟล์ เช่น .mid, .MP3, .DAT, .MPEG, .MP4, .AVI, .Wmv,.OGG, .KAR และ DivX \*\*(ไฟล์ Multimedia บางชนิด เมื่อนำเข้ามาแล้ว เล่นได้ด้วย All inone มีแต่เสียง ไม่มีภาพ และไม่มีเนื้อร้อง)\*\* ทำได้ดังนี้ -> ให้เปิดโปรแกรม All in one Karaoke Player -> ใส่แผ่นซีดี VDO CD karaokeในไดร์ฟ CD rom หรือ เสียบแฟลชไดร์ฟ ที่ช่อง USB พอร์ต ->แล้วทำตามรูปข้างล่างนี้

| <b>-1.</b> AQA                                                                                                    | เม้าทัปุมของ    |                                                                                                 |                                  |                                                          |                       |
|----------------------------------------------------------------------------------------------------|-----------------|-------------------------------------------------------------------------------------------------|----------------------------------|----------------------------------------------------------|-----------------------|
| Options                                                                                                    | Manager         | Look jn: 🗀 MPEGAV                                                                               | (                                | → = = =                                                  | 2 🔀                   |
| Image: Constraint of the second second se | Jest My<br>File | AVSEQ01<br>AVSEQ02<br>AVSEQ02<br>AVSEQ02<br>AVSEQ02<br>AVSEQ04<br>AVSEQ05<br>AVSEQ05<br>AVSEQ05 |                                  | 3.คลิกไปที่เก้<br>ไฟล์เพลง VE<br>(แผ่น VDO ใ             | โบ<br>DO CD<br>นไดร์ฟ |
| Controls                                                                                                    |                 | AVSEQ08<br>AVSEQ07<br>AVSEQ07<br>AVSEQ09<br>AVSEQ10<br>AVSEQ10<br>AVSEQ11                       | 4.คลิก<br>เลือกไฟล์              | CD rom)<br>หรือ ไฟล์เพล<br>ที่เก็บไฟล์<br>แหล่งอื่น ๆ เว | ง MP3<br>ช่น          |
|                                                                                                    | Му              | Computer                                                                                        | ตามจำนวน<br>ที่ต้องการ           | Flash Drive<br>5.คลิศ                                    | 1                     |
|                                                                                                    | Му              | Network File <u>n</u> ame:<br>Places Files of <u>type</u> :                                     | "AVSEQ02.DAT" "AVSE<br>Song File | Q03.DAT" "AVSEQ07                                        | Dpen<br>Cancel        |

| Mo                   | Code                          | Title                                                                                                    | Key '                       | P <del>yj</del> ee                   |
|----------------------|-------------------------------|----------------------------------------------------------------------------------------------------|-----------------------------|--------------------------------------|
| 01                   | -                             | AVSEQ07.DAT                                                                                                    | - '                         | VIDEO                                |
| 02                   | -                             | AVSEQ02.DAT                                                                                                    | ,                           | VIDEO                                |
| 03                   | -                             | AVSEQ03.DAT                                                                                                    | - 1                         | VIDEO                                |
|                      | <u>หมายเห</u>                 | 10 ເຈົ້າຄົນເດີຍເພື່ອຍູ່ເພື່ອເພື່ອເພື່ອເຫັນເດັ່ງ ເພື່ອເຈັ້າ ເພື່ອເຈັ້າ ເພື່ອເຈັ້າ ເປັນເຫັນເປັນເຫັນ ເພື່ອເຈັ້າ ເປັນເຫັນເປັນເຫັນ ເພື່ອເຈັ້າ ເປັນເຫັນເຫັນເປັນເຫັນ ເຫັນເປັນເຫັນເຫັນເຫັນເປັນເຫັນເຫັນເຫັນເຫັນເປັນເຫັນເຫັນເຫັນເປັນເປັນເປັນເປັນເປັນເປັນເປັນເປັນເປັນເປ | ig File 1<br>uwadt<br>aafad | อยู่ในดิวที่ 1<br>นหันที่<br>1. คลึง |
|                      |                               | ແລ້ວຄຸດຢູ່ນ Enter ເພື່ອເລ່າແພລນ                                                                                                    |                             |                                      |
|                      | Gode                          | แล้วกดปุ่ม Enter เพื่อเล่นเพลง<br>Tittle                                                                                                    | Key                         | Туре                                 |
| <b>N</b> @<br>01     | Code<br>2955                  | แล้วกอปุ่ม Enter เพื่อเล่นเพลง<br>Title<br>เดือนใจ -> เพลงพระราชนิพนธ์                                                                                                    | Key<br>Bb                   | Type<br>MIDI                         |
| <mark>₩</mark> ®     | Code<br>2955<br>-             | แล้วกอปุ่ม Enter เพื่อเล่มเพลง<br>Title<br>เดือนใจ -> เพลงพระราชนิพนธ์<br>AVSEQ02.DAT                                                                                                    | Key<br>Bb                   | Type<br>MIDI<br>VIDEO                |
| NG<br>01<br>02<br>03 | <b>Code</b><br>2955<br>-<br>- | <pre> แล้วกอปุ่ม Enter เพื่อแล่นเพลง Tittle I เดือนใจ -&gt; เพลงพระราชนิพนธ์ AVSEQ02.DAT AVSEQ03.DAT AVSEQ03.DAT Add เข้าไป </pre>                                                                                                    | Key<br>Bb<br>-<br>-         | Type<br>MIDI<br>VIDEO<br>VIDEO       |

#### จัดทำคู่มือโดย ภูม

<mark>การบันทึกเพลงในคิวเก็บไว้ร้องในครั้งต่อไป</mark>

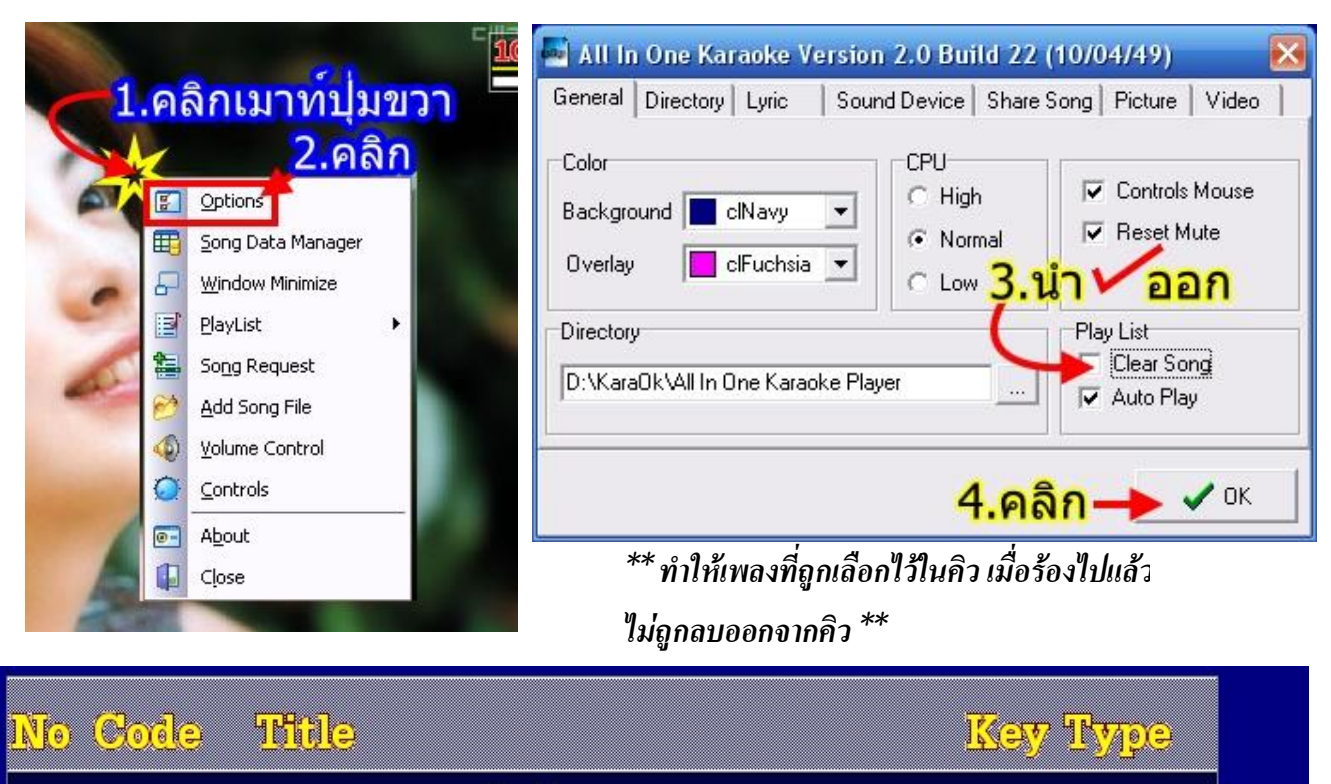

| 72               | 3087                                  | กระถางดอกไม้ให้คุณ                                                                   | Dance -> คาG                                      | MIDI                          |
|------------------|---------------------------------------|--------------------------------------------------------------------------------------|---------------------------------------------------|-------------------------------|
| 73               | 3215                                  | บิ๊กสุ -> คาราบาว                                                                    | Bb                                                | MIDI                          |
| 74               | 3266                                  | พ่อหลี -> คาราบาว                                                                    | Gm                                                | MIDI                          |
| 5.1<br>981<br>Mu | ห้ลี่ย์เพลง<br>ไม่ถูกลบอ<br>ที่กเพลงใ | หี่ชอบร้องเข้าไปในดิว แล้<br>อกจากดิวเพลง สมมูติ ว่าด<br>นดิวเก็บไว้ร้องในดรั้งต่อไป | วร้องไปตายปกติ เพล<br>สังนี้ร้องไปแล้ว 74 เห<br>] | งที่ร้องไปแล้ว<br>เลง ต้องการ |

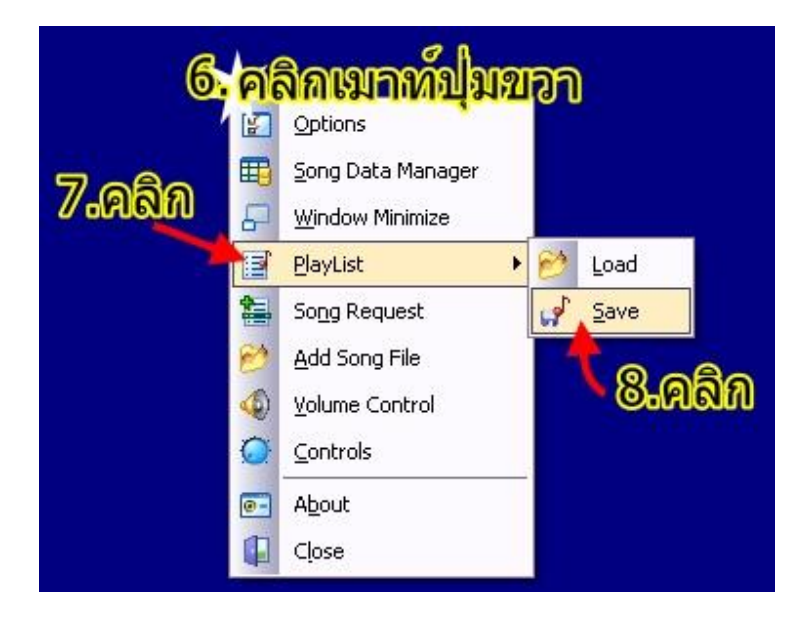

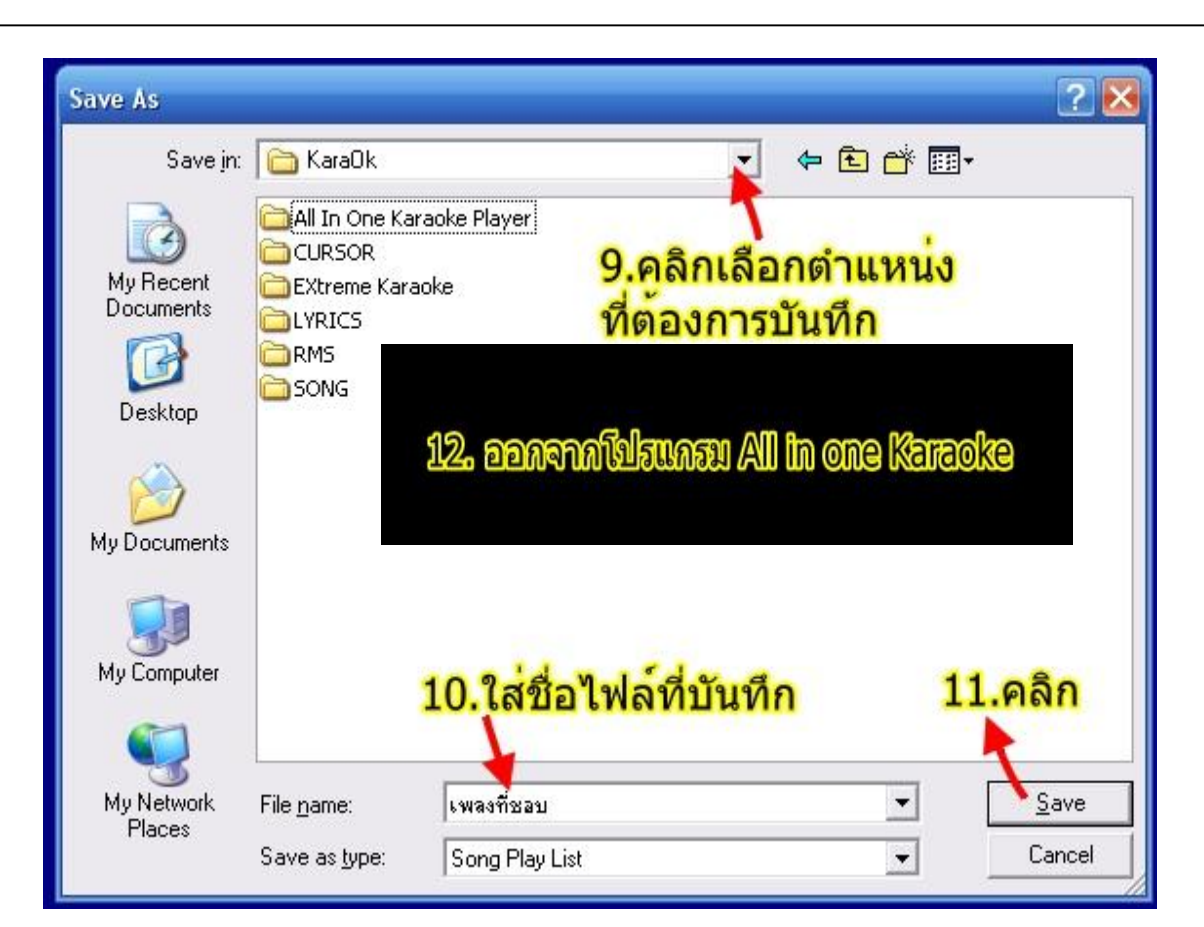

13อยากร้องเพลงที่เคยบันทึกคิวเพลงไว้ ให้เปิด โปรแกรม All in one KaraOKE

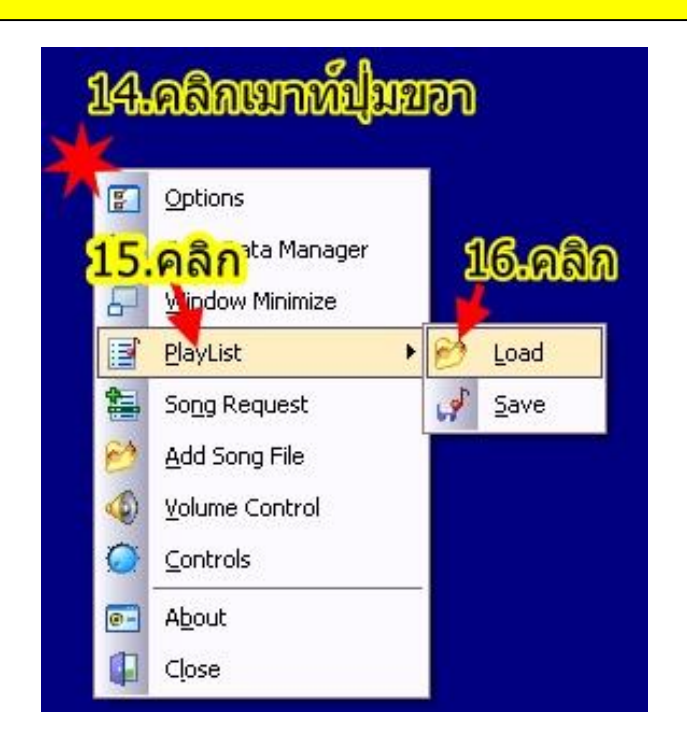

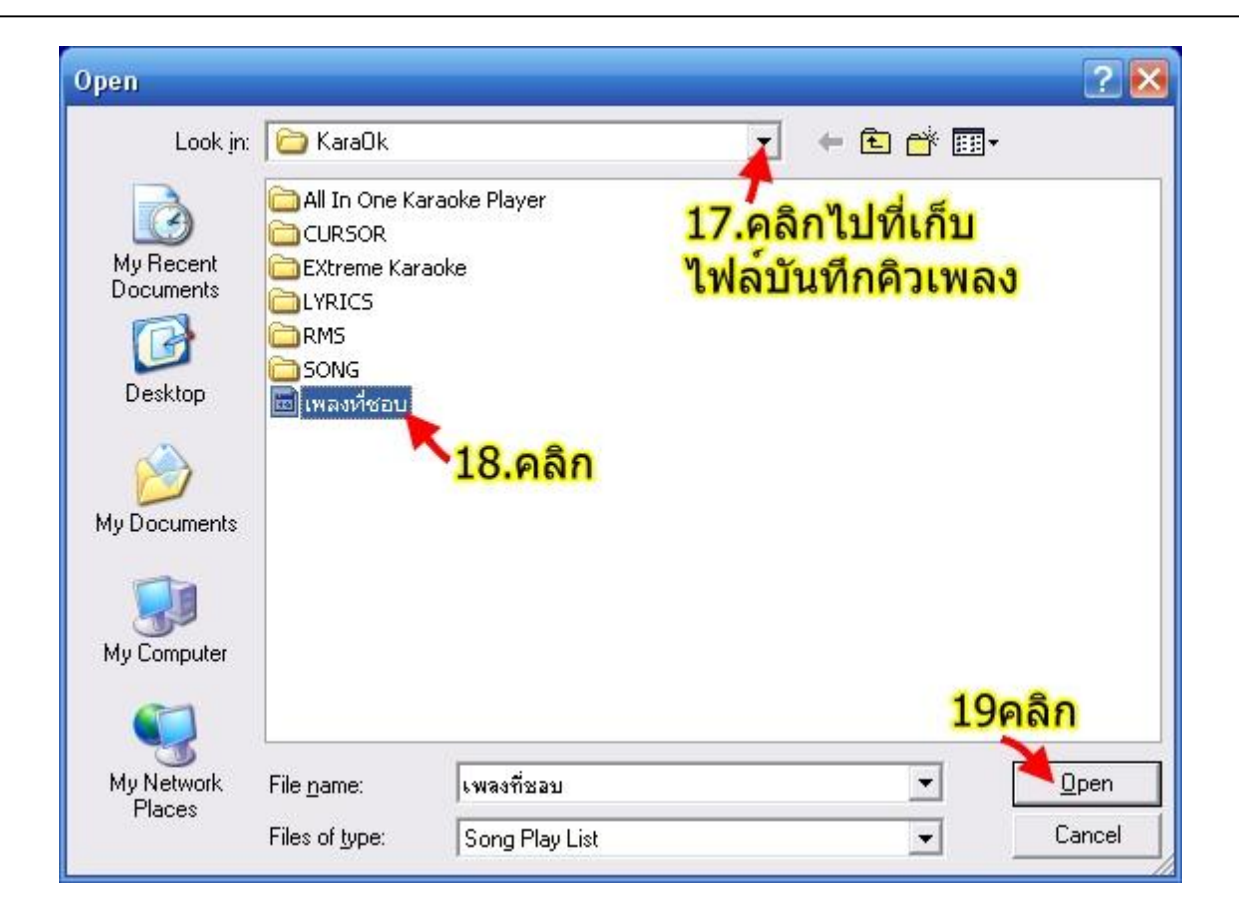

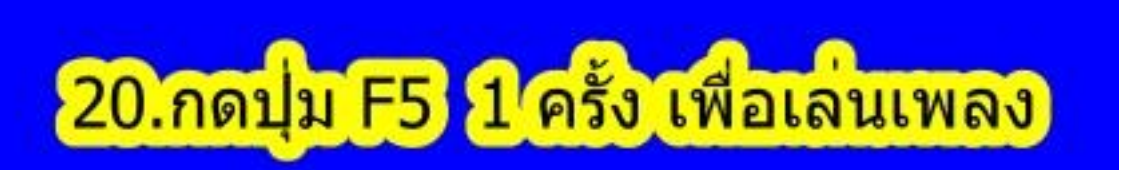

## จัดทำคู่มือโดย ภูม

| คู่มือการใช้ All in One  | Karaoke                              | 48                                 |                                               | จัดทำกู่มือโดย ภูม                        |
|--------------------------|--------------------------------------|------------------------------------|-----------------------------------------------|-------------------------------------------|
|                          | วิธีใช้                              | โปรแกรม All in                     | One KaraOKE                                   |                                           |
| 1. สลับแป้นพิมพ์ ไท      | <mark>ายหรืออังกฤษ</mark> กดปุ่ม ~   | ,                                  |                                               |                                           |
| 2 การเลือกเพลง           | เลือกจากรหัสเพลง                     | กดรหัสเพลง XXX                     | <b>X</b> เมื่อเห็นชื่อเพลงที่ต้อง             | การให้ > กคปุ่ม <b>Enter</b>              |
|                          | เลือกจากชื่อเพลง หรื                 | <b>่อ ชื่อศิลปิน</b> ใ             | ห้พิมพ์ชื่อเพลง หรือ ชื่อศิ                   | หลปิน เมื่อเห็นเพลงที่ต้องการ             |
|                          | ให้ > กดปุ่ม <b>Enter</b>            |                                    |                                               |                                           |
|                          | เลือกค้นหาเรียงตามเ                  | ลข ใช้ปุ่มลูกศร ((                 | 🕨 หรือ 🔶) เมื่อเห็นเพลงช่                     | ที่ต้องการให้ > กดปุ่ม <b>Enter</b>       |
| ** <u>กดปุ่ม T</u>       | <u>ab</u> ขณะค้นเพลง เพื่อส          | ลับการเรียงเพลง เ                  | ป็น แบบ รหัสเพลง > ชื่อ                       | อเพลง > ชื่อศิลปิน <sup>***</sup>         |
| 3 การจัดการเพลงใน        | เคิว                                 |                                    |                                               |                                           |
| ลบเพลงในคิว              | กดปุ่มลูกศร 🖊 หรือ 4                 | > เมื่อเห็นเพล                     | งที่ต้องการถบให้ > กดเ                        | ຸ່ມ <b>Delete</b>                         |
| เล่นแบบลัดคิวเพ          | ลง กดปุ่มลูกศร 🖊 หรือ                | > + > เลื่อนแถบส์                  | <sup>1</sup> ้ ไปอยู่ที่เพลงที่ต้องการส่      | ถัคคิว <b>หรือ</b>                        |
| เล่นแบบลัดคิวเพ          | ลง กดปุ่มลูกศร 🖶 หรือ                | o <b>+</b> > เลื่อนแถบส์           | <sup>1</sup> ้ ไปอยู่ที่เพลงที่ต้องการส่      | <sub>วั</sub> ดคิว แล้วกดปุ่ม − (ลบ) ย้าย |
| เพลงที่ต้องการลัด        | าคิวมาไว้ที่คิวแรกด้าน:              | บนสุด                              |                                               |                                           |
| ให้เล่นเพลงที่เลือ       | <b>กทันที</b> เลือกเพลงเข้าใ         | นคิว- > กดปุ่มลูกศ                 | เร <b>∔</b> หรือ <b>↑</b> เลื่อนแถบสี         | ู้ไปอยู่ที่เพลง > กคปุ่ม <b>Enter</b>     |
| ย้ายเพลงในคิว            | กดปุ่มลูกศร 🕂 หรือ🕇                  | <ul> <li>เลื่อนแถบสี ไป</li> </ul> | มยู่ที่เพลงที่ต้องการย้าย เ                   | แล้วกคปุ่ม – (ลบ) คือ ย้ายขึ้น            |
|                          | กดปุ่ม + (บวก) คือย้า                | ยถง                                |                                               |                                           |
| 4 แสดงชื่อเพลงที่กำ      | าลังเล่น หรือให้หายไป                | กดปุ่ม <b>Space Bar</b>            |                                               |                                           |
| 5. การ ลบเพลงในคิว       | มทั้งหมด (Clear Play I               | List) กดปุ่ม Ct                    | d + Delete                                    |                                           |
| 6 การตั้งคีย์เพลง        |                                      |                                    |                                               |                                           |
| ล่วงหน้าขณะค้นเ          | เพลง เมื่อเห็นชื่อเพลง <i>ท</i> ิ    | ู่เต้องการ ให้ <b>กดปุ่</b> ม      | ı \ และ <mark>กดปุ่มลูกศร</mark> ุ <b>←</b> ห | เรือ 🔶 แล้วกค Enter                       |
| ล่วงหน้า เพลงอยุ         | <b>ยู่ในคิว</b> กคปุ่มถูกศร 🗣        | หรือ🛧 ไปอยู่ที่ชื่อเ               | พลง แล้ว <b>กดปุ่ม</b> \ และ เ                | กดปุ่มลูกศร 🕈 หรือ 🕇                      |
| เพิ่มคีย์ขณะเล่นเา       | พลง กดปุ่ม <b>Delete</b> ห           | รือ ลดคีย์ขณะเล่น                  | เ กดปุ่ม <b>Insert</b>                        |                                           |
| 7. เพิ่มหรือลดจังหวะ     | r(Tempo)                             |                                    |                                               |                                           |
| ขณะค้นเพลง               | เมื่อเห็นชื่อเพลงที่ต้อ <sup>ุ</sup> | งการ ให้ <b>กดปุ่ม∖2</b>           | ครั้ง และ กดปุ่มลูกศร 🕻                       | 🕨 หรือ 🌩 แล้วกค Enter                     |
| เพลงอยู่ในคิว            | กดปุ่มลูกศร <b>↓</b> หรือ•           | 🕈 ไปอยู่ที่ชื่อเพลง                | เ แล้ว <mark>กดปุ่ม \ 2</mark> ครั้ง แล       | าะ กดปุ่มลูกศร 🗲 หรือ 🔶                   |
| เพิ่ม Tempo ขณะ          | ะเล่นเพลง กคปุ่ม                     | Page Up                            |                                               |                                           |
| ลด Tempo ขณะเ            | เ <b>ล่นเพลง</b> กดปุ่ม              | Page Down                          |                                               |                                           |
| 8 การใช้งาน Sound        | Effect ขณะเล่นเพลง ก                 | าคปุ่ม <b>Alt</b> + คีย์อัก        | ยรใด ๆ                                        |                                           |
| 9. การใช้งาน <b>Drum</b> | SOLO กดปุ่ม C                        | td + * (ดาว)                       |                                               |                                           |
| 10 ปรับระดับเสียง (      | (Volume) เพิ่ม-ลด                    |                                    |                                               |                                           |
| หมุนปุ่มกลางเมา          | <b>ສ໌ (</b> ເນາສ໌ແບບ <b>3</b> ປຸ່ນ)  |                                    |                                               |                                           |
| <b>กดปุ่ม F11</b> แล้ว ก | าดปุ่มถูกศร 🗲 หรือ 🔶                 | ,                                  |                                               |                                           |
| 11. กำหนดให้เริ่ม(S      | tart) เล่นเพลงที่ต่                  | าแหน่งใดๆ เช่น ก                   | ลางเพลง "                                     |                                           |
| ขณะค้นเพลง               | เมื่อเห็นชื่อเพลงที่ต้อง             | การ ให้ <b>กดปุ่ม∖3</b>            | ครั้ง และ กดปุ่มลูกศร 🕇                       | • หรือ <b>→</b> แล้วกด Enter              |
| เพลงอยู่ในคิว            | กดปุ่มถูกศร 🖶 หรือ                   | 🕈 ไปอยู่ที่ชื่อเพล                 | ง แล้ว <mark>กดปุ่ม \ 3ครั้ง</mark> แข        | ละ กดปุ่มลูกศร 🗲 หรือ 🕇                   |
|                          |                                      |                                    |                                               |                                           |

คู่มือการใช้ All in One Karaoke

**4**9

|                                              | ที่ตำแหน่งใดๆ เช่น กลางเพลง ,                                                            |
|----------------------------------------------|------------------------------------------------------------------------------------------|
| <b>ขณะค้นเพลง</b> เมื่อเห็นชื่อ              | เพลงที่ต้องการ ให้กดปุ่ม\4 ครั้ง และ กดปุ่มลูกศร ← หรือ → แล้วกด Enter                   |
| <b>เพลงอยู่ในคิว</b> กดปุ่มลูกศ              | ชร 🕹 หรือ 🛧 ไปอยู่ที่ชื่อเพลง แล้ว กดปุ่ม \ 4ครั้ง และ กดปุ่มลูกศร 🗲 หรือ 🔶              |
| 13 ขณะเล่นเพลง <u>มีเสียงครางห</u>           | <u>รือค้าง</u> กดปุ่ม Cttl + Backspace(พร้อมกัน)                                         |
| 14 การเริ่มต้นเล่นซ้ำเพลงเดิม                | กดปุ่ม <b>Home</b>                                                                       |
| 15 การยกเลิกเพลงที่กำลังเล่น                 | กดปุ่ม <b>End</b>                                                                        |
| 16 การหยุดเล่นชั่วคราว (Pause                | ) กดปุ่ม <b>F6</b>                                                                       |
| 17. การปิดและเปิด Melody                     | กดปุ่ม * (กีย์บอร์ดด้านตัวเลข)                                                           |
| ใช้เมาส์คลิกที่แผง Control                   | ปิด & เปิดทำนอง <b>Track1</b> ถึง <b>Track16</b>                                         |
| 18 การเปลี่ยนสิตัวอักษร                      | คลิกเมาส์ปุ่มขวา > ไปที่เมนู <b>Option</b>                                               |
| 19 การใส่พื้นหลัง(Background                 | .Mode) กดปุ่ม F12 กดปุ่มถูกศร 🖶 หรือ🛧 และ กดปุ่มถูกศร 🗲 หรือ 🔶                           |
| 20 ดูชื่อเพลงและข้อมูลเพลงที่กํ              | าลังเล่น กด Space Bar                                                                    |
| <b>21. การซ้อน ภาพ</b> คลิกเมาส์ปุ่มง        | มวา > คลิก <b>Option</b> >คลิก <b>Picture</b> > คลิก + (ให้ใส่รูป) > คลิก <b>OK</b>      |
| <b>กดปุ่ม F12&gt;</b> กดปุ่มลูกศร <b>↓</b>   | > Display > กคปุ่มลูกศร 🔶 หรือ 🄶 > Slide > กคปุ่ม Enter                                  |
| <b>22. การซ้อนภาพยนตร</b> ์ คลิกเมา          | ส์ปุ่มขวา > คลิก <b>Option</b> >คลิก <b>Video</b> > คลิก + (ให้ใส่หนัง) > คลิก <b>OK</b> |
| <b>กดปุ่ม F12&gt;</b> กดปุ่มลูกศร <b>↓</b> ว | > Display > กคปุ่มลูกศร 🔶 หรือ 🄶 > AVSEQ01 > กคปุ่ม Enter                                |
| 23 การออกจากโปรแกรม กดปุ่ม                   | ı Alt + F4                                                                               |
|                                              |                                                                                          |

<u>แนะนำ</u> ถ้าใช้ Sound Font ควรเลือก Transpose Key เป็น Player Tune ครับ

<u>การควบคุมการเล่นเพลง</u>

กดปุ่ม F5- Playเล่น

- กดปุ่ม F6 Pause-Resume หยุด,เล่นต่อ
- กดปุ่ม F7- Stop หยุด

กดปุ่ม F8- Seek Prior ถอยหลัง

กดปุ่ม F9- Seek Next เดินหน้า

กดปุ่ม F11 - Volume ปรับระดับเสียง

กดปุ่ม F12 - Key Change เพิ่มหรือลด คีย์ขณะเล่นเพลง

กดปุ่ม F12 - Tempo Change เพิ่มหรือลด Tempo ขณะเล่นเพลง

กดปุ่ม F12 - Background Select การซ้อนภาพหรือสีพื้น

กดปุ่ม Space Bar แสดงชื่อเพลงที่กำลังเล่น หรือให้หายไป

กดปุ่ม Alt + F4 ออกจากโปรแกรม